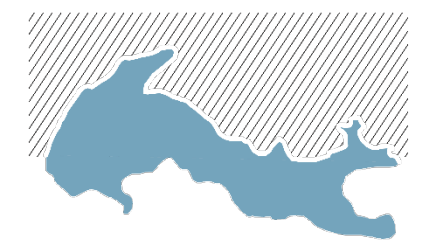

APOYO PARA LA IMPLEMENTACIÓN MUNICIPAL DE LA LEY DE HUMEDALES URBANOS

# CURSO HU#3 APLICACIÓN DE HERRAMIENTAS SIG PARA LA IMPLEMENTACIÓN DE LA LEY 21202 (Manual)

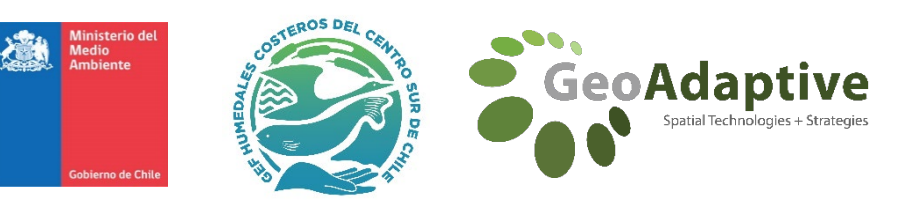

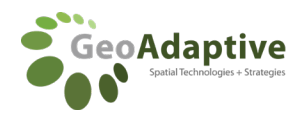

# Presentación

El presente documento contiene el manual desarrollado en marco del proyecto "Apoyo a la implementación municipal de la ley de humedales urbanos" para el Ministerio del Medio Ambiente. Este manual, tiene por finalidad servir de guía para la visualización, análisis y representación de información espacial asociada a humedales urbanos en Sistemas de Información Geográficos (SIG). Está diseñado como un documento didáctico paso a paso que orienta al usuario en diversas herramientas geoespaciales que servirán de apoyo para la implementación a nivel municipal de la ley de humedales urbanos.

#### Objetivos de aprendizaje y contenidos del manual

Para implementar de manera integral la ley a nivel local es necesario contar con capacidades técnicas que permitan gestionar la información espacial asociada a los humedales urbanos. Para ello, se definieron 4 objetivos de aprendizaje, 1 modulo teórico introductorio y 4 ejercicios prácticos, señalados en el siguiente esquema:

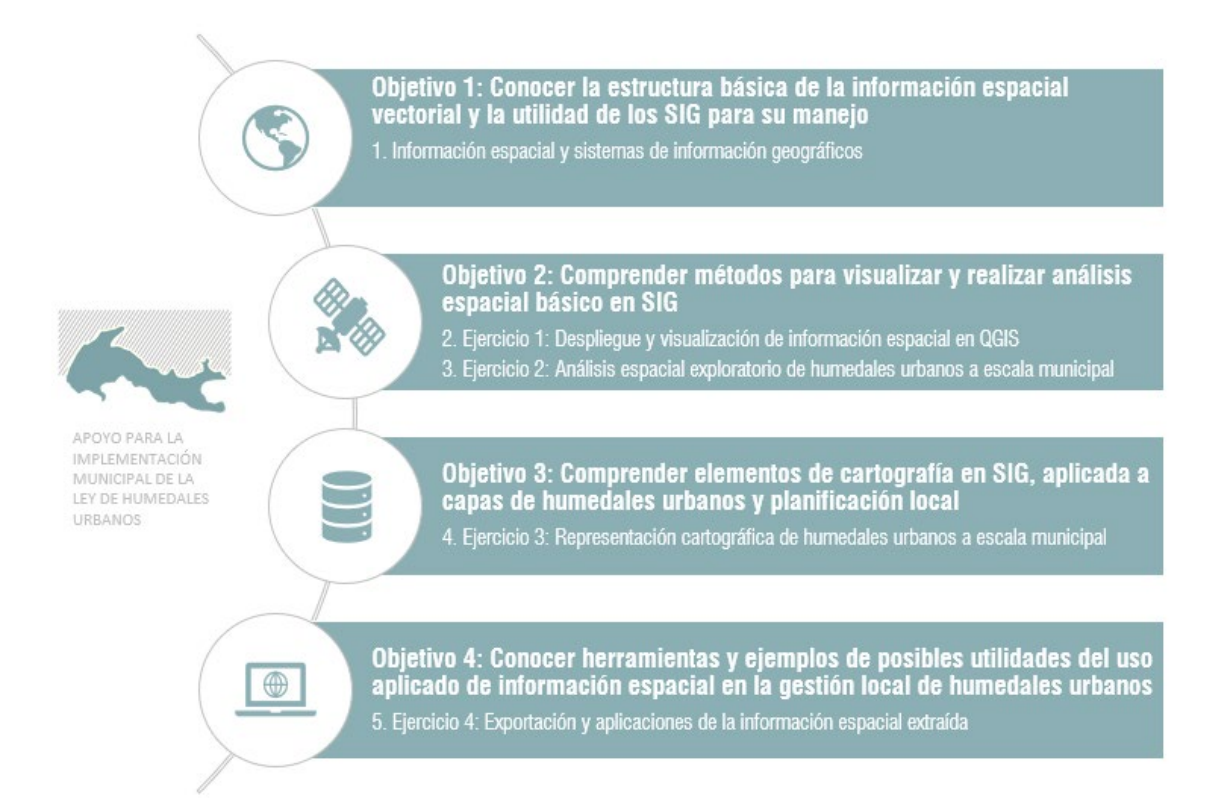

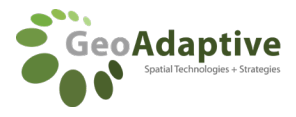

# Contenidos

## Ejercicio 1: Despliegue y visualización de información espacial en QGIS

- Creación de proyecto
- Mapa base: Visualización de imagen satelital
- Despliegue y visualización de información
- Visualización de entidades
- Consulta de atributos
- Focalización a escala comunal
- Etiquetado
- Simbología
- Consulta de campos y entidades de humedales y límite Urbano

#### Ejercicio 2: Análisis espacial exploratorio a escala municipal

- Exportación limite comunal
- Selección y exportación de humedales
- Edición de polígonos
- Consulta de atributos de humedales comunales y asignación de nuevos campos
- Selección y exportación de humedal a postular
- Generación y exportación de vértices de humedales
- Asignación de coordenadas a los vértices

#### Ejercicio 3: Representación cartográfica de humedales urbanos a escala municipal

- Representación de información espacial
- Composición cartográfica
- Elementos cartográficos (Cuerpo de Mapa, Título, Leyenda, Norte, Grilla y Escala)
- Edición de la leyenda y vértices

#### Ejercicio 4: Exportación y aplicaciones de la información espacial extraída

- Tablas de atributos
- Capas a formato Google Earth (KML/KMZ)
- Edición y georreferenciación de entidades en Google Earth
- Desplegar KML/KMZ en QGIS
- Transformación KMZ a Shapefile

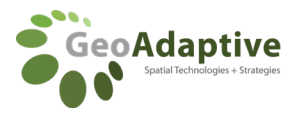

## Materiales necesarios (enviados vía email)

- Software QGIS 3.16 Desktop: Descargable en el siguiente enlace: <u>https://qgis.org/en/site/forusers/download.html</u>
- Google Earth pro, descargable en: https://www.google.cl/intl/es/earth/download/gep/agree.html
  - Capas de información:

-

- Shapefile Inventario de Humedales (humedales\_2020\_v5.gdb)
- Shapefile de limites urbanos (LU\_PRC\_nacional.shp)
- Shapefile de límites administrativos (DivisionPoliticaAdministrativa2019.shp)
- El presente manual

Además, requerirán utilizar Excel. Este software no se incluye en los materiales.

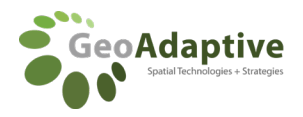

# 1. Introducción: Información espacial y sistemas de información geográficos

#### 1. Información espacial

La información espacial es aquella que representa datos geográficos del mundo real, en la actualidad, este tipo de información se almacena principalmente en formato digital y se caracteriza por registrar la posición en la superficie terrestre de sus atributos. Esta posición se denomina comúnmente como "Posición absoluta" y señala los parámetros de localización de objetos o entidades en el espacio, estos parámetros han sido universalmente acordados en sistemas de coordenadas geográficas y proyecciones asociadas, las cuales permiten referenciar cada entidad en base a coordenadas terrestres y mediciones esféricas.

La información espacial permite el registro de diversos atributos, además su sistematización y análisis proporciona la base para establecer relaciones entre diferentes elementos almacenados en forma de "Capas de información", lo que permite resolver problemas y tomar decisiones sobre una amplia gama de temáticas territoriales.

Principalmente, existen 2 tipos de información espacial:

- Vectorial: Las entidades pueden ser puntos, líneas o polígonos, representan localizaciones específicas de elementos en el espacio con atributos disponibles en una tabla asociada. Ejemplo: Humedales representados en polígonos
- Raster: Todos los elementos y atributos son representados en celdas, con un mayor número de celdas se obtiene una mejor resolución y mayor detalle. Ejemplo: Imagen satelital utilizada como mapa base

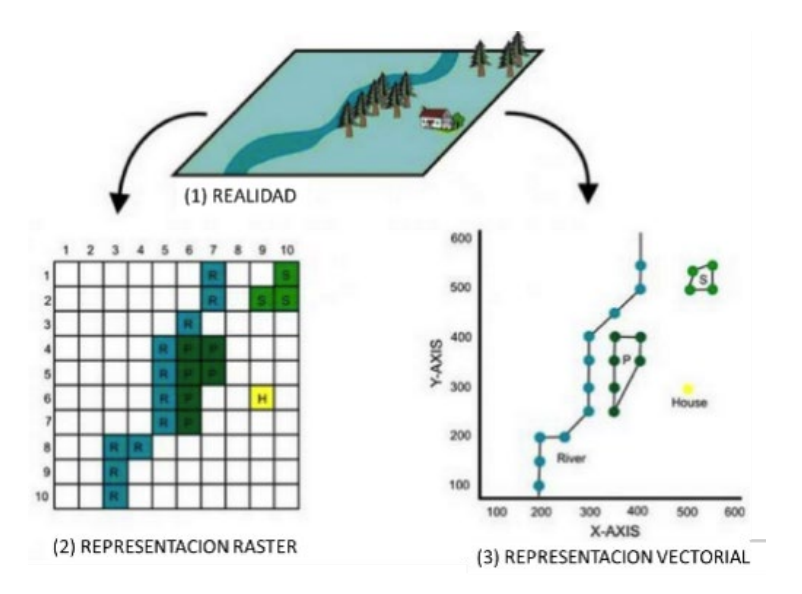

Fuente: Vázquez, Carlos & Hérnandez, Héctor & Plata, Roberto & Ba, Khalidou. (2009).

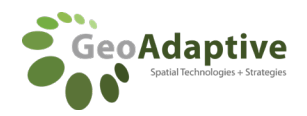

## 2. Sistemas de información Geográficos

Los SIG o Sistemas de información Geográficos, son sistemas que permiten generar, almacenar, modificar, analizar, modelar y publicar datos geográficos, ya sea en formatos de "Capa" y/o composiciones cartográficas ("Mapas"). Para ello, estos sistemas de información disponen de múltiples herramientas informáticas, estadísticas y de diseño, que facilitan el análisis multi temático, haciéndolos ampliamente utilizados por un gran número de profesionales y disciplinas.

La siguiente imagen muestra un ejemplo visual de la forma en la que trabajan los SIG, el concepto esencial recae en la posibilidad de analizar diversas capas de información que confluyen en lugares específicos de la superficie terrestre.

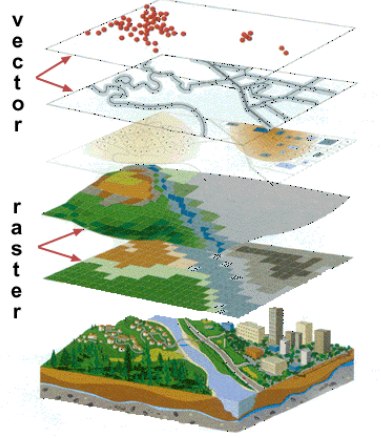

Fuente: http://cier.uchicago.edu/gis/gis.htm

El sistema de información geográfico utilizado en el marco de este manual será Quantum GIS o "QGIS", software de código abierto comúnmente utilizado en organizaciones públicas y privadas. El entorno del programa se gráfica a continuación:

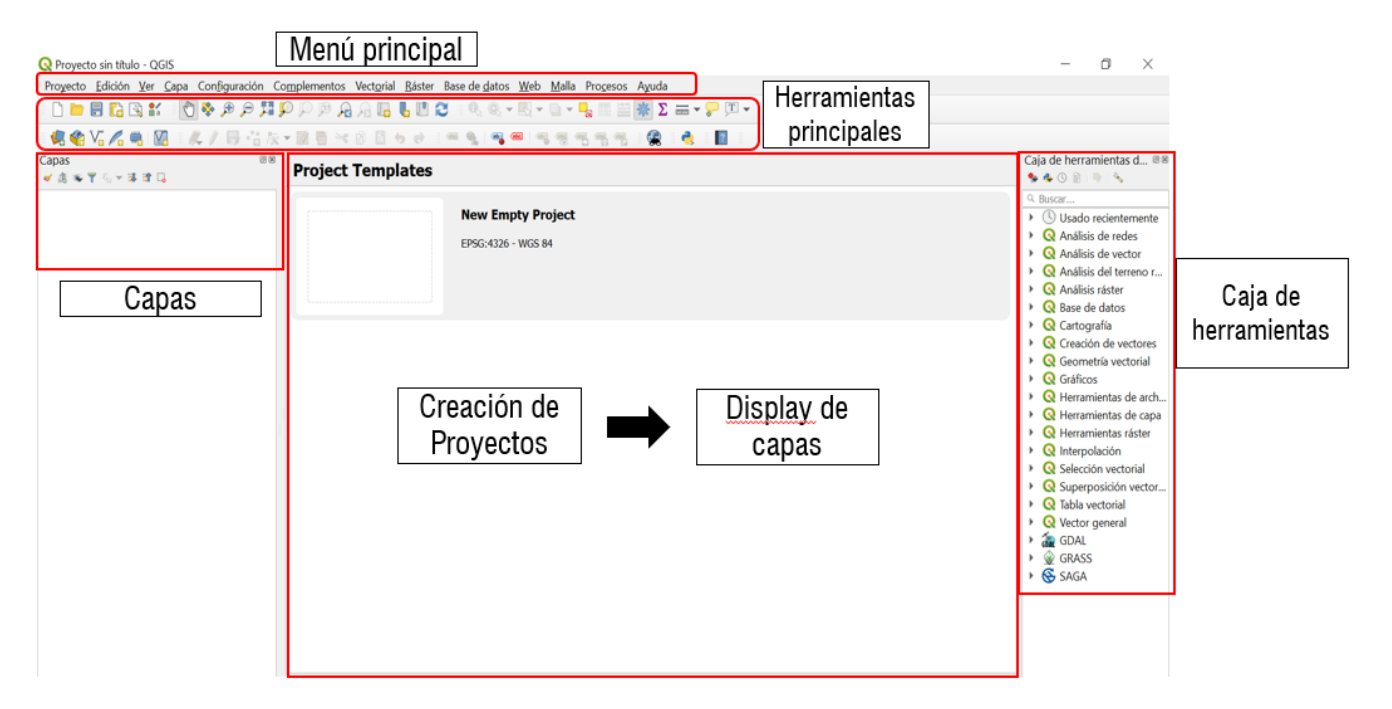

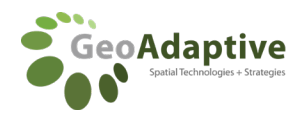

## 2. Ejercicio 1: Despliegue y visualización de información espacial en QGIS

#### 3. Creación de Proyecto

- i. Instale QGIS y Google Earth. Descargue los materiales de la capacitación y guárdelos en una carpeta de ubicación conocida llamada "Materiales".
- ii. Para comenzar, es necesario crear un espacio de trabajo en el cual se registren y guarden los procesos y archivos utilizados, para que puedan ser consultados en otro momento. Para ello, seleccione la pestaña "Proyecto", en la barra superior del programa y luego "Guardar como...", a continuación, asigne una ubicación y nombre al archivo de proyecto como "Humedales Urbanos" de extensión ".QGZ":

| Proyecto sin titulo - QGIS                |                        |                |                  |               |                  |          |       |
|-------------------------------------------|------------------------|----------------|------------------|---------------|------------------|----------|-------|
| Proyecto Edición Ver Capa Configuración   | Complementos Vectorial | <u>R</u> áster | Base de <u>d</u> | atos <u>W</u> | eb <u>M</u> alla | Procesos | Ayuda |
| Nuevo                                     | Control+N              |                | 2                | Q II.         | * 🗎 *            |          | 🕸 Σ   |
| Nuevo usando plantilla                    |                        | 1              |                  | an as         | (M) (M)          |          |       |
| Abrir                                     | Control+A              |                |                  | •             | 9 (S             |          |       |
| Abrir desde                               |                        |                |                  |               |                  |          |       |
| Abrir reciente                            |                        | >              |                  |               |                  |          |       |
| Cerrar                                    |                        |                |                  |               |                  |          |       |
| 🖥 Guardar                                 | Control+G              |                |                  |               |                  |          |       |
| 🛃 Guardar <u>c</u> omo                    | Control+Mayúsculas+    | G              |                  |               |                  |          |       |
| Guardar en                                |                        | •              |                  |               |                  |          |       |
| Revertir                                  |                        |                |                  |               |                  |          |       |
| Propiedades                               | Control+Mayúsculas+    | P              |                  |               |                  |          |       |
| Opciones de autoensamblado                |                        |                |                  |               |                  |          |       |
| Importar/Exportar                         |                        | >  -           |                  |               |                  |          |       |
| 🚹 Nueva composición de im <u>p</u> resión | Control+P              |                |                  |               |                  |          |       |
| 🚡 Nuevo infor <u>m</u> e                  |                        |                |                  |               |                  |          |       |
| 🗟 Administrador de composiciones          |                        |                |                  |               |                  |          |       |
| Composiciones                             |                        | >              |                  |               |                  |          |       |
| Salir de QGIS                             | Control+Q              |                |                  |               |                  |          |       |
|                                           |                        |                |                  |               |                  |          |       |

iii. Una vez creado el proyecto, definiremos el sistema de coordenadas según lo solicitado por la ficha de postulación del Ministerio de Medio Ambiente, la cual solicita: Datum: World Geodetic System 1984 (WGS 84), Proyección: Universal Transversal de Mercator (UTM) y Huso: 19 sur o18 sur para proyectos localizados en las regiones del sur de Chile. Para asignar estos parámetros, seleccione "Proyecto", en el menú principal, seguido de "Propiedades", ante lo cual se desplegará la ventana "Propiedades del proyecto", seleccione la tercera pestaña "SRC" y busque el sistema de referencia de coordenadas (SRC) a utilizar. Como la comuna en la que trabajaremos al avanzar en este manual está localizada al oeste del meridiano 72, el huso a utilizar será 18S:

| Filtro 🔍 zone 18                                                                                                    |                    |
|----------------------------------------------------------------------------------------------------|--------------------|
|                                                                                                    |                    |
| Sistemas de referencia de coordenadas usados re                                                                           | cientemente        |
| Sistema de referencia de coordenadas                                                                                      | ID de la autoridad |
| WGS 84 / UTM zone 18S                                                                                                    | EPSG:32718         |
| 4                                                                                                    |                    |
|                                                                                                    | Esconder SRC obsor |
| Sistema de referencia de coordenadas                                                                                      | EDEC-22419         |
| WGS 72BE / UTM zone 18S                                                                                                   | EPSG-32518         |
| WGS 84 / UTM zone 18N                                                                                                    | EPSG-32618         |
| WGS 84 / UTM zone 18S                                                                                                    | EPSG:32718         |
| •                                                                                                    |                    |
| WGS 84 / UTM zone 185<br>WKT<br>PROJCRS ["WGS 84 / UTM zone 185<br>",<br>BASECEOGCRS ["WGS 84",<br>DATIM ("World Geodetic |                    |

www.geoadaptive.com

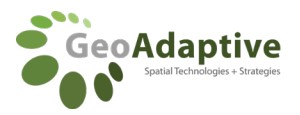

#### 4. Mapa Base

 Antes de comenzar a añadir las capas necesarias para realizar este ejercicio, es de utilidad añadir un Mapa base que servirá tanto de referencia a lo largo del análisis como imagen de fondo para la construcción del mapa final. Para ello, en QGIS es necesario añadir el complemento denominado "QuickMapServices", para ello, en la pestaña "Complementos", seleccionar "Administrar e instalar complementos..."

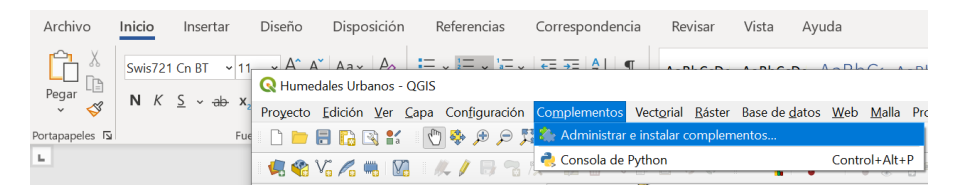

ii. Se generará una nueva ventana con un buscador, en el cual debe escribir el nombre del mencionado complemento o deslizar la barra lateral hasta encontrarlo. A continuación, seleccionar instalar complemento.

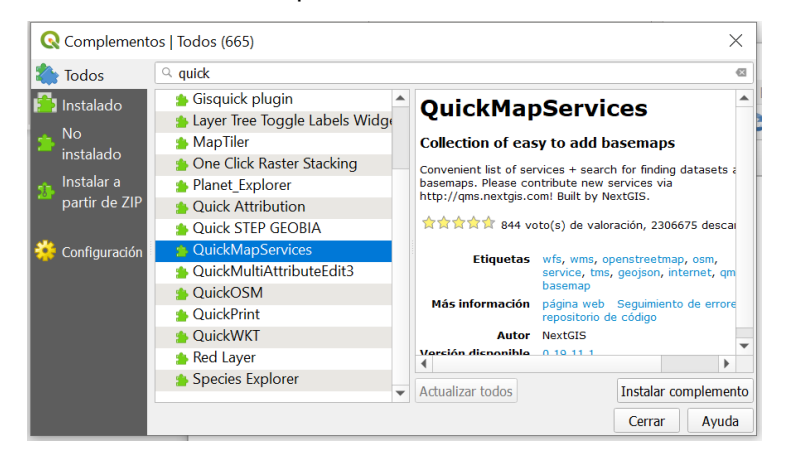

 iii. Una vez finalizada la instalación, en la pestaña "Web", seleccione "QuickMapServices" y luego "Settings". Aquí, en la pestaña "More services" seleccione "Get contributed pack":

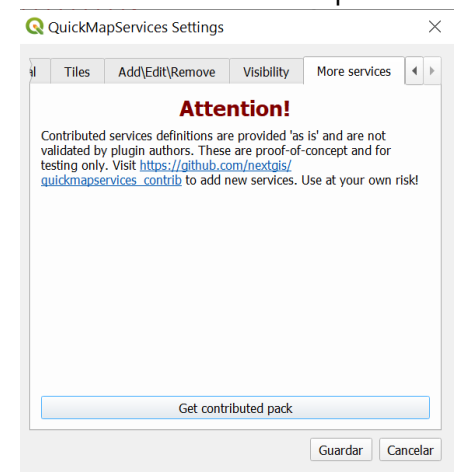

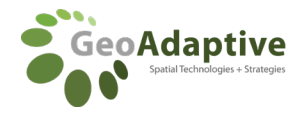

iv. Luego, vuelva a la pestaña "Web", seleccione "QuickMapServices" y luego aparecerá una opción para añadir capas de información geográficas por medio de servicios web, dentro de esta, seleccione "Bing", usaremos "Bing Satellite":

| ,,,,,                                                                                                    | ,                  |                |
|----------------------------------------------------------------------------------------------------|--------------------|----------------|
| Proyecto Editar Ver Capa Configuración Complementos Vectorial Ráster Base de datos Web Malla Progesos Ayuda | AutoNavi           | About          |
| - 🗅 늘 🖶 🔁 🕄 🐮 - 🕅 🗞 🌶 🔎 🎾 🎵 💭 🅫 🖓 🖓 🕞 🌆 🧠 🐮 🕚 😂                                                             | 🕨 🐌 Bing           | Bing Map       |
| 🕐 📣 Vi 🧷 📛 Million 🖉 🖉 🗁 🔅 🐄 🖉 🗮 🐭 🖓 🖾 🖉 🖉 👘 🖓 QuickMapServices                                             | 🕨 🧱 ESRI           | Bing Map Ru    |
|                                                                                                    | 🔹 GeoQ             | Bing Satellite |
|                                                                                                    | 📀 Geofabrik        | >              |
| apas e s                                                                                                    | G Google           | <b>&gt;</b>    |
|                                                                                                    | 🚺 Kosmosnimki.ru   | <b>&gt;</b>    |
| Bing Satellite                                                                                              | Portugal           | >              |
|                                                                                                    | 🜆 Landsat          | •              |
|                                                                                                    | MapSurfer.NET      | →              |
|                                                                                                    | ④ Mapbox           | >              |
|                                                                                                    | INASA              | >              |
|                                                                                                    | 🗰 Georgia          | <b>&gt;</b>    |
|                                                                                                    | CartoDB            | >              |
|                                                                                                    | 孷 Rosreestr        | >              |
|                                                                                                    | 📓 OpenSeaMap       | >              |
|                                                                                                    | C Sputnik          | >              |
|                                                                                                    | - Stamen           | <b>&gt;</b>    |
|                                                                                                    | 🔥 strava           | >              |
|                                                                                                    | MUSGS              | >              |
|                                                                                                    | 🚟 TianDiTu         | •              |
|                                                                                                    | 🔛 Genshtab         | >              |
|                                                                                                    | 🗢 Ukraine Cadastre | >              |
|                                                                                                    | @ Waze             | >              |
|                                                                                                    | 9 Yandex           | >              |
|                                                                                                    | 📥 Bergfex          | <b>&gt;</b>    |
|                                                                                                    | 🙆 eAtlas Mos       | <b>&gt;</b>    |
|                                                                                                    | 🔀 OSM              | <b>&gt;</b>    |
|                                                                                                    | (D) = 1 = 1 = 1    |                |

v. Se desplegará un mapa base de escala mundial:

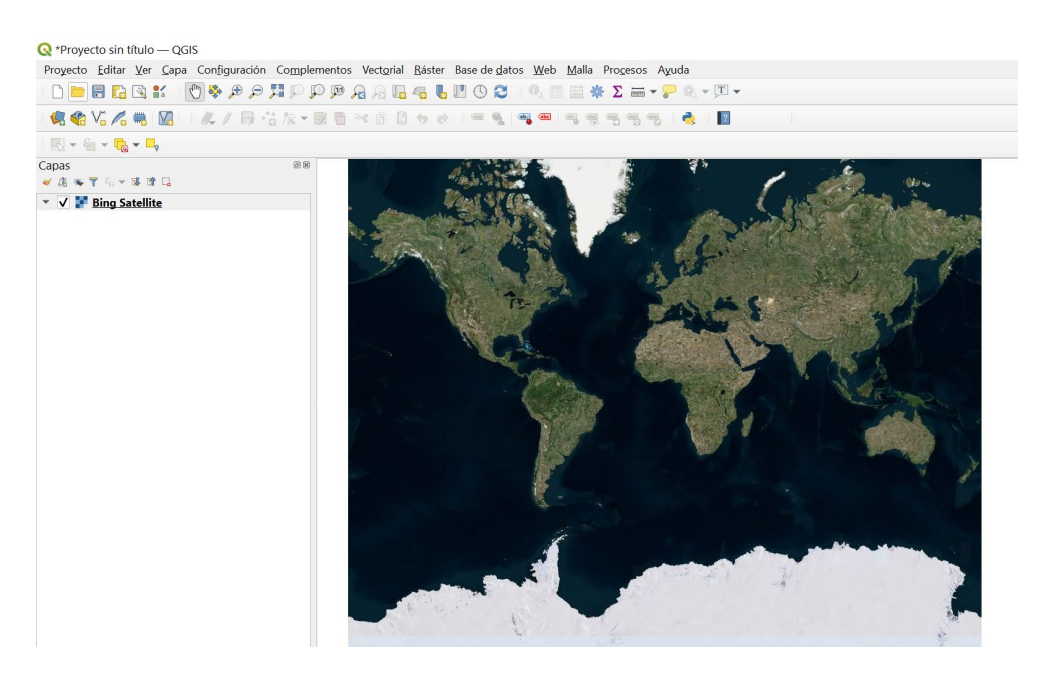

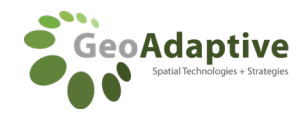

#### 5. Despliegue y visualización de información

- i. Desde el explorador de su computador, diríjase a la carpeta "Materiales" y descomprima los archivos. Se extraerán diversos archivos con el mismo nombre que corresponden a los archivos que componen las capas vectoriales llamadas "Shapefiles", estos archivos incorporan atributos, información geométrica y topológica de las capas que se utilizaran en los siguientes ejercicios. Desde QGIS y otros SIG, esta suma de archivos con el mismo nombre se visualiza como una sola capa.
- ii. Para añadir las capas de trabajo, ir a pestaña "Capa", seleccionar "Administrador de Fuentes de datos":

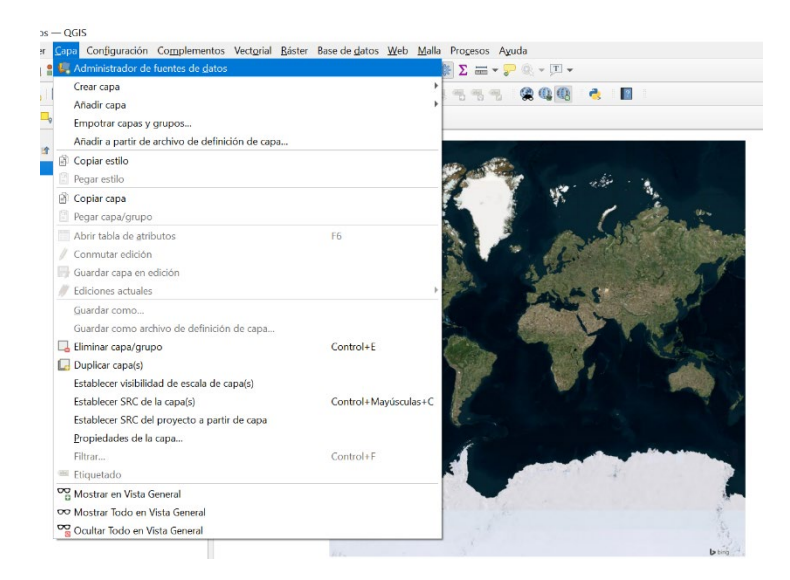

iii. Aparecerá una nueva llamada "Administrador de fuentes de datos" en la cual se pueden visualizar todas las carpetas y archivos del computador.

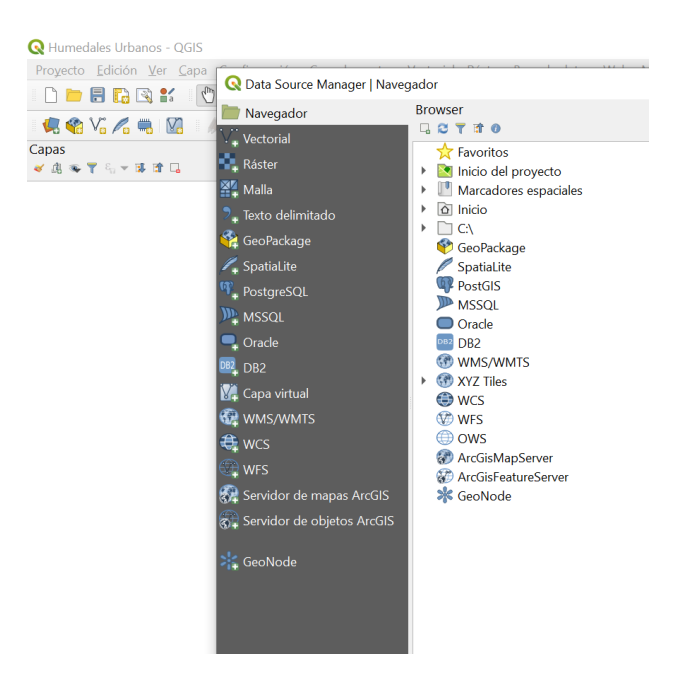

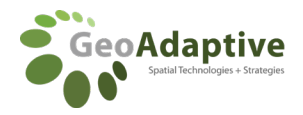

iv. Desde la carpeta donde se encuentran los archivos adjuntados (Materiales), seleccione todas las capas que allí se encuentran (inventario, división administrativa y límites urbanos). Luego haga click derecho y seleccione "Add selected layer to Project" :

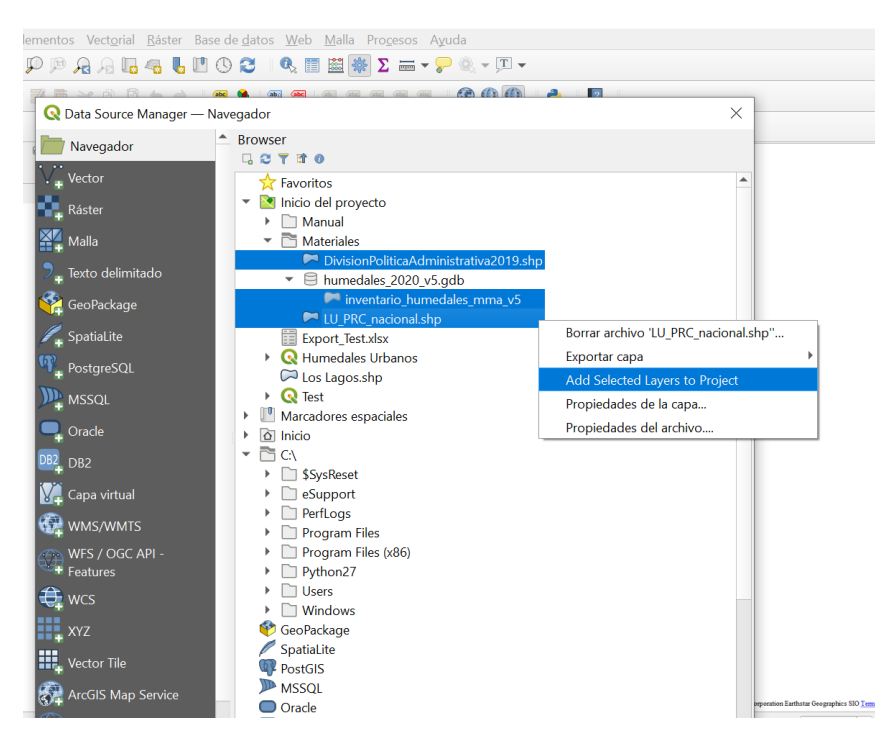

v. Aparecerán las capas activadas en el visualizador, con una simbología aleatoria asignada. El orden de las capas en la ventana "Capas" es importante ya que representará el orden de las entidades en el visualizador de mapa. A continuación, haga click en el recuadro blanco que está a un costado de cada capa para dejar solo las capas "DivisiónpoliticaAdministrativa2019" y "Bing Aerial" activadas y ordenadas de la siguiente manera:

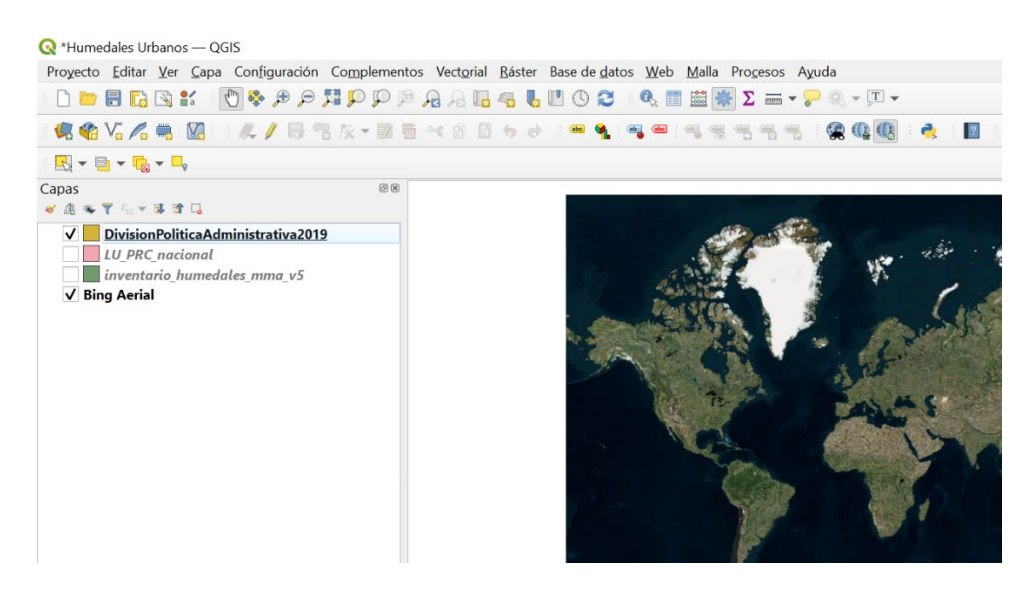

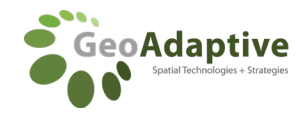

#### 6. Visualización de entidades

i. Es posible acercar el visualizador espacial de manera tal que sean visibles las capas añadidas según una entidad o grupo de entidades. Una capa está formada por una o más entidades por lo que, para visualizar la capa completa de límites comunales, haga click derecho en "DivisiónpoliticaAdministrativa2019" y luego en "Zoom a la capa" tal como muestra la siguiente imagen:

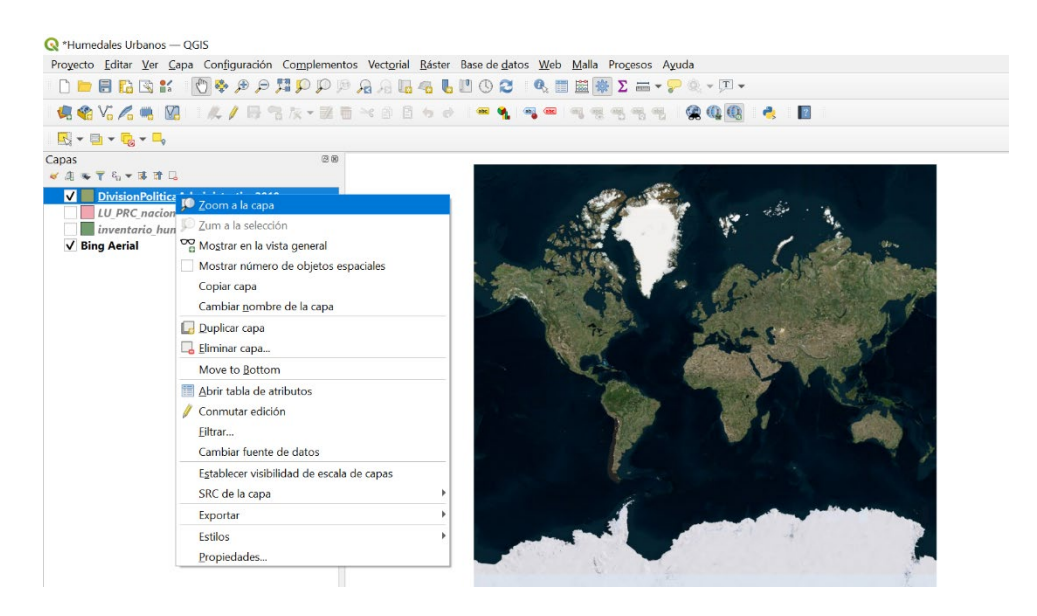

A continuación, se desplegará la capa completa sobre el mapa base, en esta capa, las entidades espaciales que la conforman son las comunas en formato polígono:

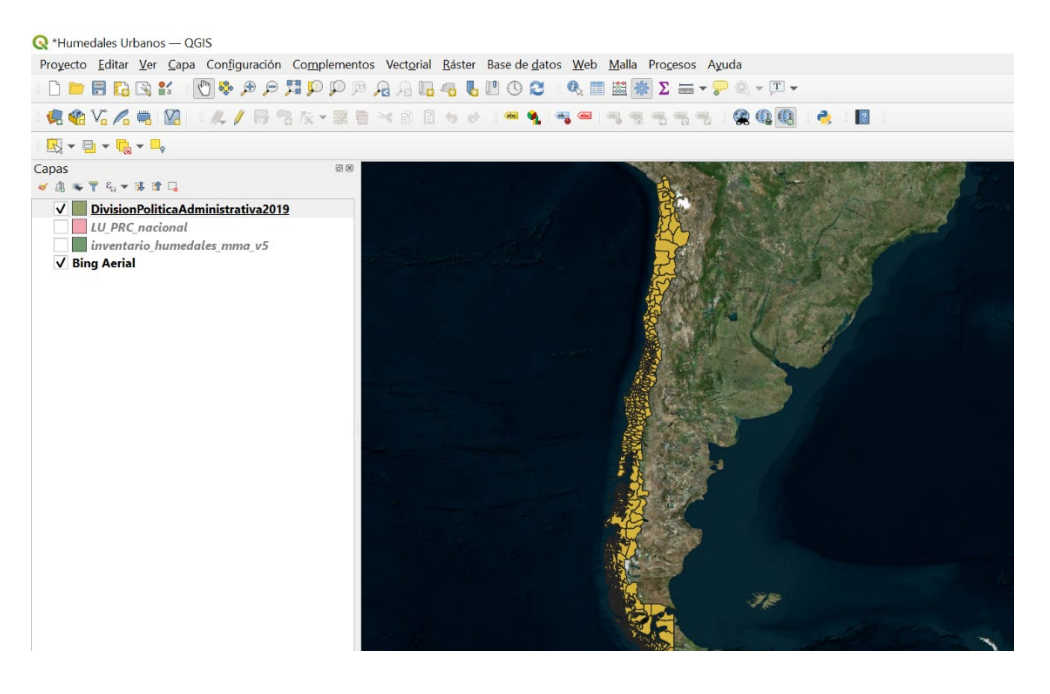

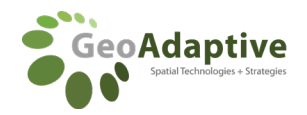

#### 7. Consulta de Atributos

 Cada entidad de la capa posee una serie de atributos que se encuentran asignados previamente en formato tabular, para consultarlos, haga click derecho sobre la capa "DivisionPoliticaAdministrativa2019" y seleccione la opción "Abrir tabla de atributos", tal como muestra la siguiente imagen:

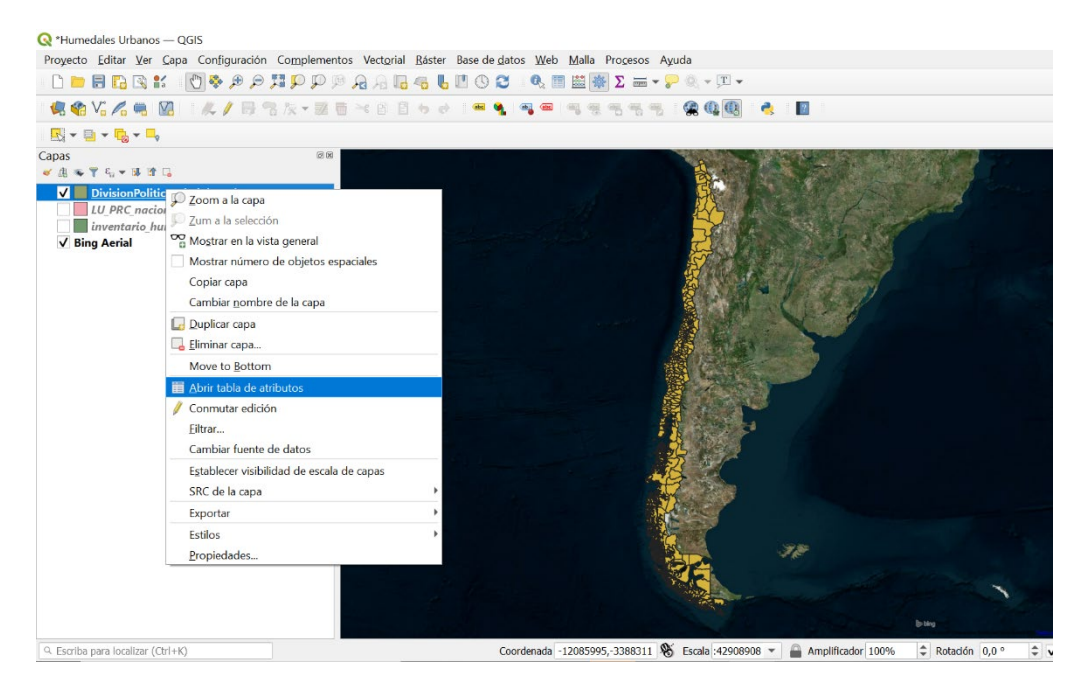

ii. Se desplegará una tabla que contiene una serie de atributos almacenadas en forma de "Campos" (columnas), para cada entidad espacial representada en el mapa (filas). La tabla de atributos permite, además de consultar la información almacenada para cada entidad, administrar, agregar y eliminar información a través de la modificación de los campos que contienen dichos atributos. Puede navegar por la tabla para consultar la información disponible y ordenar las entidades espaciales por campo haciendo doble click en el nombre.

|                                                | r                                                                                            | » <u>اها</u> الا     | a a 🗉 🗸 💌          | ~/> == 1000 Me | 🖌 📖 . 🍋 🛷       | · ·                       |               |                       |  |
|------------------------------------------------|----------------------------------------------------------------------------------------------|----------------------|--------------------|----------------|-----------------|---------------------------|---------------|-----------------------|--|
| i 🧔 🎕 Vi 🔏 🧠 🔯 i 🛝 🦊 📑 🐄                       | - 74                                                                                         |                      | 6 e i 🖷 🔩          | 🖷 🛲 🖷 🤫        |                 | 🦚 🙊 👌                     | 2             |                       |  |
| 🔣 + 🗐 + 🌄 + 🖳                                  |                                                                                              |                      |                    |                |                 |                           |               |                       |  |
| Capas<br>💉 🥼 🛸 🍸 🍕 🛪 🗰 🕼                       | 0                                                                                            | 0                    |                    |                |                 |                           |               |                       |  |
| DivisionPoliticaAdministrativa2019             | Q DivisionPoliticaAdministrativa2019 — Features Total: 345, Filtered: 345, Selected: 0 — 🗆 🗙 |                      |                    |                |                 |                           |               |                       |  |
| IU_PRC_nacional<br>inventario_humedales_mma_v5 | /                                                                                            |                      | < 8 8   S 🗮 🖬      | 🔩 🍸 🛎 🏘 🗭 i 🎼  | 11 🗴 🗮 🗮 🗊      | Q.                        |               |                       |  |
| ✓ Bing Aerial                                  |                                                                                              | CUT_REG              | CUT_PROV           | CUT_COM        | REGION          | PROVINCIA                 | COMUNA        | Area_n 🗖              |  |
|                                                | 1                                                                                            | 05                   | 058                | 05804          | Valparaíso      | Marga <mark>M</mark> arga | Villa Alemana | 96366771,             |  |
|                                                | 2                                                                                            | 05                   | 055                | 05501          | Valparaíso      | Quillota                  | Quillota      | 30124302 <sup>-</sup> |  |
|                                                | 3                                                                                            | 05                   | 051                | 05109          | Valparaíso      | Valparaíso                | Viña del Mar  | 120562166             |  |
|                                                | 4                                                                                            | 05                   | 051                | 05103          | Valparaíso      | Valparaíso                | Concón        | 76934185,             |  |
|                                                | 5                                                                                            | 13                   | 136                | 13602          | Metropolitana d | Talagante                 | El Monte      | 115973285             |  |
|                                                | 6                                                                                            | 05                   | 058                | 05802          | Valparaíso      | Marga Marga               | Limache       | 29487454€             |  |
|                                                | 7                                                                                            | 13                   | 136                | 13604          | Metropolitana d | Talagante                 | Padre Hurtado | 80640784,             |  |
|                                                | 8                                                                                            | 13                   | 136                | 13605          | Metropolitana d | Talagante                 | Peñaflor      | 69417240,             |  |
|                                                | 9                                                                                            | 13                   | 134                | 13402          | Metropolitana d | Maipo                     | Buin          | 217024720             |  |
|                                                | 10                                                                                           | 13                   | 134                | 13401          | Metropolitana d | Maipo                     | San Bernardo  | 153846566 🗸           |  |
|                                                | 7                                                                                            | Mostrar todos los ob | ojetos espaciales. |                |                 |                           |               |                       |  |

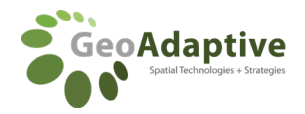

iii. En la tabla de atributos, es posible seleccionar una o más entidades. Para consultar la localización de una de ellas, haga click en cualquiera de las filas de la tabla y luego seleccione el icono lupa del panel de opciones "Acercar mapa a las filas seleccionadas". A continuación, se muestra un ejemplo de San Antonio, en la Región de Valparaíso.

| <b>Q</b> *Humedales Urbanos — QGIS                                                     |                                              |                                  |            |                  |                    |              |                      | - a                  | ×           |
|----------------------------------------------------------------------------------------|----------------------------------------------|----------------------------------|------------|------------------|--------------------|--------------|----------------------|----------------------|-------------|
| Proyecto Editar Ver Capa Configuración Ce                                              | omplementos Vectorial <u>R</u> áster Base de | e datos Web Malla Procesos Ayuda |            |                  |                    |              |                      |                      |             |
| 🗋 🖿 🖪 🕼 😫 🖳 🗮 🖉 🗮 🗍                                                                    | PPPAA <b>66460</b> 0                         | 😋 🔍 🖩 🕮 🚸 Σ 🛲 - 🍃 🔍              | - <u>T</u> |                  |                    |              |                      |                      |             |
| 🧟 🎕 Vi 🔏 🖷 🔯 🗆 🦧 / 🗒 🕾 /                                                               | 2-図目べの日ちゃ 🗰                                  | • • • • • • • • • • • •          | (3)        | 2 👌 🖬            |                    |              |                      |                      |             |
| 🔣 - 🖻 - 🛼 - 🛼                                                                          |                                              |                                  |            |                  |                    |              |                      |                      |             |
| Capas<br>🛩 🕼 乗 🍸 🖏 🖛 🖼 😭 🗔                                                             | 98 / / / / / / / / / / / / / / / / / / /     | CT.                              | 40         |                  |                    | Cher         |                      | 1 Cm                 | -           |
| DivisionPoliticaAdministrativa2019     LU_PRC_nacional     inventorio_humedales_mma_v5 |                                              | 极                                | 6          | DivisionPolitica | deninistrativa2019 | Foatures Tot | H 345 Eltorort 345   | Selected: 1          |             |
| V Bing Aenal                                                                           | and the second                               |                                  | 1          | R 8 0 9 9 9      | - 0 0 0 <b>0 0</b> | • ♥ ■ ● F    | B B # # # #          | ₩ <b>8</b>           |             |
|                                                                                        |                                              | Sing                             |            | CUT_REG          | CUT_PROV           | CUT_COM      | Acercar el mapa a la | is filas seleccionad | as (Ctrl-J) |
|                                                                                        |                                              |                                  | 1          | 05               | 051                | 05109        | Valparaíso           | Valparaiso           | Viña        |
|                                                                                        |                                              | the line of                      | 2          | 05               | 051                | 05103        | Valparaíso           | Valparaíso           | Conc        |
|                                                                                        | a good a                                     |                                  | 3          | 05               | 051                | 05107        | Valparaíso           | Valparaíso           | Quin        |
|                                                                                        |                                              |                                  | 4          | 05               | 051                | 05104        | Valparaíso           | Valparaíso           | Juan        |
|                                                                                        | an and the second                            |                                  | 5          | 05               | 051                | 05105        | Valparaíso           | Valparaíso           | Puch        |
|                                                                                        |                                              |                                  | 6          | 05               | 051                | 05101        | Valparaiso           | Valparaiso           | Valpe       |
|                                                                                        |                                              |                                  | 7          | 05               | 051                | 05102        | Valparaiso           | Valparaíso           | Casal       |
|                                                                                        |                                              |                                  | 8          | 14               | 141                | 14102        | Los Ríos             | Valdivia             | Corra       |
|                                                                                        |                                              |                                  | 9          | 14               | 141                | 14103        | Los Ríos             | Valdivia             | Lance       |
|                                                                                        |                                              |                                  | 10         | 14               | 141                | 14101        | Los Ríos             | Valdivia             | Valdi       |
|                                                                                        |                                              |                                  |            |                  |                    |              |                      |                      |             |

iv. En la capa "DivisiónpoliticaAdministrativa2019", existe información administrativa desagregada en escala regional, provincial y comunal, codificada con reglas utilizadas por diversas instituciones públicas en el país. Para consultar las diferentes escalas existen campos de código, con el prefijo "CUT" (imagen anterior) y de nombre, tal como muestra la siguiente imagen:

| . 🗈 🗶 🗮 I 🚍 I 🚍 | Q.        |               |
|-----------------|-----------|---------------|
| REGION          | PROVINCIA | COMUNA        |
| Tarapacá        | Tamarugal | Pica          |
| Tarapacá        | Tamarugal | Colchane      |
| Tarapacá        | Tamarugal | Huara         |
| Tarapacá        | Tamarugal | Pozo Almonte  |
| Tarapacá        | Tamarugal | Camiña        |
| Tarapacá        | Iquique   | Iquique       |
| Tarapacá        | Iquique   | Alto Hospicio |

 Adicional: También puede consultar información de cada entidad con el "Identificador de objetos espaciales", que permite visualizar los datos de los atributos en forma de ficha que recopila los campos para la entidad espacial seleccionada (2 imágenes que siguen)

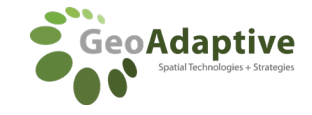

| Proyecto Editar Ver Capa Configuración Complementos Vectorial Ráster Base de datos Web Mala Procesos<br>Provecto Editar Ver Capa Configuración Complementos Vectorial Ráster Base de datos Web Mala Procesos<br>Provecto Editar Ver Capa Configuración Complementos Vectorial Ráster Base de datos Web Mala Procesos<br>Provecto Editar Ver Capa Configuración Complementos Vectorial Ráster Base de datos Web Mala Procesos<br>Provecto Editar Ver Capa Configuración Complementos Vectorial Ráster Base de datos Web Mala Procesos<br>Provecto Editar Ver Capa Configuración Complementos Vectorial Ráster Base de datos Web Mala Procesos<br>Provecto Editar Ver Capa Configuración Complementos Vectorial Ráster Base de datos Web Mala Procesos<br>Provectorial Configuración Complementos Vectorial Ráster Base de datos Web Mala Procesos<br>Provectorial Configuración Complementos Vectorial Ráster Base de datos Web Mala Procesos<br>Provectorial Configuración Audal<br>Provectorial Configuración Audal<br>Provectorial Configuración Audal<br>Provectorial Configuración Audal<br>Provectorial Ráster Base de datos Vectorial Ráster Base de datos Vectorial Ráster Base de datos Vectorial Ráster<br>Provectorial Configuración Audal<br>Provectorial Configuración Audal<br>Provectorial Ráster Base de datos Vectorial Ráster<br>Provectorial Vectorial Ráster Base de datos Vectorial Ráster<br>Provectorial Vectorial Ráster Base de datos Vectorial Ráster<br>Provectorial Vectorial Ráster Base de datos Vectorial Ráster<br>Provectorial Vectorial Ráster Base de datos Vectorial Ráster<br>Provectorial Vectorial Vectorial Ráster<br>Provectorial Vectorial Vectorial Ráster<br>Provectorial Vectorial Ráster<br>Provectorial Vectorial Ráster<br>Provectorial Vectorial Vectorial Ráster<br>Provectorial Vectorial Vectorial Ráster<br>Provectorial Vectorial Ráster<br>Provectorial Vectorial Ráster<br>Provectorial Vectorial Vectorial Ráster<br>Provectorial Vectorial Ráster<br>Provectorial Vectorial Vectorial Vectorial Ráster<br>Provectorial Vectorial Vectorial Ráster<br>Provectorial Vectorial Vectorial Vectorial Ráster<br>Provectorial Vectorial Vectoria                                                                                                    | 🔇 *Humedales Urba                                                                   | nos — QGIS                                                                      |                                 |                    |                     |                              |                                   |
|----------------------------------------------------------------------------------------------------|-------------------------------------------------------------------------------------|---------------------------------------------------------------------------------|---------------------------------|--------------------|---------------------|------------------------------|-----------------------------------|
|                                                                                                    | Proyecto <u>E</u> ditar <u>V</u>                                                    | er <u>C</u> apa Con <u>f</u> iguración (                                        | Complementos                    | Vect <u>o</u> rial | <u>R</u> áster Base | de <u>d</u> atos <u>W</u> el | b <u>M</u> alla Pro <u>c</u> esos |
|                                                                                                    |                                                                                     | 🕻 🔍 🕀 🍄 🕐 🕅                                                                     | , 🧠 🔍 🔍                         | a 🗛 🖬              |                     | D 🖸 🔍 🛛                      | 📰 🗱 🌞 Σ 🚃 🖣                       |
|                                                                                                    | 🦛 😵 V° 🖊 🖷                                                                          | . 🛛 🖊 / 8 3                                                                     | /k • 🖬 🖬 =                      | * 6 6              | <b>6</b> d          | × 🐪 👜 🔤                      |                                   |
| Capas<br>Capas<br>Capas<br>Capas<br>DivisionPoliticaAdministrativs2019<br>Inventario humedales mma v5<br>UU PRC nacional<br>Sing Aerial<br>rier Base de datos Web Malla Procesos Ayuda<br>Capas<br>Capas |                                                                                     |                                                                                 |                                 |                    |                     |                              |                                   |
|                                                                                                    | Capas                                                                               |                                                                                 | ØX                              |                    |                     |                              | <b>3</b>                          |
| DivisionPoliticaAdministrativa2019<br>inventario_humedales_mma_v5<br>U_U_PRC_nacional<br>Bing Aerial                                                                                                    | 💉 🥼 👁 🍸 🖏 🔻 🕵                                                                       |                                                                                 |                                 |                    |                     |                              | St.                               |
| <pre>ister Base de datos Web Malle Procesos Ayuda  i 1 0 0 0 0 0 0 0 0 0 0 0 0 0 0 0 0 0 0</pre>                                                                                                    | ✓     DivisionP       ✓     inventaria       ✓     LU_PRC_n       ✓     Bing Aerial | o <mark>liticaAdministrativa2019</mark><br>o <u>humedales_mma_v5</u><br>acional |                                 |                    |                     |                              |                                   |
| Resultados de la identificación         Resultados de la identificación         Division Politica Administrativa2019         Objeto espacial Valor         Division Politica Administrativa2019         CUT 056         CUT 056         CUT 056         CUT 056         REGL. Valparaíso         REGL. Valparaíso         REGL. San Antonio         CO San Antonio         CO San Antonio         CO San Antonio         CO San Antonio         CO San Antonio         CO San Antonio         CO San Antonio         CO San Antonio         CO San Antonio         CO San Antonio         CO San Antonio         CO San Antonio         CO                                                                                                    | ister Base                                                                          | de <u>d</u> atos <u>W</u> eb <u>M</u> alla Pro <u>c</u> esos Ay                 | zuda                            |                    |                     |                              |                                   |
| Resultados de la identificación<br>Volteo espacial Valor<br>DivisionPoliticaddministrativa2019<br>Volteo do<br>Volteo do<br>Colf 055<br>Cuf 055<br>Cuf 05602<br>REGEN. Valparation<br>PRO San Antonio<br>CO Algarrobo<br>Area 176300513,64700001478195190                                                                                                    | , 🌄 🛄 🤇                                                                             | ) 😂 🔍 🖩 🚟 🚸 Σ 🖮 🗸                                                               | - T - 🔊                         |                    |                     |                              |                                   |
| Resultados de la identificación     Image: State State Sta                                                                                                    |                                                                                     |                                                                                 |                                 | _                  | (                   |                              |                                   |
| Objeto espacial   Valor     Objeto espacial   Valor     Objeto espacial   Valor     Objeto espacial   Valor     Objeto espacial   Valor     Objeto espacial   Valor     Objeto espacial   Valor     Objeto espacial     Valor     Objeto espacial     Valor     Objeto espacial     Valor     Objeto espacial     Valor     Objeto espacial     Valor     Valor     Valor     Valor     Valor     Valor     Valor     Valor     Valor     Valor     Valor     Valor     Valor     Valor     Valor     Valor     Valor     Valor     Valor     Valor     Valor     Valor     Valor     Valor     Valor     Valor     Valor                                                                                                    |                                                                                     | Resultados de la identificación                                                 |                                 | ×                  | S A A               | 245                          |                                   |
| • DivisonPoliticaAdministrativa2019         • CUT_REG_05         • (Deri         • (Acc         CUT 05         CUT 0560         CUT 05602         REGI Valparaíso         PRO San Antonio         CO Algarobo         Area 176300513,64700001478195190                                                                                                    |                                                                                     |                                                                                 | *                               | _                  | لمنه الم            | 57                           |                                   |
|                                                                                                    |                                                                                     |                                                                                 | a2019<br>00001478195190<br>Ауии | - da               |                     |                              |                                   |
|                                                                                                    |                                                                                     |                                                                                 |                                 |                    |                     | 5                            |                                   |

vi. Una vez seleccionada una o varias entidades, es posible deseleccionar y volver a seleccionar con las herramientas disponibles en la barra, según se muestra a continuación:

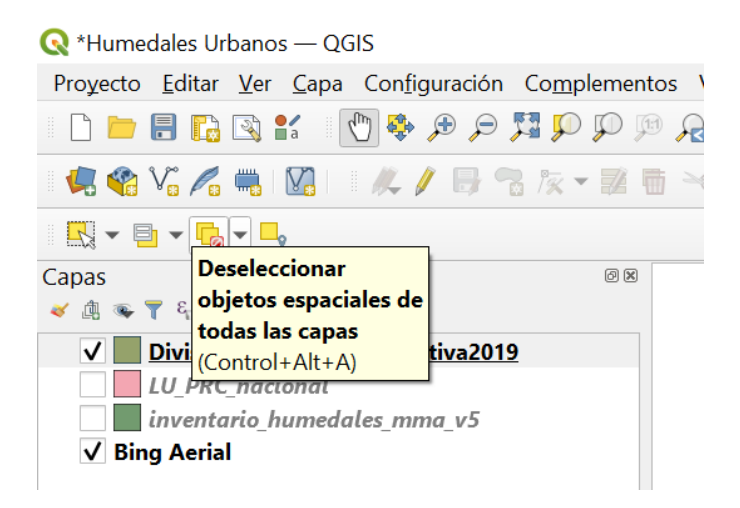

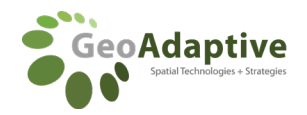

#### 8. Focalización a escala comunal:

- i. Para analizar las demás capas de información a escala comunal, nos enfocaremos en la comuna de San Pedro de La Paz. Puede realizar los pasos anteriormente explicados para seleccionar dicha comuna desde la tabla de atributos.
- ii. Adicional: Otra manera de seleccionar desde la tabla de atributos es usar la herramienta "Filtro de Campos", disponible en la barra inferior de la tabla de atributos. Esta herramienta permite elegir un campo, en este caso "COMUNA", y buscar con escritura la comuna en cuestión. Las siguientes imágenes muestran la secuencia de pasos para seleccionar a través de esta herramienta:

| l <u>R</u> áster | Base | e de <u>d</u> atos <u>W</u> eb <u>№</u> | <u>1</u> alla Pro <u>c</u> esos <i>i</i>   | Ayuda                |                       |           |                 |                       |   |
|------------------|------|-----------------------------------------|--------------------------------------------|----------------------|-----------------------|-----------|-----------------|-----------------------|---|
| d 46 🖥           | 0    | () <b>2</b>   <b>4</b> , 🔳 I            | 🟥 🚸 Σ 🛲 🕶                                  | 🖓 🔍 🕶 🎵 👻            |                       |           |                 |                       |   |
| 3 <b>6</b> d     |      | 🔤 🍕   🗠 📧   🖷                           |                                            | Q Q 🙊                | 2                     |           |                 |                       |   |
|                  |      |                                         |                                            |                      |                       |           |                 |                       |   |
|                  |      |                                         | ,                                          | L.                   | Ļ                     | ~ 5       |                 | $\sim$                | ~ |
|                  | 6    | DivisionPoliticaAd                      | Iministrativa2019                          | — Features Total: 34 | 5, Filtered: 345, Sel | ected: 0  | -               | $\Box$ $\times$       |   |
|                  | /    |                                         | : 🗈 🖹 i 🗞 🧮 🔊                              | 🔩 🝸 🛎 🌩 🔎 i 🞼        | 11 🗶 🗰 1 🗷 📾          | R,        |                 |                       |   |
|                  |      | CUT_REG                                 | CUT_PROV                                   | CUT_COM              | REGION                | PROVINCIA | COMUNA          | Area_n 🕈              |   |
|                  | 1    | 01                                      | 014                                        | 01405                | Tarapacá              | Tamarugal | Pica            | 898211692             |   |
|                  | 2    | 01                                      | 014                                        | 01403                | Tarapacá              | Tamarugal | Colchane        | 400783531             |   |
|                  | 3    | 01                                      | 014                                        | 01404                | Tarapacá              | Tamarugal | Huara           | 104725294             |   |
|                  | 4    | 01                                      | 014                                        | 01401                | Tarapacá              | Tamarugal | Pozo Almonte    | 137657537             | _ |
|                  | 5    | 01                                      | 014                                        | 01402                | Tarapacá              | Tamarugal | Camiña          | 219983379             |   |
|                  | 6    | 01                                      | 011                                        | 01101                | Tarapacá              | Iquique   | Iquique         | 228953488             | 2 |
|                  | ٦    | Mostrar todos los                       | objetos espaciale                          | s                    | arapacá               | Iquique   | Alto Hospicio   | 571185966             | L |
|                  |      | Mostrar objetos e                       | spaciales seleccior                        | nados                | ntofagasta            | Tocopilla | Tocopilla       | 41208347*             |   |
|                  | ۲,   | Mostrar objetos e                       | spaciales visibles o<br>spaciales editados | v nuevos             | ntofagasta            | Tocopilla | María Elena     | 12330123 <sup>-</sup> | 1 |
|                  |      | Filtro de campos                        |                                            |                      | > abc CUT_REG         |           | Ollagüe         | 292555311             | 1 |
|                  | 1    | Filtro avanzado (e:                     | xpresión)                                  |                      | abc CUT_PROV          |           | c p l l l       | 226024744             | Ĩ |
|                  |      | Stored Filter Expre                     | ssions                                     |                      | abc CUT_COM           |           | San Padro da At |                       |   |
| ~                | 1    | Mostrar todos los obj                   | jetos espaciales <sub>e</sub>              |                      | abc REGION            | ~         | -               |                       |   |
|                  | m    | 7                                       | Zm                                         |                      | abc PROVINCIA         |           | 0               |                       | Ş |
|                  |      | ~~~~~                                   | July 1                                     | $\sim$               | 1.2 Area m2           |           |                 | ~                     | ~ |

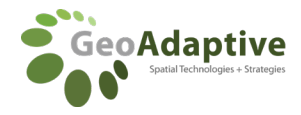

| /ect <u>o</u> rial <u>R</u> | <u>á</u> ster | Base | de <u>d</u> atos | <u>W</u> eb <u>N</u> | <u>1</u> alla Pro <u>c</u> esos | Ayuda               |                      |            |                 |             |
|-----------------------------|---------------|------|------------------|----------------------|---------------------------------|---------------------|----------------------|------------|-----------------|-------------|
| ہ 🖬 🔍                       | 6 G           | •    | D 2 🛛            | R. 🔳 I               | 🟥 🏶 Σ 🛲 -                       | 🕊 🔍 + 💭 +           |                      |            |                 |             |
| 6 E (                       | 6 8           |      | • 🔩 👒            |                      |                                 | Q Q 🙊               | N 🛛                  |            |                 |             |
|                             |               |      |                  |                      |                                 |                     |                      |            |                 |             |
|                             |               |      | 2                |                      |                                 | L                   | Å                    | 5          |                 | $\bigwedge$ |
|                             |               | 0    | DivisionP        | oliticaAd            | lministrativa2019               | — Features Total: 3 | 45, Filtered: 345, S | elected: 0 | -               |             |
|                             |               | 1    | 1 I C            | 14 B H               | : 0 0   4 = 5                   | 🔩 🝸 🗷 🐥 🔎 🗆         | 6 16 🗶 🕮 1 🗷 1       | - <b>Q</b> |                 |             |
|                             |               |      | CUT_R            | EG 🔺                 | CUT_PROV                        | CUT_COM             | REGION               | PROVINCIA  | COMUNA          | Area        |
|                             |               | 1    | 01               |                      | 014                             | 01405               | Tarapacá             | Tamarugal  | Pica            | 8982116     |
|                             |               | 2    | 01               |                      | 014                             | 01403               | Tarapacá             | Tamarugal  | Colchane        | 4007835     |
|                             |               | 3    | 01               |                      | 014                             | 01404               | Tarapacá             | Tamarugal  | Huara           | 1047252     |
|                             |               | 4    | 01               |                      | 014                             | 01401               | Tarapacá             | Tamarugal  | Pozo Almonte    | 1376575     |
|                             |               | 5    | 01               |                      | 014                             | 01402               | Tarapacá             | Tamarugal  | Camiña          | 2199833     |
|                             |               | 6    | 01               |                      | 011                             | 01101               | Tarapacá             | Iquique    | Iquique         | 2289534     |
|                             |               | 7    | 01               |                      | 011                             | 01107               | Tarapacá             | Iquique    | Alto Hospicio   | 5711859     |
|                             |               | 8    | 02               |                      | 023                             | 02301               | Antofagasta          | Tocopilla  | Tocopilla       | 4120834     |
|                             |               | 9    | 02               |                      | 023                             | 02302               | Antofagasta          | Tocopilla  | María Elena     | 1233012     |
|                             |               | 10   | 02               |                      | 022                             | 02202               | Antofagasta          | El Loa     | Ollagüe         | 2925553     |
|                             |               | 11   | 02               |                      | 022                             | 02203               | Antofagasta          | FLLOa      | San Padro de At | 2360217     |
|                             | _             | abc  | COMUNA.          | San Ped              | lro de la                       |                     |                      |            | Case s          | ensitive 🙁  |
|                             |               |      |                  | San Pe               | dro de la Paz                   |                     |                      |            |                 |             |

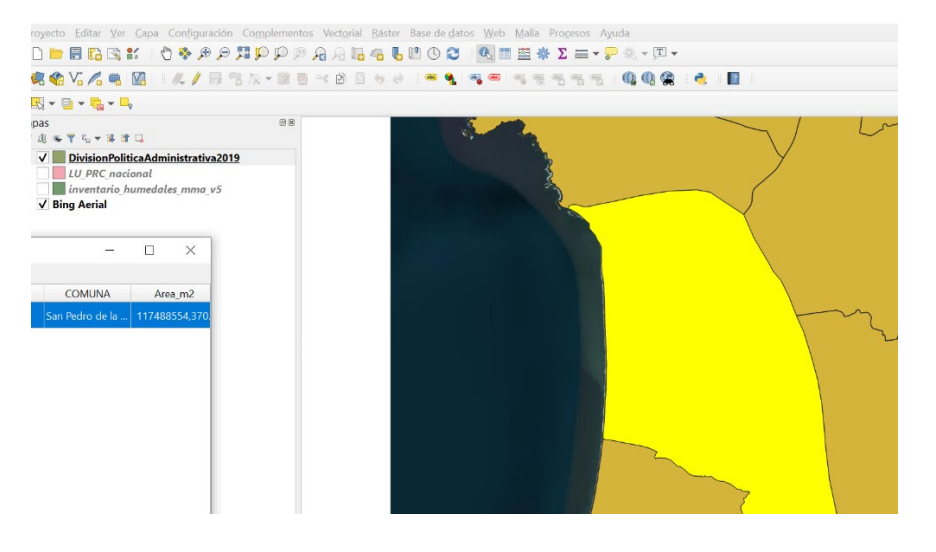

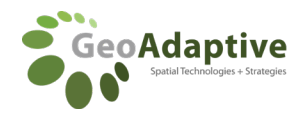

## 9. Etiquetado

i. Para su inmediato reconocimiento, es posible etiquetar las entidades de cada capa. Para realizar esto, diríjase al icono de etiqueta "abc", en la barra de herramientas, correspondiente a "Opciones de etiquetado de capa".

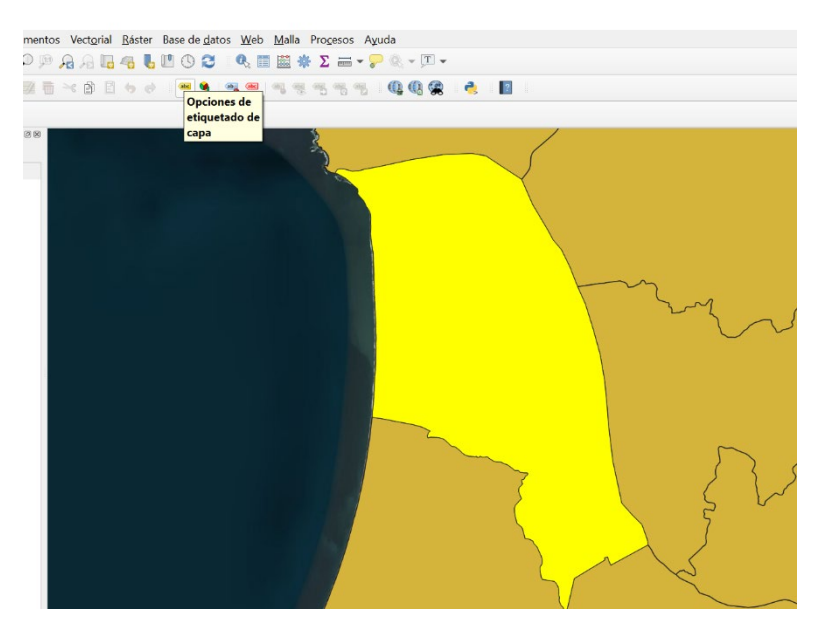

ii. Se desplegará una ventana llamada "Estilo de capas", que contiene diferentes opciones para la representación visual de las capas y sus entidades espaciales. Al haber seleccionado previamente el icono de etiquetado, se desplegará esta ventana con la pestaña de etiquetas directamente seleccionada. En esta pestaña seleccione "Single labels" y luego el campo a representar, en este caso "COMUNA", además en esta pestaña, puede personalizar el estilo de las etiquetas, cambiando el formato de letra, color, posición y fondo, entre otras opciones de estilo.

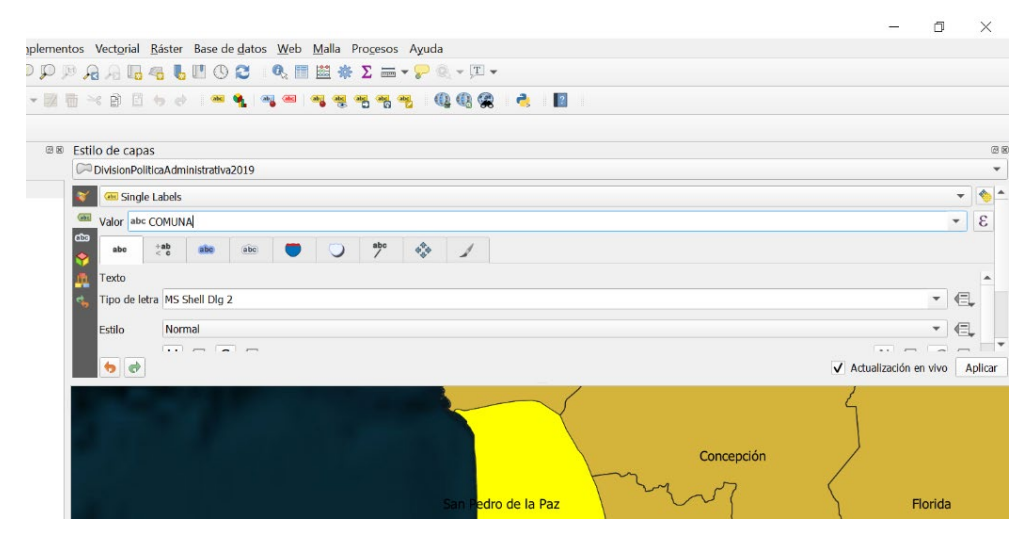

iii. Una vez etiquetadas, seleccione "Aplicar" y ya puede deseleccionar la comuna, previamente seleccionada (en amarillo).

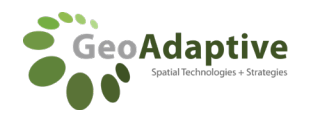

## 10. Simbología

i. A continuación, reordene las capas para visualizar el instrumento de planificación territorial límite urbano, correspondiente a la capa "LU\_PRC\_nacional", la cual debe quedar sobre la capa inventario de humedales. Luego, para asignar simbología, haga doble click en el recuadro del color de la capa, a un costado del nombre y se desplegará la ventana "Layer properties" y la pestaña "Simbología", en la cual existen diversas opciones de representación espacial de las capas.

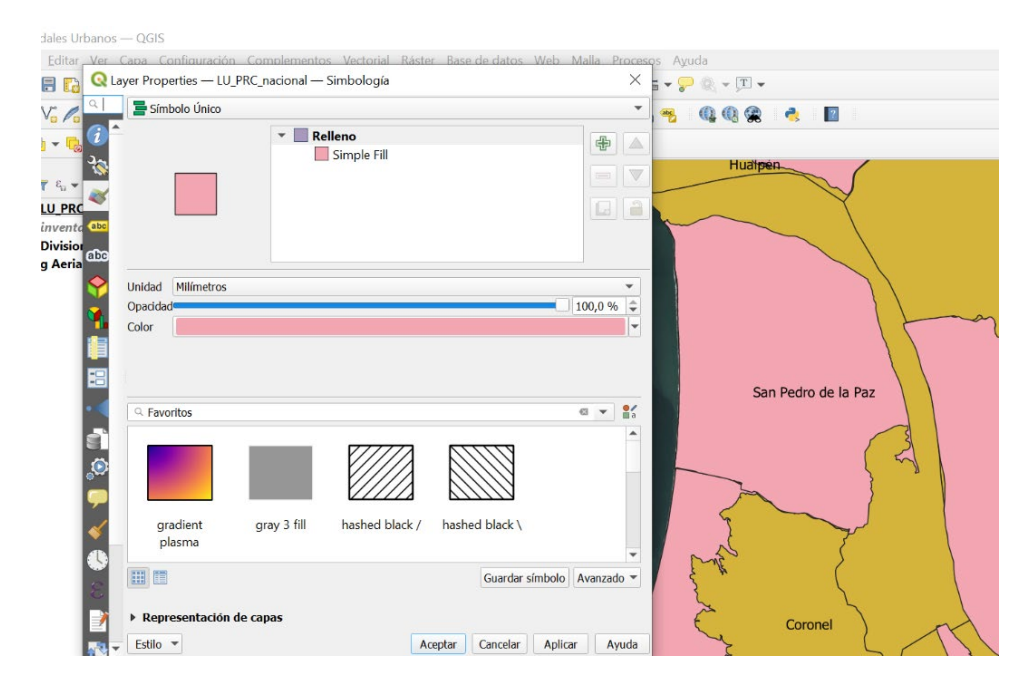

 Para una mejor visualización de las capas, cambiaremos la simbología correspondiente a límites urbanos, a un tachado simple, que nos permita ver, a la vez, las demás capas con las que trabajaremos. Para ello, seleccione el tipo de símbolo "Hashed black / ", para cambiar su color, seleccione "Simple line" → Color, realice la misma operación en "Linea": "Simple line".

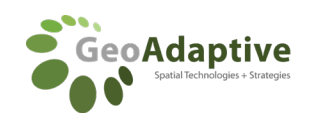

| 📑 Símbolo Único                        |                                                                                    |                  | ·         | 🕼 🕼 🙊 👌 📘           |              |
|----------------------------------------|------------------------------------------------------------------------------------|------------------|-----------|---------------------|--------------|
|                                        | C Relleno     Simple Line     Simple Line     Line Pattern Fil     Thea     Simple | ll<br>: Line     |           | Huatper             |              |
| Unidad Milímetros<br>Opacidad<br>Color |                                                                                    | (                | 100,0 % 🗘 |                     |              |
|                                        |                                                                                    |                  |           |                     | $\Delta V//$ |
| Q Favoritos                            | 777777                                                                             |                  |           | San Pedro de la Paz |              |
| Q Favoritos                            | gray 3 fill hashed black                                                           | A hashed black \ |           | San Pedro de la Paz | Tark         |

iii. De igual manera, repita el proceso para la capa inventario de humedales, activándola y asignando un color que los represente según asociación natural. La asociación natural en cartografía permite identificar elementos de la realidad fácilmente mediante la asignación de características simbólicas de los objetos representados, ej: Azul para agua, Verde para vegetación, Naranja para fuego etc.

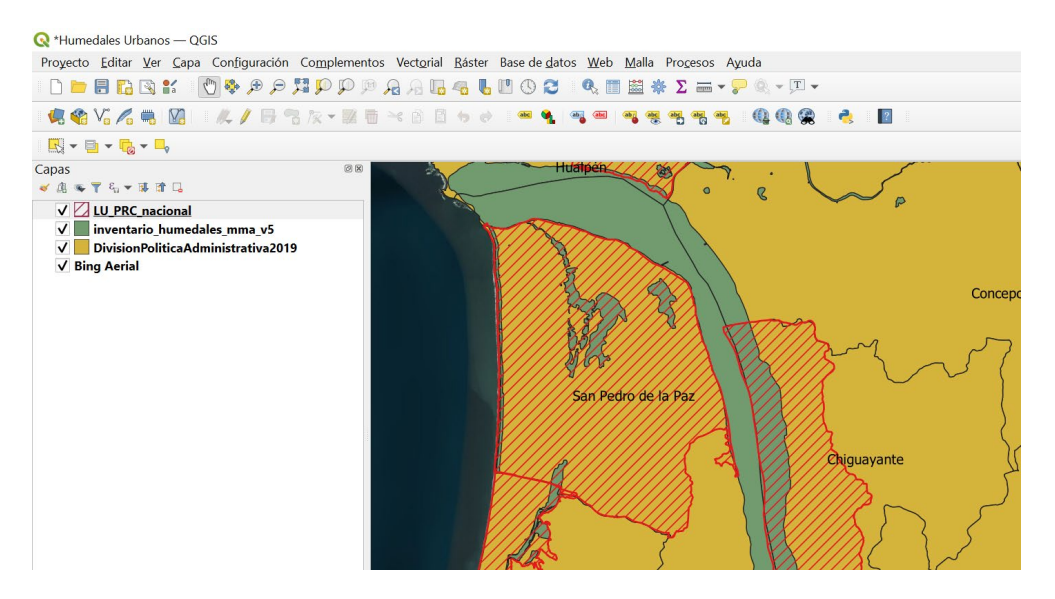

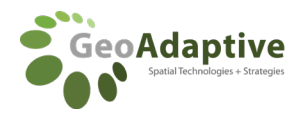

#### 11. Consulta de campos y entidades de humedales y Límite Urbano.

i. Al ser capas oficiales, estos campos serán esenciales para obtener información requerida para la postulación en la Ficha establecida por el Ministerio del Medio Ambiente. A continuación, repita los procesos de selección y consulta de información para ambas capas. En la siguiente imagen se muestra un ejemplo de esta exploración, en la que se representa el área en kilómetros cuadrados y hectáreas correspondiente a cada humedal.

| LIBC |           | Shape Length  | Shape Area    | Area Km1      | Area ha III | area h     |
|------|-----------|---------------|---------------|---------------|-------------|------------|
| IOBC | NOM_COLIN | Shape_tength  | Shape_Alea    | Aled_KIIII    | Alea_lia_LO | alea_lia   |
|      |           | 152,724635581 | 715,539001299 | 0,00071553900 | NULL        | 0,07155390 |
|      |           | 1908,12012962 | 210937,215299 | 0,21093721529 | NULL        | 21,0937215 |
|      |           | 2210,90969279 | 181895,231641 | 0,18189523164 | NULL        | 18,189523  |
|      |           | 2049,32370964 | 83294,2542415 | 0,08329425424 | NULL        | 8,32942542 |
|      |           | 5189,03142543 | 1673235,08952 | 1,67323508952 | NULL        | 167,323508 |
|      |           | 527,958771614 | 11241,9162102 | 0,01124191621 | NULL        | 1,12419162 |
|      |           | 11494,9469976 | 873584,298602 | 0,87358429860 | NULL        | 87,3584298 |
|      |           | 21681,6176038 | 1679871,11303 | 1,67987111303 | NULL        | 167,98711  |
|      |           | 1239,08388079 | 8841,73735540 | 0,00884173735 | NULL        | 0,8841737  |
|      |           | 441,575546928 | 3499,70554653 | 0,00349970554 | NULL        | 0,3499705  |
|      |           | 17010 0440040 | 1700022 00202 | 1 70000000000 | ALL U.L     | 170 002200 |

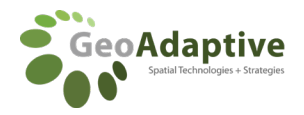

## 3. Ejercicio 2: Análisis espacial exploratorio a escala municipal

#### 12. Exportación limite comunal

i. Para definir el espacio de trabajo a escala comunal es necesario generar una capa que delimite la extensión espacial de las capas a utilizar, la cual será generada a partir de la selección y exportación desde la capa

"DivisiónpoliticaAdministrativa2019". Para ello, seleccionar directamente la comuna a exportar con "Seleccionar objetos por área o un solo click", también puede seleccionar por entidad en la tabla de atributos, usando el filtro "Comuna" ya descrito en párrafos anteriores.

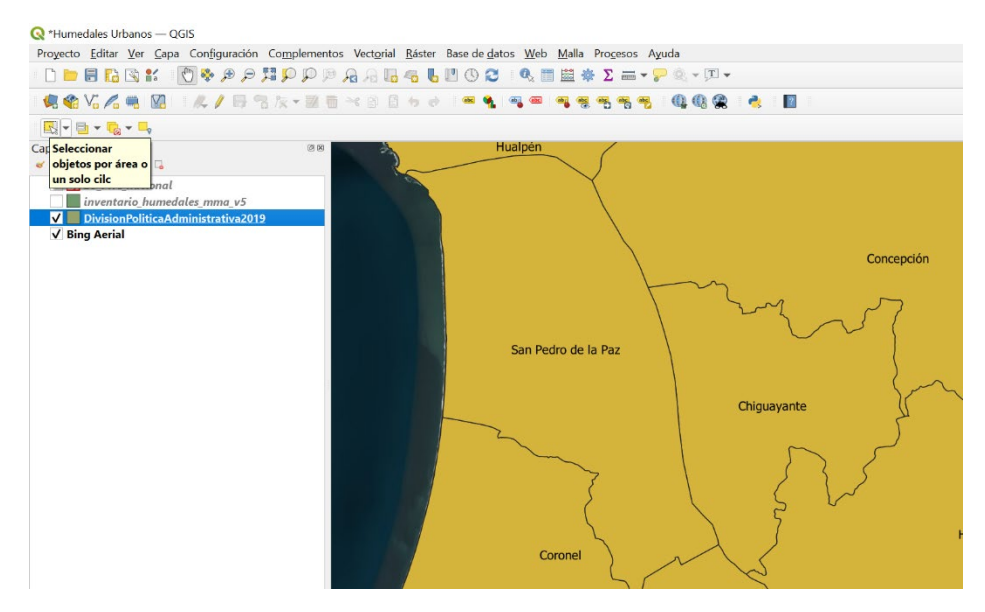

- ii. Al dar click, la comuna seleccionada se mostrará en amarillo, lo que indicará que está listo para hacer la exportación.
- iii. A continuación, haga click derecho en la capa "DivisiónpoliticaAdministrativa2019" y seleccione "Exportar", seguido de "Guardar objetos seleccionados como", tal y como muestra la siguiente imagen.

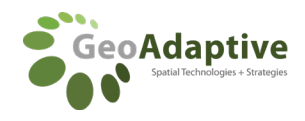

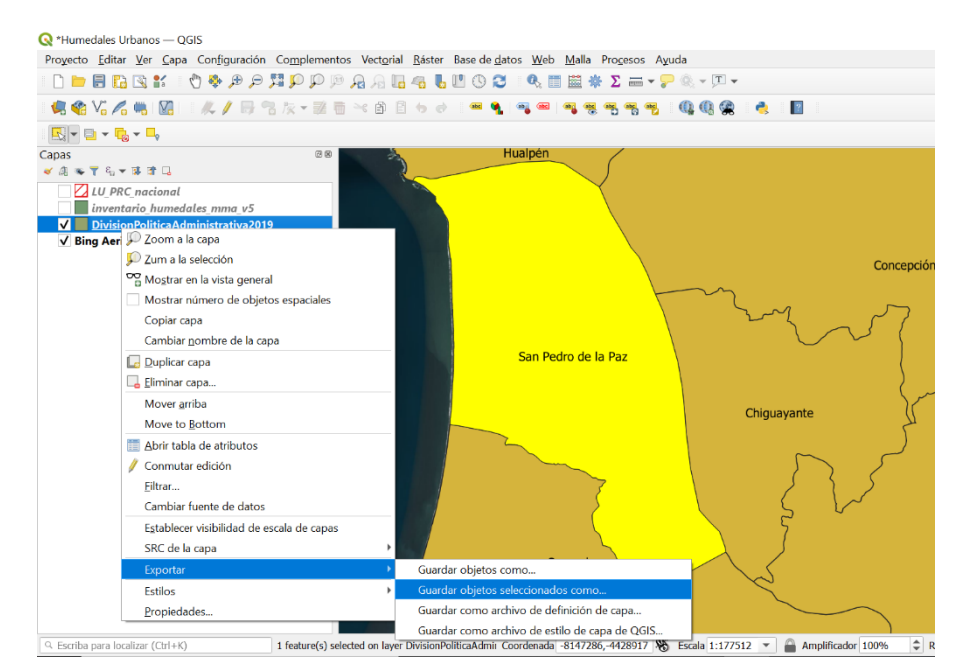

iv. Con lo anterior, se desplegará la ventana "Guardar capa vectorial como", en la que se definirá el nombre, ubicación y el sistema de coordenadas del archivo nuevo, el cual contendrá el límite comunal ya seleccionado. El formato por seleccionar será "Archivo Shape de Esri", el nombre será San\_Pedro\_La\_Paz.shp y el sistema de referencia de coordenadas (SRC) será WG84 /UTM zone 18S, el cual corresponde al solicitado para la postulación del humedal, para esta zona del país. Al finalizar la exportación, la capa creada será añadida al espacio de trabajo. Los parámetros señalados se ilustran en la siguiente imagen:

| 🔇 Guardar capa vectorial como X    |                           |                                                       |           |  |  |  |  |  |
|------------------------------------|---------------------------|-------------------------------------------------------|-----------|--|--|--|--|--|
|                                    |                           | -                                                     |           |  |  |  |  |  |
| Formato                            | Archivo shape de ESR      | 1                                                     | •         |  |  |  |  |  |
| Nombre de archivo                  | lsers\Nicolle\Desktop\M   | 1ateriales\San_Pedro_de_la_Paz.shp                    | <u></u> ه |  |  |  |  |  |
| Nombre de la capa                  |                           |                                                       |           |  |  |  |  |  |
| SRC                                | Project CRS: EPSG:32      | Project CRS: EPSG:32718 - WGS 84 / UTM zone 185 🔹 🔹 🏀 |           |  |  |  |  |  |
|                                    |                           |                                                       |           |  |  |  |  |  |
| Codificación                       |                           | UTF-8                                                 | •         |  |  |  |  |  |
| ✓ Guardar sólo lo                  | s ohietos espaciales sele | eccionados                                            |           |  |  |  |  |  |
| <ul> <li>Colorciono con</li> </ul> |                           | s ensienes de expertación                             |           |  |  |  |  |  |
| Seleccione can                     | npos a exportar y su      | s opciones de exportación                             |           |  |  |  |  |  |
| <ul> <li>Geometría</li> </ul>      |                           |                                                       |           |  |  |  |  |  |
| Tipo de geometrí                   | a                         | Automático                                            | -         |  |  |  |  |  |
| Forzar multi t                     | ipo                       |                                                       |           |  |  |  |  |  |
| Incluir dimen                      | sión 7                    |                                                       |           |  |  |  |  |  |
|                                    | 51011 2                   |                                                       |           |  |  |  |  |  |
| Extensión                          | (actual: ninguno)         |                                                       | _         |  |  |  |  |  |
| ▼ Opciones de ca                   | ара                       |                                                       |           |  |  |  |  |  |
| RESIZE NO                          |                           |                                                       | • •       |  |  |  |  |  |
|                                    | Võadir archivo guardada   | al mana Acontar Canadar                               | Averda    |  |  |  |  |  |
| v /                                |                           | a mapa Aceptar Cancelar                               | Ayuua     |  |  |  |  |  |

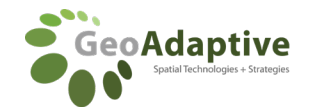

#### 13. Selección y exportación de humedales

i. La capa exportada servirá para seleccionar todos los humedales que se encuentren dentro o en contacto con el límite comunal. Para ello, seleccionar el icono de la herramienta "Selección por localización", tal como se muestra en la siguiente imagen:

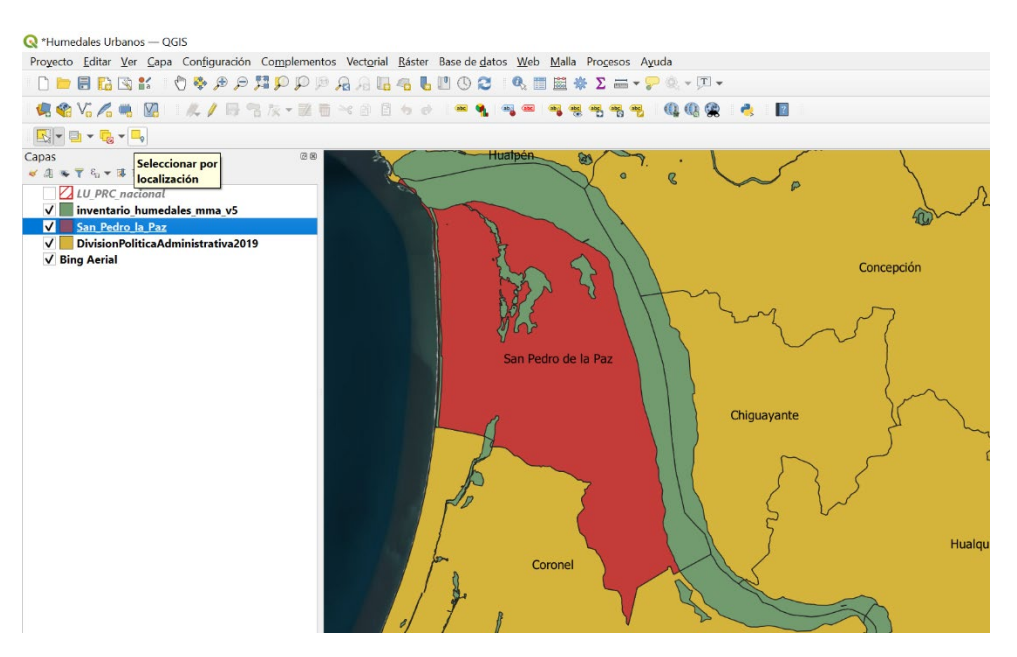

 ii. Se desplegará una ventana en la que debe señalar de la cual los objetos o entidades serán seleccionadas y la capa que sirve de "Mascara" o elemento seleccionador (San\_Pedro\_la\_Paz). Luego seleccione "Ejecutar". Los parámetros de la herramienta junto a las capas para cada sección se ilustran en la siguiente imagen:

| 🔇 Seleccionar por localización                                                                                                    | ×                                                                                                    |
|----------------------------------------------------------------------------------------------------|----------------------------------------------------------------------------------------------------|
| Parámetros Registro<br>Seleccionar objetos de<br>☐ inventario_humedales_mma_v5 [EF ▼<br>Donde los objetos (predicado geométrico)<br>✔ intersecan tocan<br>☐ contienen solapan<br>☐ inconexo están dentro<br>☐ igual ☐ cruzan<br>Comparando con los objetos de<br>☐ San_Pedro_la_Paz [EP: ▼♥<br>☐ Objetos seleccionados solamente<br>★♥ | Seleccionar por<br>localización<br>Este algoritmo crea una selección<br>en una capa vectorial. El criterio<br>para seleccionar los objetos se<br>basa en la relación espacial entre<br>cada objeto y los objetos de una<br>capa adicional. |
| 0%                                                                                                    | Cancelar                                                                                                    |
| Ejecutar como proceso por lotes                                                                                                    | Ejecutar Cerrar Ayuda                                                                                                    |

iii. El resultado del proceso anterior es la selección de todos los humedales que interceptan con el límite de la comuna San Pedro de la Paz. Para exportar los humedales seleccionados, repetir pasos de exportación realizados anteriormente, pero esta vez sobre la capa de humedales y nombrándola "Humedales\_San\_Pedro\_de\_la\_Paz":

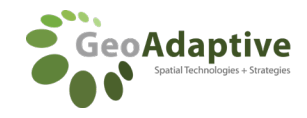

| Revealed a structure of the second second | QGIS<br>Da Con <u>f</u> ig | uración Co <u>m</u> plementos Vect <u>s</u>               | <u>o</u> rial <u>R</u> áster B | ase de <u>d</u> atos <u>W</u> e | eb <u>M</u> alla Pro <u>c</u> e: | sos A <u>y</u> uda      |             |
|----------------------------------------------------------------------------------------------------|----------------------------|-----------------------------------------------------------|--------------------------------|---------------------------------|----------------------------------|-------------------------|-------------|
|                                                                                                    | 1                          | R R @ Q Q K 🕂 🔍 B                                         | 646                            | ' () <b>2</b> 🔍                 | 📰 🚟 🌞 Σ                          |                         | T           |
| 🤹 🎕 Vi 🔏 🖏 🕅                                                                                                    | 14                         |                                                           | 6 6 8                          | ه 🍕                             | e 🖷 🕷 🖷 e                        | <b>7, -7, 0, 0</b> , 0, |             |
| R + & + G + 🛶                                                                                                    |                            |                                                           |                                |                                 |                                  |                         |             |
| Capas                                                                                                    |                            | 08                                                        |                                |                                 | <u>هم</u> ک                      |                         |             |
|                                                                                                    | ,                          |                                                           |                                |                                 | 4                                |                         | 2           |
| ✓ inventario_hume                                                                                                    | dales mm                   | a v5                                                      |                                |                                 |                                  |                         |             |
| V San_Pedro_la_Pa                                                                                                    | <u>)</u> <u>Z</u> oom      | a la capa                                                 |                                | Α.                              | Talcahuano                       | E Ser                   |             |
| ✓ DivisionPoliticaA ✓ Bing Aerial                                                                                                    | $\sum Zum a$               | a la selección                                            |                                | 1 Aller                         | Stars 14                         | ·                       |             |
| • Ding Action                                                                                                    | Mostr                      | ar en la vista general<br>ar púmero de objetos especiales |                                |                                 | S S S S                          | · Ann                   | مر          |
|                                                                                                    | Conia                      | al numero de objetos espaciale:<br>r capa                 | ,                              | Hul                             | then Th                          |                         |             |
|                                                                                                    | Camb                       | iar nombre de la capa                                     |                                |                                 |                                  |                         | <u>م</u> سر |
|                                                                                                    | Duplic                     | car capa                                                  |                                |                                 |                                  |                         | Con         |
|                                                                                                    | Elimin                     | ar capa                                                   |                                |                                 |                                  |                         | Con         |
|                                                                                                    | Move                       | r <u>a</u> rriba                                          |                                |                                 | - 👔 👌 👌                          | Hora                    |             |
|                                                                                                    | Move                       | to <u>B</u> ottom                                         |                                | San Pe                          | dro de la Paz                    |                         | $\sim$      |
|                                                                                                    | 🛅 Abrir 🕯                  | tabla de atributos                                        |                                |                                 |                                  | Chieven                 |             |
|                                                                                                    | <u>F</u> iltrar.           |                                                           |                                |                                 |                                  | Chiguay                 | ante        |
|                                                                                                    | Camb                       | iar fuente de datos                                       |                                |                                 | je - a                           |                         | 75          |
|                                                                                                    | Establ                     | ecer visibilidad de escala de cap                         | as                             |                                 | <i>"</i>                         | ₹ //                    | 5           |
|                                                                                                    | SRC d                      | e la capa                                                 | •                              |                                 | . )                              |                         |             |
|                                                                                                    | Expor                      | tar                                                       |                                | Guardar objete                  | os como                          |                         |             |
|                                                                                                    | Propie                     | ,<br>dades                                                | ſ                              | Guardar objett                  | archivo de defini                | ción de capa            |             |
| l                                                                                                    | Liopic                     |                                                           |                                | Guardar como                    | archivo de estilo                | de capa de QGIS.        |             |
| <b>Q</b> Guardar (                                                                                                    | capa v                     | ectorial como                                             |                                |                                 |                                  | ×                       | -           |
| Formato                                                                                                    |                            | Archivo shape de ESR                                      | I                              |                                 |                                  | •                       |             |
| Nombre de a                                                                                                    | archivo                    | \Desktop\Materiales\Hu                                    | umedales_S                     | an_Pedro_d                      | e_la_Paz.shp                     | . 🛛 🛄                   |             |
| Nombre de l                                                                                                    | a capa                     |                                                           |                                |                                 |                                  |                         |             |
| SRC                                                                                                    |                            | Project CRS: EPSG:32                                      | 2718 - WGS                     | 84 / UTM z                      | one 18S                          | •                       |             |
|                                                                                                    |                            |                                                           |                                |                                 |                                  |                         |             |
| Codificación                                                                                                    |                            |                                                           | UTF-8                          |                                 |                                  | •                       |             |
| Cuardar                                                                                                    | cálo lo                    | s obiatos aspacialas sal                                  | accionados                     |                                 |                                  |                         |             |
| V Guarda                                                                                                    | 5010 10                    | s objetos espaciales sei                                  | eccionados                     |                                 |                                  |                         |             |
| Seleccio                                                                                                    | ne can                     | npos a exportar y su                                      | s opcione                      | s de export                     | ación                            |                         |             |
| ▼ Geomet                                                                                                    | ría                        |                                                           |                                |                                 |                                  |                         |             |
| Tipo do a                                                                                                    | o o mo otrí                | _                                                         | Automáti                       |                                 |                                  |                         |             |
| ripo de ge                                                                                                    | eomeun                     | d                                                         | Automati                       | 0                               |                                  |                         |             |
| Forzar                                                                                                    | r multi t                  | ipo                                                       |                                |                                 |                                  |                         |             |
| Incluie                                                                                                    | r dimon                    | ción 7                                                    |                                |                                 |                                  |                         |             |
|                                                                                                    | unnell                     | SIGH Z                                                    |                                |                                 |                                  |                         |             |
| ► Exte                                                                                                    | ensión                     | (actual: ninguno)                                         |                                |                                 |                                  |                         |             |
| ▼ Opcione                                                                                                    | s de ca                    | ipa                                                       |                                |                                 |                                  |                         |             |
| RESIZE                                                                                                    | NO                         |                                                           |                                |                                 |                                  | • •                     |             |
|                                                                                                    |                            | Madir archivo guardad                                     | o al mana                      | Acontan                         | Cancelar                         |                         |             |
|                                                                                                    | V                          | maan aranvo guarada                                       | o ar maµd                      | Aceptar                         | Cancelar                         | Ayuud                   |             |

iv. Adicional: Tipo de humedal: selección por atributos: También es posible seleccionar por atributos, lo cual permite seleccionar entidades de una capa que cumplen con criterios específicos, por ejemplo, es posible seleccionar sólo humedales urbanos, o sólo humedales de una comuna/región/provincia determinada. Para realizar este tipo de selección, dar click en "Seleccionar objetos usando una expresión".

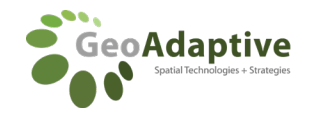

#### 🔇 \*Humedales Urbanos — QGIS

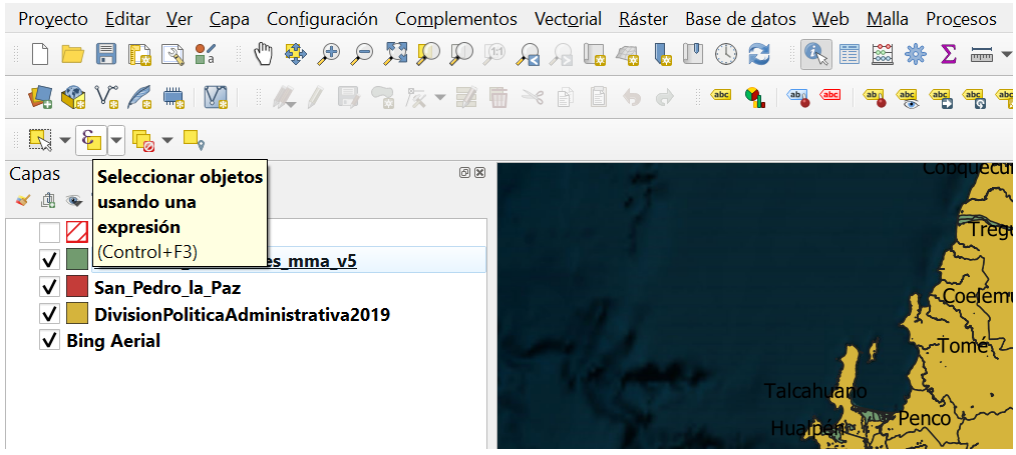

v. Se desplegará la ventana de la herramienta, en la cual se debe seleccionar "Campos y valores" lo que desplegará la lista de campos.

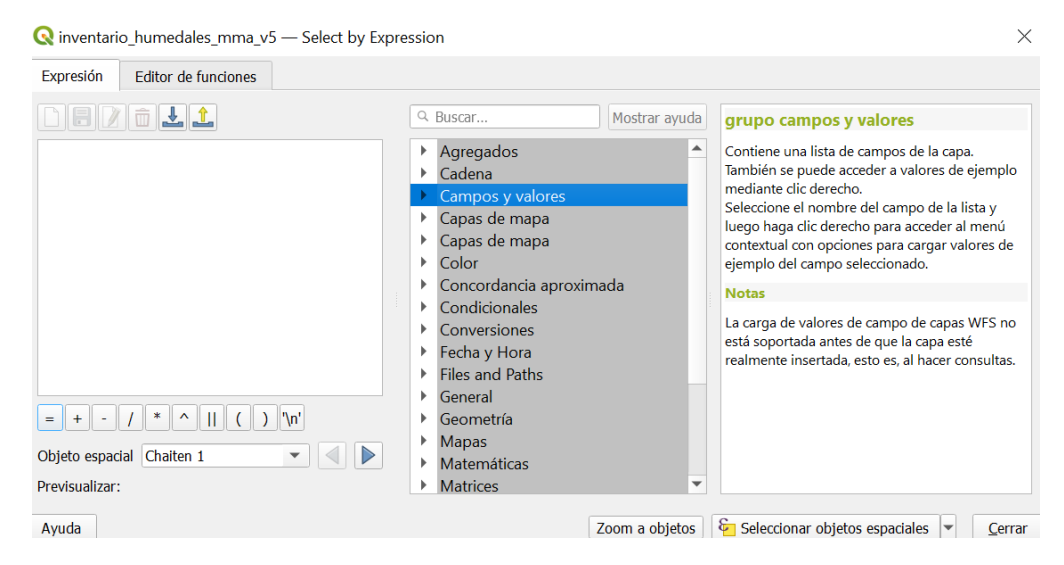

vi. A continuación, se debe dar doble click en el campo que se desea establecer como atributo, por ejemplo "Tipo", el que servirá seleccionar sólo humedales urbanos. En este punto, se construirá la expresión del criterio para la selección, para lo cual se debe añadir, en la sección "Expresión" un símbolo =. Luego, en la sección "Valores", se desplegarán las opciones de atributos para el campo "Tipo", en el cual se debe seleccionar "Humedal asociado a límite urbano" el cual al dar doble click será añadido a la sección "Expresión", tal como se muestra en la siguiente imagen:

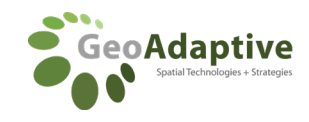

Х

#### Q inventario\_humedales\_mma\_v5 — Select by Expression

| Expresión Editor de funciones                                                                           |                                                                                                    |                 |                                                                                                    |       |
|----------------------------------------------------------------------------------------------------|----------------------------------------------------------------------------------------------------|-----------------|----------------------------------------------------------------------------------------------------|-------|
|                                                                                                    | ۹ Buscar                                                                                                    | Mostrar valores | grupo field                                                                                                    |       |
| "TIPO" = 'Humedal asociado<br>a límite urbano'<br>= + - / * ^    ( ) '\n'<br>Objeto espadal Chaiten 1 V | abc ORDEN_5<br>abc COD_HUMED/<br>abc NOM_HUMED/<br>abc REG_FID_1<br>abc TIPO<br>1.2 FID_REF_2<br>abc COD_CUEN<br>abc COD_SUBC<br>abc COD_SUBC<br>abc NOM_SSUBC<br>1.2 POLY_AREA<br>abc Datum_Area<br>abc CUT_REG<br>abc CUT_PROV | A<br>A          | Doble clic para añadir un nombre de campo a<br>la cadena de la expresión.<br>Clic derecho en el nombre del campo para<br>abrir un menú contextual con opciones para<br>cargar valores de muestra.<br>Notas<br>Valores Q Buscar<br>Todos únicos 10 Muestras<br>Humedal asociado a límite urbano<br>Humedal no asociado a límite urbano | •     |
| Avuda                                                                                                   |                                                                                                    | Zoom a objetos  | Seleccionar objetos espaciales                                                                                                    | orrar |

vii. Una vez construida la expresión, dar click en "Seleccionar objetos espaciales", ante lo cual se seleccionarán todos los humedales urbanos de la capa, haciendo posible su consulta o exportación, según sea el objetivo del análisis.

|                                                                                                    |                                                                                                    |                                                      |                                                                            | Ð                          | $\times$  |
|----------------------------------------------------------------------------------------------------|----------------------------------------------------------------------------------------------------|------------------------------------------------------|----------------------------------------------------------------------------|----------------------------|-----------|
| le <u>d</u> atos <u>W</u> eb <u>M</u> alla Pro <u>c</u> esos A                                                  | Ayuda                                                                                                    |                                                      |                                                                            |                            |           |
| ) 🕄 🔍 🗒 🚟 🌞 Σ 🛲 🗸                                                                                               | 🖓 🔍 🔻 🎞 🕶                                                                                                    |                                                      |                                                                            |                            |           |
| 🐐 🖷 🔤 🧠 🤫 🔫                                                                                                    | 🕼 🛞 🙊 👌 📘                                                                                                    |                                                      |                                                                            |                            |           |
|                                                                                                    |                                                                                                    |                                                      |                                                                            |                            |           |
| Talcahrado<br>Huapána SP Perco                                                                                  | Quinhue<br>aco<br>Ninhug<br>San Nicolás<br>Portezuelo<br>Chillán<br>Ranquil<br>Chillán<br>Chillán<br>Chillán<br>Chillán<br>Chillán | Carlos<br>Riquén<br>Relative<br>Select by Expression | Parral<br>San Fabran                                                       | , Coll                     | HIN COLOR |
| edro de la Paz                                                                                                  | Expresión Editor de funciones                                                                                                    |                                                      |                                                                            |                            |           |
| chiguaganter ~~~~                                                                                               |                                                                                                    | Q Bu Mostrar valores                                 | grupo field                                                                | *                          | Dec in 1  |
| Goronel (, Hualqui                                                                                              | "TIPO" = 'Humedal<br>asociado a límite<br>urbano'                                                                                  | abc ORDEN_5                                          | Doble clic para añadir un<br>nombre de campo a la cade<br>de la expresión. | na 💌                       |           |
| And the                                                                                                    |                                                                                                    | abc REG_FI                                           | Valores Q Buscar                                                           |                            |           |
| Santa Juana                                                                                                    | = + - / * ^    ( ) '\n'                                                                                                    | abc TIPO<br>1.2 FID_REF<br>abc COD_C                 | Todos únicos 10 Mues<br>Humedal asociado a lím<br>Humedal no asociado a    | stras<br>ite urt<br>límite |           |
| The second second second second second second second second second second second second second second second se | Objeto espacial haiten 1 💌 🔍 🕨<br>Previsualizar: 0                                                                                 | abc COD_S<br>abc COD_S                               | 1                                                                          | •                          |           |
| Nacimient                                                                                                    | Ayuda                                                                                                    | oom a objetos 🗧 Seleccionar                          | objetos espaciales                                                         | Cerrar                     | A.        |

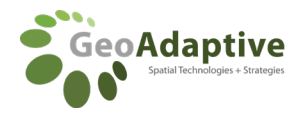

#### 14. Consulta de atributos de humedales comunales y asignación de nuevos campos

i. A continuación, consulte los atributos de la capa generada (Humedales\_San\_Pedro\_la\_Paz), este ejercicio será útil para identificar características específicas de todos los humedales que están parte o totalmente dentro del límite comunal.

| 6  | Humedale:               | s_San_Pedro_la_Paz      | -             | - 🗆                | $\times$      |                   |                      |      |
|----|-------------------------|-------------------------|---------------|--------------------|---------------|-------------------|----------------------|------|
| /  | 1 🛛 🖉 🖓                 |                         | 🗏 🖸 🔩 🕇 🗷 🔶 ! | P   16 16 17 🕮   1 | = I 🗃 🍳       |                   |                      |      |
| 1. | <sup>2</sup> OBJECTID_1 | 3 = -                   |               |                    | •             | Actualizar todo A | ctualizar lo selecci | onad |
|    | OM_SUBC                 | NOM_CUEN                | Shape_Le_1    | Shape_Area         | Area_Km1      | Area_ha_LU        | area_ha              | •    |
| 1  | io-Bio Bajo             | Rio Bio-Bio             | 49220,1145216 | 25884992,4042      | 25,8849924042 | NULL              | 2588,4992404         | 2    |
| 2  | io-Bio Bajo             | Rio Bio-Bio             | 26902,6161823 | 9173639,15849      | 9,17363915849 | NULL              | 917,36391584         | 9    |
| 3  | io-Bio Bajo             | Rio Bio-Bio             | 17926,1952780 | 6993004,98703      | 6,99300498703 | NULL              | 699,30049870         | з    |
| 4  | io-Bio Bajo             | Rio Bio-Bio             | 9763,80987990 | 1604898,72970      | 1,60489872970 | NULL              | 160,48987297         | 0    |
| 5  | io-Bio Bajo             | Rio Bio-Bio             | 5398,47318082 | 767094,268808      | 0,76709426880 | NULL              | 76,709426880         | 8    |
| 6  | io-Bio Bajo             | Rio Bio-Bio             | 8046,14485651 | 727762,942470      | 0,72776294247 | NULL              | 72,776294247         | 0    |
| 7  | ras entre R             | Costeras e Islas        | 10651,2852795 | 450975,615315      | 0,45097561531 | NULL              | 45,097561531         | 5    |
| 8  | io-Bio Bajo             | Rio Bio-Bio             | 7957,87879370 | 352647,204106      | 0,35264720410 | NULL              | 35,264720410         | 6    |
| 9  | ras entre R             | Costeras e Islas        | 3255,21998297 | 308025,346526      | 0,30802534652 | NULL              | 30,802534652         | 6    |
| 10 | ras entre R             | Costeras e Islas        | 3118,28564875 | 291227,726204      | 0,29122772620 | NULL              | 29,122772620         | 14   |
| •  | -                       |                         |               |                    |               |                   |                      |      |
| 1  | Mostrar todos           | s los objetos espaciale | S₩            |                    |               |                   | R                    | 51 🗉 |

ii. Es posible editar cada capa, sus entidades y atributos a través de la activación del modo edición, para ello, seleccione "Conmutar el modo edición", disponible en la tabla de atributos, de la siguiente manera:

|         | P 0 10       |                     | * *8 /× * 8    |                         | 19 (P )             | 1. ~ ~ ~ ~ ~ ~ ~ ~ ~ ~ ~ ~ ~ ~ ~ ~ ~ ~ ~ | *****      | af al &    | 🤹 🔳            |
|---------|--------------|---------------------|----------------|-------------------------|---------------------|------------------------------------------|------------|------------|----------------|
| - E -   | <b>•</b> ••• | v                   | R              | 100 <b>100</b>          |                     |                                          |            |            | 09.17X         |
| 1 - 7 4 | Q Hu         | medales_San_Pedro   | _la_Paz — Feat | ures Total: 27, Filtere | ed: 27, Selected: ( | )                                        |            |            | and the        |
|         | / IR F       | 0.000               | 8 8 8 9        | YE .P.B.                |                     | Q.                                       |            |            | 11 14          |
| Hur     | Conm         | utar el modo edició | on (Ctrl+E)    | OBJECTID_3              | OBJECTID            | ORDEN_1                                  | ORDEN_2    | ORDEN_     | 21 24          |
| inve    | 1            | 88975               | 88978          | 88978                   | 89010               | CONTINENTALES                            | PALUSTRES  | EMERGENTES | - 27           |
| V Divi  | 2            | 88974               | 88977          | 88977                   | 89009               | CONTINENTALES                            | PALUSTRES  | EMERGENTE  | and the second |
| Bing A  | 3            | 88929               | 88932          | 88932                   | 88964               | CONTINENTALES                            | LACUSTRES  | PERMANENT  |                |
|         | 4            | 88930               | 88933          | 88933                   | 88965               | CONTINENTALES                            | LACUSTRES  | PERMANENT  | all to         |
|         | 5            | 89044               | 89047          | 89047                   | 89079               | CONTINENTALES                            | PALUSTRES  | EMERGENTES | 1              |
|         | 6            | 89045               | 89048          | 89048                   | 89080               | CONTINENTALES                            | PALUSTRES  | EMERGENTES | 4              |
|         | 7            | 88970               | 88973          | 88973                   | 89005               | CONTINENTALES                            | PALUSTRES  | EMERGENTE: | an             |
|         | 8            | 88971               | 88974          | 88974                   | 89006               | CONTINENTALES                            | PALUSTRES  | EMERGENTES |                |
|         | 9            | 88968               | 88971          | 88971                   | 89003               | CONTINENTALES                            | PALUSTRES  | EMERGENTE: | NO PACKS       |
|         | 10           | 88969               | 88972          | 88972                   | 89004               | CONTINENTALES                            | PALUSTRES  | EMERGENTE  | higuayante     |
|         | 11           | 88972               | 88975          | 88975                   | 89007               | CONTINENTALES                            | PAILISTRES | EMERGENTE  | 1pm            |

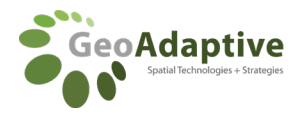

iii. Posteriormente, seleccione "Campo nuevo" desde la barra asociada al modo edición:

| <b>→</b> <mark>□</mark> <sub>9</sub> |                                                                                                    |                                                                                                    |                                                                                                    |                                                                                                    |                                                                                                    |                                                                                                    |                                                                            |
|--------------------------------------|----------------------------------------------------------------------------------------------------|----------------------------------------------------------------------------------------------------|----------------------------------------------------------------------------------------------------|----------------------------------------------------------------------------------------------------|----------------------------------------------------------------------------------------------------|----------------------------------------------------------------------------------------------------|----------------------------------------------------------------------------|
|                                      |                                                                                                    |                                                                                                    |                                                                                                    |                                                                                                    |                                                                                                    |                                                                                                    |                                                                            |
|                                      |                                                                                                    | 08                                                                                                    | and the set                                                                                                    | VIIII                                                                                                    | Talcahaan                                                                                                    | 0 - 100                                                                                                    | ULA,                                                                       |
| Humedales                            | s_San_Pedro_la_Paz ·                                                                                                    | — Features Total: 2                                                                                                    | 7, Filtered: 27, Selec                                                                                                    | .ted: 0                                                                                                    |                                                                                                    | - 🗆 X                                                                                                    |                                                                            |
|                                      |                                                                                                    | <b>= S 🤹 Y = </b> 🕸 !                                                                                                    | P 🖪 🛍 🖉 🗒                                                                                                    | 1 6 9                                                                                                    |                                                                                                    |                                                                                                    | 12.5                                                                       |
| OBJECTID_1                           | 3=                                                                                                    |                                                                                                    | Campo nuevo                                                                                                    | o (Ctrl+W)                                                                                                    | Actualizar todo Ac                                                                                                    | tualizar lo seleccionado                                                                                                    |                                                                            |
| DM_SUBC                              | NOM_CUEN                                                                                                    | Shape_Le_1                                                                                                    | Shape_Area                                                                                                    | Area_Km1                                                                                                    | Area_ha_LU                                                                                                    | area_ha                                                                                                    | No. N                                                                      |
| ras entre R                          | Costeras e Islas                                                                                                    | 3255,21998297                                                                                                    | 308025,346526                                                                                                    | 0,30802534652                                                                                                    | NULL                                                                                                    | 30,8025346526                                                                                                    | 1 and                                                                      |
| ras entre R                          | Costeras e Islas                                                                                                    | 3118,28564875                                                                                                    | 291227,726204                                                                                                    | 0,29122772620                                                                                                    | NULL                                                                                                    | 29,1227726204                                                                                                    |                                                                            |
| io-Bio Bajo                          | Rio Bio-Bio                                                                                                    | 5398,47318082                                                                                                    | 767094,268808                                                                                                    | 0,76709426880                                                                                                    | NULL                                                                                                    | 76,7094268808                                                                                                    | 115 ×C                                                                     |
| io-Bio Bajo                          | Rio Bio-Bio                                                                                                    | 9763,80987990                                                                                                    | 1604898,72970                                                                                                    | 1,60489872970                                                                                                    | NULL                                                                                                    | 160,489872970                                                                                                    | 1                                                                          |
| io-Bio Bajo                          | Rio Bio-Bio                                                                                                    | 6828,80049583                                                                                                    | 274257,068827                                                                                                    | 0,27425706882                                                                                                    | NULL                                                                                                    | 27,4257068827                                                                                                    | 3                                                                          |
| io-Bio Bajo                          | Rio Bio-Bio                                                                                                    | 1664,26103039                                                                                                    | 94190,1759031                                                                                                    | 0,09419017590                                                                                                    | NULL                                                                                                    | 9,41901759031                                                                                                    | 27                                                                         |
| io-Bio Bajo                          | Rio Bio-Bio                                                                                                    | 780,957797513                                                                                                    | 29421,2874590                                                                                                    | 0,02942128745                                                                                                    | NULL                                                                                                    | 2,94212874590                                                                                                    |                                                                            |
| io-Bio Bajo                          | Rio Bio-Bio                                                                                                    | 266,145354356                                                                                                    | 3785,18297895                                                                                                    | 0,00378518297                                                                                                    | NULL                                                                                                    | 0,37851829789                                                                                                    |                                                                            |
| io-Bio Bajo                          | Rio Bio-Bio                                                                                                    | 1003,82630495                                                                                                    | 52597,6562408                                                                                                    | 0,05259765624                                                                                                    | NULL                                                                                                    | 5,25976562408                                                                                                    | higuayant                                                                  |
| - D'- D-'-                           | Pio Pio Pio                                                                                                    | 841 728491188                                                                                                    | 17374 5808287                                                                                                    | 0.01737458082                                                                                                    | NULL                                                                                                    | 1 73745808287                                                                                                    | 173                                                                        |
|                                      | Humedale:<br>OBJECTID_1<br>OBJECTID_1<br>OM_SUBC<br>ras entre R<br>o-Bio Bajo<br>o-Bio Bajo<br>o-Bio Bajo<br>o-Bio Bajo<br>o-Bio Bajo<br>o-Bio Bajo<br>o-Bio Bajo | Humedales_San_Pedro_la_Paz       OBJECTID_1       - E       M_SUBC       NOM_CUEN       ras entre R       Costeras e Islas       ras entre R       Costeras e Islas       ras entre R       Costeras e Islas       ras entre R       Costeras e Islas       o-Bio Bajo       Rio Bio-Bio       o-Bio Bajo       Rio Bio-Bio       o-Bio Bajo       Rio Bio-Bio       o-Bio Bajo       Rio Bio-Bio       o-Bio Bajo       Rio Bio-Bio       o-Bio Bajo       Rio Bio-Bio       o-Bio Bajo       Rio Bio-Bio       o-Bio Bajo       Rio Bio-Bio       o-Bio Bajo       Rio Bio-Bio       o-Bio Bajo       Rio Bio-Bio       o-Bio Bajo       Rio Bio-Bio       o-Bio Bajo       Rio Bio-Bio | Humedales_San_Pedro_ja_Paz         Features Total: 2           OBJECTID_1         -         -         8         1         8         1         8         1         8         1         1         1         1         1         1         1         1         1         1         1         1         1         1         1         1         1         1         1         1         1         1         1         1         1         1         1         1         1         1         1         1         1         1         1         1         1         1         1         1         1         1         1         1         1         1         1         1         1         1         1         1         1         1         1         1         1         1         1         1         1         1         1         1         1         1         1         1         1         1         1         1         1         1         1         1         1         1         1         1         1         1         1         1         1         1         1         1         1         1         1         < | Humedales_San_Pedro_Ja_Paz         Features Total: 27, Filtered: 27, Select           OBJECTID_1         ■ E         Campo nueve           M_SUBC         NOM_CUEN         Shape_Le_1         Shape_Area           M_SUBC         NOM_CUEN         Shape_Le_1         Shape_Area           assentre R         Costeras e Islas         3255,21998297         308025,346526           arssentre R         Costeras e Islas         318,28564875         291227,726204           o-Bio Bajo         Rio Bio-Bio         5398,47318082         767094,268808           o-Bio Bajo         Rio Bio-Bio         963,80987990         1604898,72970           o-Bio Bajo         Rio Bio-Bio         6828,80049583         274257,068827           o-Bio Bajo         Rio Bio-Bio         780,957797513         29421,2874590           o-Bio Bajo         Rio Bio-Bio         266,145354356         3785,18297895           o-Bio Bajo         Rio Bio-Bio         266,145354356         3785,18297895           o-Bio Bajo         Rio Bio-Bio         266,145354356         3785,18297895 | Humedales_San_Pedro_Ja_Paz         Features Total: 27, Filtered: 27, Selected: 0           OBJECTID_1         E         Campo nueve         Curry or the second second se | Humedales_San_Pedro_ja_Paz — Features Total: 27, Filtered: 27, Selected: 0           OBJECTID_1 • - E         Campo nuevo (Ctrl+W) • Adualizar todo Ac           OM_SUBC         NOM_CUEN         Shape_Area         Area_Kn1         Area_Kn1         Area_Kn1         Area_Kn1         Area_Kn1         Area_Kn1         Area_Kn1         Area_Kn1         Area_Kn1         Area_Kn1         Area_Kn1         Area_Kn1         Area_Kn1         Area_Kn1         Area_Kn2         NULL           nasentre R.         Costerase Islas         3128.28564875.         291227.726204.         0.29122772620.         NULL           o-Bio Bajo         Rio Bio-Bio         5398,47318082.         767094.268808.         0.76709426880.         NULL           o-Bio Bajo         Rio Bio-Bio         9763.80987990.         1604498,72970.         1,60489872970.         NULL           o-Bio Bajo         Rio Bio-Bio         6828.80049583.         274257.068827.         0.27425706882.         NULL           o-Bio Bajo         Rio Bio-Bio         1664.26103039.         94190.175903.         0.02142128745.         NULL           o-Bio Bajo         Rio Bio-Bio | Humedales_San_Pedro_Ja_Paz — Features Total: 27, Filtered: 27, Selected: 0 |

iv. Con ello, se desplegará una ventana que permite configurar el nuevo campo, esta ofrece opciones para definir el nombre del campo y que tipo de atributos se registrarán en el, para esta ocasión, el nuevo campo servirá para identificar el estado del humedal con respecto a la nueva ley de humedales urbanos, por lo que el tipo de campo debe ser "Texto" y la longitud (número máximo de caracteres) será 50:

| 6  | 🞗 Humedale                | s_San_Pedro_la_Paz      | — Fe | atures Total: 2       | 7, Filt      | tered: 27, Sele          | cted: 0         |                 | _   | - 🗆                 | $\times$ |
|----|---------------------------|-------------------------|------|-----------------------|--------------|--------------------------|-----------------|-----------------|-----|---------------------|----------|
| /  | 🛛 🖉 😽 😂 🛛                 | 🗧 🖻 🗠 💿 🚺 I 🗞           |      | 🔩 🝸 🖀 🌺               | <b>9</b>   1 | 6 16 🗷 🖽 🕴               | = I 🗊 🔍         |                 |     |                     |          |
| 1. | 2 OBJECTID_1              |                         |      |                       |              |                          | •               | Actualizar todo | Ac  | tualizar lo selecci | onado    |
|    | DM_SUBC                   | NOM_CUEN                | S    | hape_Le_1             | S            | hape_Area                | Area_Km1        | Area_ha_LU      |     | area_ha             | -        |
| 1  | io-Bio Bajo               | Rio Bio-Bio             | 539  | 8,47318082            | 767          | 094,268808               | 0,76709426880   | . N             | ULL | 76,709426880        | )8       |
| 2  | io-Bio <mark>B</mark> ajo | Rio Bio-Bio             | 976  | 🔇 Añadir c            | ampo         | >                        | ×               | N               | ULL | 160,48987297        | 70       |
| 3  | io-Bio Bajo               | Rio Bio-Bio             | 191, | N <u>o</u> mbre       |              | Estado_Ley               |                 | N               | ULL | 0,1776667861        | 16       |
| 4  | io-Bio Bajo               | Rio Bio-Bio             | 349  | Comentario            |              |                          |                 | N               | ULL | 20,103559956        | 51       |
| 5  | io-Bio Bajo               | Rio Bio-Bio             | 322, | Tipo<br>Tipo de prove | edor         | Texto (cadena)<br>string | •               | N               | ULL | 0,3047767146        | ō7       |
| 6  | io-Bio Bajo               | Rio Bio-Bio             | 175, | Longitud              |              | 50                       |                 | N               | ULL | 0,1013074346        | 59       |
| 7  | io-Bio <mark>B</mark> ajo | Rio Bio-Bio             | 350  |                       |              | A                        | ceptar Cancelar | N               | ULL | 0,3612857684        | 46       |
| 8  | io-Bio <mark>B</mark> ajo | Rio Bio-Bio             | 292  | 4,18836438            | 188          | 942,502275               | 0,18894250227   | . N             | ULL | 18,894250227        | 75       |
| 9  | io-Bio <mark>B</mark> ajo | Rio Bio-Bio             | 100  | 3,82630495            | 525          | 97,6562408               | 0,05259765624   | . N             | ULL | 5,2597656240        | )8       |
| 10 | io-Bio Bajo               | Rio Bio-Bio             | 841, | ,728491188            | 173          | 74,5808287               | 0,01737458082   | . N             | ULL | 1,7374580828        | 37       |
|    | Mostrar todo              | s los obietos espaciale | es_  |                       |              |                          |                 |                 |     | [                   | 3 🔳      |

v. Luego de dar click en aceptar, podrá visualizar el nuevo campo, así como editar la información que le corresponde a cada humedal. En esta ocasión, identificará el humedal que será objeto de postulación en el ejercicio práctico el cual corresponde

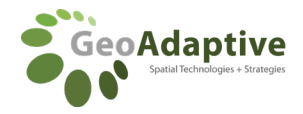

a "Laguna Chica de San Pedro". Seleccione el mencionado humedal y diríjase al nuevo campo, asigne el texto "A postular", de la siguiente manera:

| 6   | Humedales_San                                         | _Pedro_la_Paz — Fe             | atures Total: 27, Filt | tered: 27, Selected: 1                       | - [                  | $\times$     |
|-----|-------------------------------------------------------|--------------------------------|------------------------|----------------------------------------------|----------------------|--------------|
| /   | 💆 📑 😂 । 🕞 👼                                           | × 🖻 🗋 🐐 🗮 💟                    | 🔩 🔻 🛎 🐥 🔎 🛛            | 6 16 1/ II I I I I I I I I I I I I I I I I I |                      |              |
| 1.: | 2 OBJECTID_1 👻                                        | 3 =                            |                        | ▼ Actualizar                                 | r todo Actualizar lo | seleccionado |
|     | ORDEN_4                                               | ORDEN_5                        | COD_HUMEDA             | NOM_HUMEDA                                   | REG_FID_1            | T            |
| 18  | SIN CLASIFICAR                                        | SIN CLASIFICAR                 | HUR-08-45              | San Pedro N 7                                | 8_1722               | Humeda       |
| 19  | SIN CLASIFICAR SIN CLASIFICAR HUR-08-46 San Pedro N 8 |                                |                        |                                              |                      | Humeda       |
| 20  | 20 PERMANENTES PERMANENTES HUR-08-34 Los Batros       |                                |                        |                                              |                      | Humeda       |
| 21  | PERMANENTES                                           | PERMANENTES                    | HUR-08-34              | Los Batros                                   | 8_2602               | Humeda       |
| 22  | RIO                                                   | RIO                            | HUR-08-78              | Ríos Biobío- Laja y Trib.                    | 8_635                | Humeda       |
| 23  | RIO                                                   | RIO                            | HUR-08-78              | Ríos Biobío- Laja y Trib.                    | 8_635                | Humeda       |
| 24  | RIO                                                   | RIO                            | HUR-08-78              | Ríos Biobío- Laja y Trib.                    | 8_635                | Humeda       |
| 25  | LAGO                                                  | LAGO                           | HUR-08-35              | Laguna Chica de San Pedro                    | 8_99                 | Humeda       |
| 26  | PERMANENTES                                           | PERMANENTES                    | HUR-08-34              | Los Batros                                   | 8_1708               | Humeda       |
| 27  | PERMANENTES                                           | PERMANENTES                    | HUR-08-34              | Los Batros                                   | 8_1714               | Humeda       |
| •   |                                                       |                                |                        |                                              |                      |              |
|     | Mostrar todos los o                                   | bjetos espaciales <sub>e</sub> |                        |                                              |                      | 8            |

🔇 Humedales\_San\_Pedro\_la\_Paz — Features Total: 27, Filtered: 27, Selected: 1 —

| - 🗆 | $\times$ |
|-----|----------|
|-----|----------|

| 1 😼 📑 😂 🛙      | 🐂 🛅 🛰 🕅 🔯 🗞              | 📒 🖸 🔩 🍸 🕮 🏶 . | P   🖪 📲 🗶 🕮   🖩 | i 🗇 🔍      |                 |                    |            |    |
|----------------|--------------------------|---------------|-----------------|------------|-----------------|--------------------|------------|----|
| 1.2 OBJECTID_  | 1 <b>v</b> = 8           |               |                 | -          | Actualizar todo | Actualizar lo sele | cciona     | do |
| DM_CUEN        | Shape_Le_1               | Shape_Area    | Area_Km1        | Area_ha_LU | area_ha         | Estado_Le          | / <b>^</b> |    |
| 18 io-Bio      | 129,820812273            | 728,811262224 | 0,00072881126   | NULL       | 0,0728811262    | 2 NULL             |            |    |
| 19 io-Bio      | 58,5524900349            | 136,726006313 | 0,00013672600   | NULL       | 0,0136726006    | 3 NULL             |            |    |
| 20 io-Bio      | 6828,80049583            | 274257,068827 | 0,27425706882   | NULL       | 27,425706882    | 7 NULL             |            |    |
| 21 io-Bio      | 1664,26103039            | 94190,1759031 | 0,09419017590   | NULL       | 9,4190175903    | 1 NULL             |            |    |
| 22 io-Bio      | 17926,1952780            | 6993004,98703 | 6,99300498703   | NULL       | 699,30049870    | 3 NULL             |            |    |
| 23 io-Bio      | 26902,6161823            | 9173639,15849 | 9,17363915849   | NULL       | 917,36391584    | 9 NULL             |            |    |
| 24 io-Bio      | 49220,1145216            | 25884992,4042 | 25,8849924042   | NULL       | 2588,4992404    | 2 NULL             |            | ľ  |
| 25 io-Bio      | 5398,47318082            | 767094,268808 | 0,76709426880   | NULL       | 76,709426880    | 8 A postular       | ×          |    |
| 26 io-Bio      | 3493,75947634            | 201035,599561 | 0,20103559956   | NULL       | 20,103559956    | 1 NULL             |            |    |
| 27 io-Bio      | 1003,82630495            | 52597,6562408 | 0,05259765624   | NULL       | 5,2597656240    | 8 NULL             |            |    |
| 4              |                          |               |                 |            |                 |                    | •          |    |
| T Mostrar todo | os los objetos espaciale | s.            |                 |            |                 |                    | 8          |    |

vi. Finalmente, detenga y guarde la edición con las opciones de la barra de herramientas:

| Proyecto       Editar       Var       Capa         Capas       Capas                                                                                                    | <b>Q</b> *Humedales  | s Urbanos — Q                 | GIS                |                     |                                      |                                |                   |                     |            |
|----------------------------------------------------------------------------------------------------|----------------------|-------------------------------|--------------------|---------------------|--------------------------------------|--------------------------------|-------------------|---------------------|------------|
| Image: Series of the series of the series | Proyecto Edit        | itar <u>V</u> er <u>C</u> apa | Configuración C    | omplementos Ve      | ct <u>o</u> rial <u>R</u> áster Base | e de <u>d</u> atos <u>W</u> eb | Malla Procesos    | Ayuda               |            |
| Capa       Image: Capa       Image: Capa       <                                                                                                    | 🗋 🗁 🗐 🛛              | G 🕄 💕 🗍                       | 🖱 🍫 🗩 🔎 🎵          | ( 🛃 🔍 🔍 🔍           | 3 🖪 🐴 🖥 🖪                            | 02 9                           | 🖾 🏶 Σ 🛲           | • 🖓 🍭 • 🗊           | 0 -        |
| Capa       B%       B [c] [c] bibno         Capa       B%       B [c] bibno         Image: Capa       Image: Capa       Image: Capa         Image: Capa       Image: Capa       Image: Capa       Image: Capa         Image: Capa       Image: Capa       Image: Capa       Image: Capa       Image: Capa         Image: Capa       Image: Capa       Image: Capa       Image: Capa       Image: Capa       Image: Capa         Image: Capa       Image: Capa<                                                                                                    | 🧔 🌚 V.               | 1 = 12                        | 🤼 🥖 📑 🔧            | 🎼 🕶 😹 👼 🛰           | 8 🛙 성 🔿                              | a 🐐 👒 📾                        | *****             | <b>% Q Q</b>        | 🙊 🐴 🔳      |
| Capas         Bit         Bit </td <td></td> <td><b>-</b></td> <td></td> <td></td> <td></td> <td></td> <td></td> <td></td> <td></td>                                                                                                    |                      | <b>-</b>                      |                    |                     |                                      |                                |                   |                     |            |
| Image: San Pedro Ja Paz — Features Totak 27, Filtered: 27, Selected: 1         Image: San Pedro Ja Paz — Features Totak 27, Filtered: 27, Selected: 1         Image: San Pedro Ja Paz — Features Totak 27, Filtered: 27, Selected: 1         Image: San Pedro Ja Paz — Features Totak 27, Filtered: 27, Selected: 1         Image: San Pedro Ja Paz — Features Totak 27, Filtered: 27, Selected: 1         Image: San Pedro Ja Paz         Image: San Pedro Ja Paz                                                                                                    | Capas                |                               |                    | B X                 | and the                              | VIII                           | Talcahua          | ino 🔧 🔨             | POST/LA/   |
| ✓ UU       ✓ UU       ✓ Actualizar todo       Actualizar todo       Actualizar todo         ✓ L 200ECTID_1       ✓ E       ✓ Actualizar todo       Actualizar todo         ✓ Im       MCUEN       Shape_Area       Area_Mail       ✓ Actualizar todo       Actualizar todo         ✓ Im       MCUEN       Shape_Area       Area_Mail       ✓ Actualizar todo       Actualizar todo         ✓ Im       MCUEN       Shape_Area       Area_Mail       ✓ Actualizar todo       Actualizar todo         ✓ Im       MCUEN       Shape_Area       Area_Mail       Area_Mail       NULL       0.07288112622       NULL         ✓ Bing A       19-bio       58.5524900349.       136.726006313.       0.00013672600       ♥ Detener edición       ✓         ✓ Dobio       6828.80049583       274257.066827       0.27425706882       ? Quiere guardar los cambios en la capa         21 o-Bio       1664.26103039       4190.1759031       0.09419017590       Guardar       Descartar       Cancelar         22 o-Bio       17926.1952780       6993004.98703       6.99300498703       17363915849       NULL       917363915849       NULL         24 o-Bio       49220.1145216       2588.4992.4042       2588.49924042       NULL       2588                                                                                                    | ≪ .£ ♥ ₹ °           | Q Humedale                    | s_San_Pedro_la_Paz | — Features Total: 2 | 7, Filtered: 27, Selec               | ted: 1                         |                   | - 0                 | ×          |
| 129       123 OBBECTID_1       +       E <ul> <li>Adualizar tool</li> <li>Adualizar tool</li></ul>                                                                                                    |                      | / # 8 8 1                     | 🖷 🗃 🌱 🖄 🔯 😼        |                     | P 🛯 🕷 🖉 🖩 🕫                          | 1 E Q.                         |                   |                     | 1. 1. 1.   |
| Imm         M_CUEN         Shape_Le_1         Shape_Area         Area_km1         Area_ha_LU         area_ha         Estado_Ley         *           Sort         18)Bio         129,820812273         728,811262224         0,00072881126         NULL         0,07288112622         NULL         0,07288112622         NULL         *         *         *         *         *         *         *         *         *         *         *         *         *         *         *         *         *         *         *         *         *         *         *         *         *         *         *         *         *         *         *         *         *         *         *         *         *         *         *         *         *         *         *         *         *         *         *         *         *         *         *         *         *         *         *         *         *         *         *         *         *         *         *         *         *         *         *         *         *         *         *         *         *         *         *         *         *         *         *                                                                                                    | Hun                  | 1.2 OBJECTID_1                | 1 <b>*</b> = E     |                     |                                      | -                              | Actualizar todo   | Actualizar lo selec | cionado    |
| Sort 18 0-Bio         129,820812273         728,811262224         0,000728811262         NULL         0,07288112622         NULL           V         Dio         58,5524900349         136,726006313         0,00013672600         Q Detener edición         ×           20         o-Dio         6828,80049583         274257,06882         0,027425706882         0,027425706882         Q.27425706882         Q.27425706882         Q.00419017590         Q.00419017590         Q.00419017590         Guardar Descartar Cancelar           22         o-Bio         26902.6161823         917363915849         9,17363915849         NULL         917,363915849         NULL         Quardar Descartar Cancelar           23         o-Bio         49220,1145216         25884992,4042         258849924042         NULL         2584,49924042         NULL         50.84924042         NULL         50.95100         August 10.00000000000000000000000000000000000                                                                                                    | inve                 | OM_CUEN                       | Shape_Le_1         | Shape_Area          | Area_Km1                             | Area_ha_LU                     | area_ha           | Estado_Ley          |            |
| V Bing A         19]o-Bio         58,5524900349         136,726006313         0,00013672600              Q Detener edición               X               X               Q Detener edición               X               X               Q Detener edición               X               X               Q Detener edición               X               X               Q Detener edición               X               X               Z             Q-Bio               Guardar               X               Z             Q-Bio               Z2 a-Bio               L9726,1952780             G993004,98703             G.99300498703               G9300498703               Guardar               Descartar             Cancelar            23 a-Bio         26902.6161823             917363915849             917363915849             NULL             917.363915849             NULL             917.363915849             NULL             2588.49924042             NULL             2588.49924042             NULL             2588.49924042             NULL             2588.49924042             NULL             2589.49924042             NULL             2589.49924042             NULL             2589.49924042             NULL             2589.49924042             NULL             2589.49924042                                                                                                    | San                  | 18 io-Bio                     | 129,820812273      | 728,811262224       | 0,00072881126                        | NULL                           | 0,07288112622     | NULL                | and the    |
| 20 lo-Bio         6828.80049583         274257.06882         0.27425706882         2           21 lo-Bio         1664.26103039         94190,175903         0.09419017590         109419017590           22 lo-Bio         17926,1952780         6993004,98703         6,99300498703         Guardar         Descartar         Cancelar           23 o-Bio         26902,6161823         917363915849         9,17363915849         NULL         917363915849         NULL         917363915849         NULL         588.49924042         NULL         588.49924042         NULL         588.49924042         NULL         588.49924042         NULL         588.49924042         NULL         588.49924042         NULL         588.49924042         NULL         588.49924042         NULL         588.49924042         NULL         588.49924042         NULL         588.49924042         NULL         588.49924042         NULL         588.49924042         NULL         59.5810         A postular                                                                                                    | ✓ □ Divi<br>✓ Bing A | 19 io-Bio                     | 58,5524900349      | 136,726006313       | 0,00013672600                        | Q Detener edic                 | ión               |                     | ×          |
| 21 o-Bio         1664,2610303994190,175903         0.09419017590         Humedales_San_Pedro_la_Paz?           22 o-Bio         17926,19527806993004,98703         6.99300498703         Guardar         Descartar         Cancelar           23 o-Bio         26902,61618239173639,15849         9.17363915849         NULL         917363915849         NULL           24 o-Bio         49220,11452162588,4992,4042         25,884992,4042         25,884992,4042         NULL         56,99304,42,8808         NULL         76,7094268808         NULL         August                                                                                                    |                      | 20 io-Bio                     | 6828,80049583      | 274257,068827       | 0,27425706882                        | (Quier                         | e guardar los can | nbios en la capa    | Cer-       |
| 22 o-Bio         17926,1952780         6993004,98703         6,99300498703         Guardar         Descartar         Cancelar           23 o-Bio         26902,6161823         917363915849         9,17363915849         NULL         917363915849         NULL         917363915849         NULL         2         o-Bio         49220,1145216         258849924042         25,8849924042         NULL         2588,49924042         NULL         2         50.95         5398,47318082         767094,265800         NULL         76,7094268808         A postular                                                                                                    |                      | 21 io-Bio                     | 1664,26103039      | 94190,1759031       | 0,09419017590                        | Hume                           | dales_San_Pedro_I | a_Paz?              | 124        |
| 23 o-Bio         26902.6161823         917363915849         9.17363915849         NULL         917363915849         NULL           24 o-Bio         49220.1145216         258849924042         25,8849924042         NULL         2588.49924042         NULL           25 o-Bio         5398.47318082         767094.268808         0.767094266800         NULL         76,7094268808         A postular                                                                                                    |                      | 22 io-Bio                     | 17926,1952780      | 6993004,98703       | 6,99300498703                        |                                | Guard             | ar Descartar        | Cancelar   |
| 24 o-Bio 49220,1145216 2588.4992.4042 25,88.49924042 NULL 2588.49924042 NULL 2588.49924042 NUL                                                                                                    |                      | 23 io-Bio                     | 26902,6161823      | 9173639,15849       | 9,17363915849                        | NULL                           | 917,363915849     | NULL                | E A        |
| 25 o-Bio 5398,47318082 767094,268808 0,76709426880 NULL 76,7094268808 A postular                                                                                                    |                      | 24 io-Bio                     | 49220,1145216      | 25884992,4042       | 25,8849924042                        | NULL                           | 2588,49924042     | NULL                | 2000       |
|                                                                                                    |                      | 25 io-Bio                     | 5398,47318082      | 767094,268808       | 0,76709426880                        | NULL                           | 76,7094268808     | A postular          | 58 a.C     |
| 26 o-Bio 3493,75947634 201035,599561 0,20103559956 NULL 20,1035599561 NULL higuayante                                                                                                    |                      | 26 io-Bio                     | 3493,75947634      | 201035,599561       | 0,20103559956                        | NULL                           | 20,1035599561     | NULL                | higuayante |
| 27 o-Bio 1003,82630495 52597,6562408 0,05259765624 NULL 5,25976562408 NULL                                                                                                    |                      | 27 io-Bio                     | 1003,82630495      | 52597,6562408       | 0,05259765624                        | NULL                           | 5,25976562408     | NULL                | - 23       |
|                                                                                                    |                      | 4                             |                    |                     |                                      |                                |                   |                     | •          |

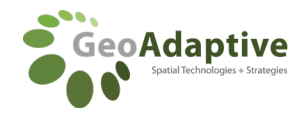

#### 15. Selección y exportación de humedal a postular

✓ Bing Aerial

i. El campo creado servirá para mantener un registro de los humedales urbanos y su estado en el proceso de declaración. Para postular el humedal se deben cumplir requisitos relacionados al formato e información de la entidad a declarar, para ello, proceda a exportar el humedal seleccionado como "Laguna\_chica\_San\_Pedro.shp" siguiendo los pasos de selección y exportación a shapefile ya descritos.

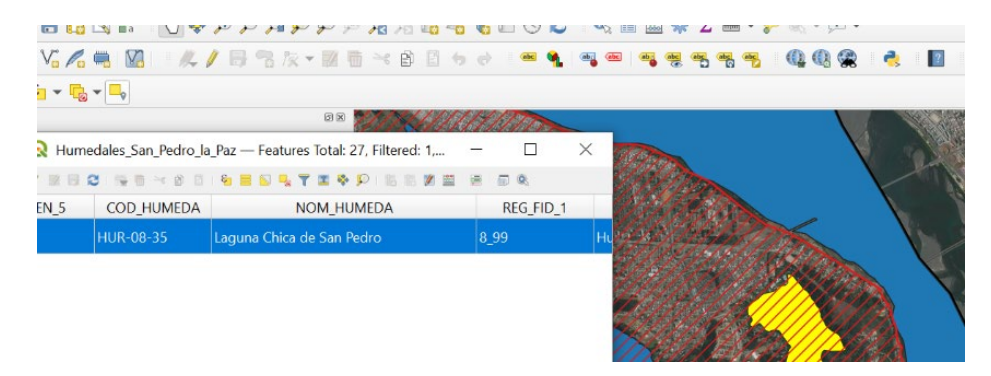

ii. A continuación, asigne simbología a la nueva capa y reordene las capas anteriores para obtener una representación similar a las siguientes imágenes:

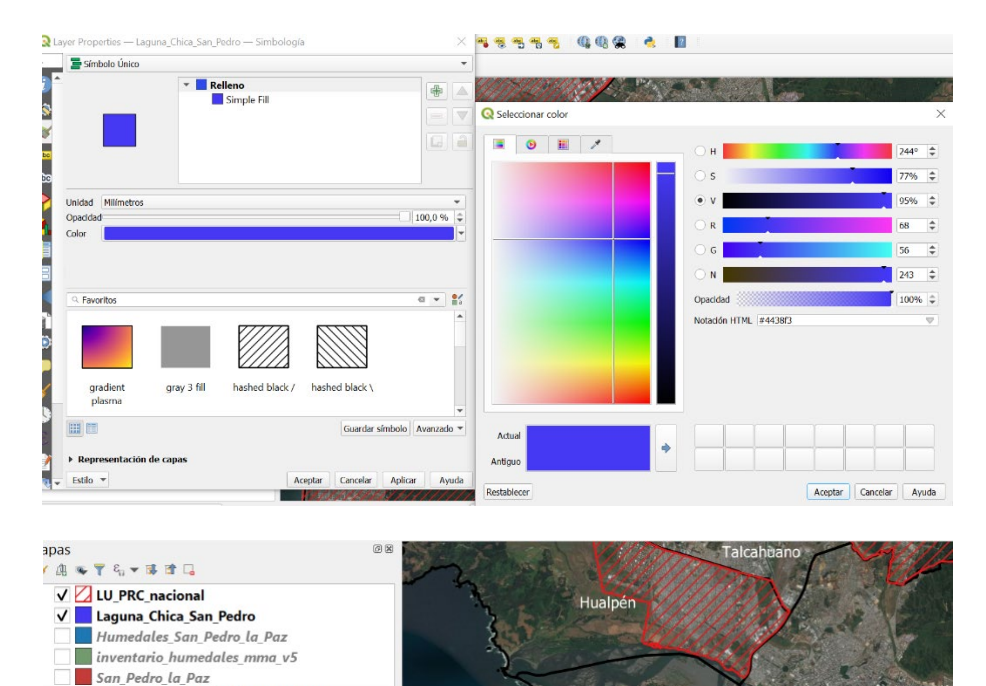

San Pedro de la Paz

Chiq

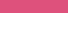

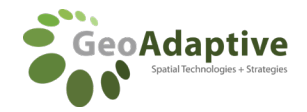

## 16. Edición de polígonos

i. En caso de que las dimensiones o límites del humedal requieran ser modificados, QGIS permite la edición de entidades a través de la activación de "Conmutar edición", disponible haciendo, seleccionando con el botón derecho del ratón. Esta opción abrirá el modo edición ya que, de no ser activada, las entidades no pueden ser modificadas:

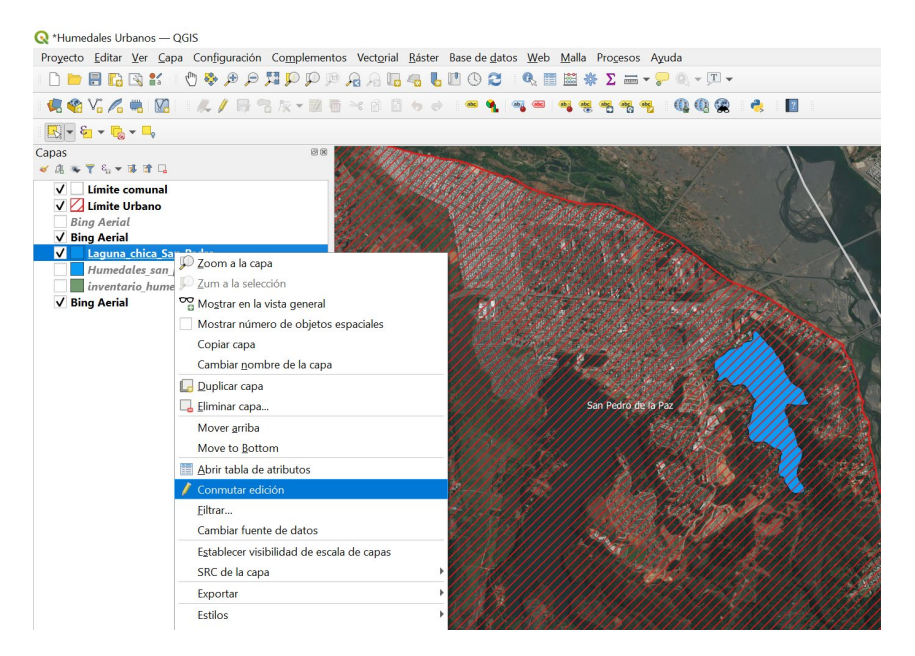

ii. A continuación, para visualizar los vértices a editar, seleccione la herramienta de vértices (capa actual), disponible en la barra de herramientas de edición:

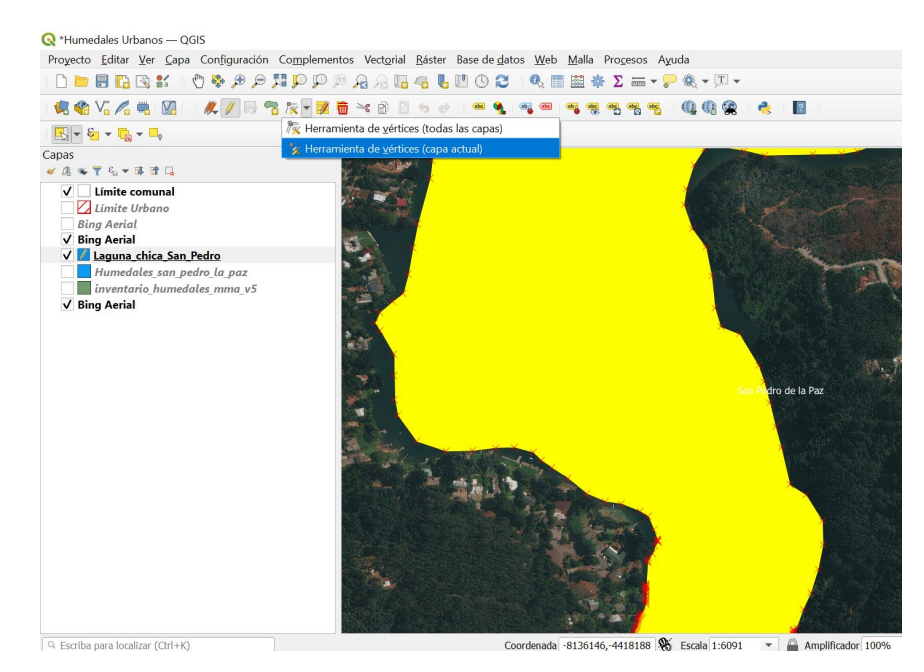

iii. Los vertices de la capa a editar se verán de la siguiente manera:

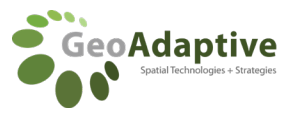

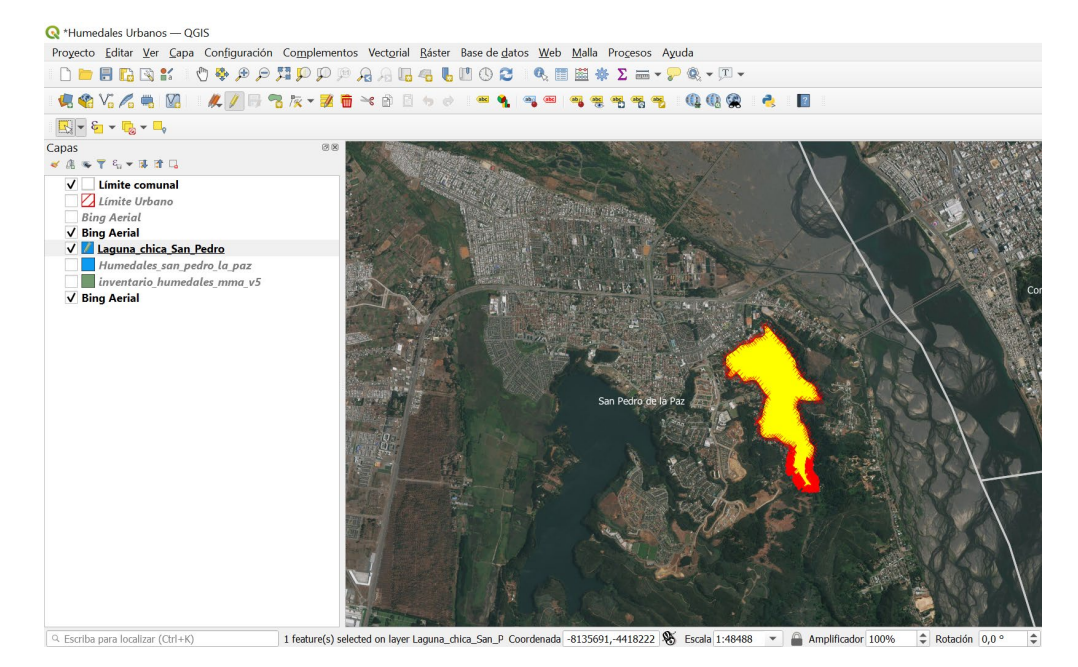

iv. Para editar la capa, seleccione con doble click el vértice deseado para su modificación y arrástrelo a la nueva posición, también se puede editar la tabla de atributos de cada vértice, haciendo click derecho sobre ellos. Para agregar nuevos vértices, dar doble click en el punto sin vértices en el que desee insertar un nuevo vértice.

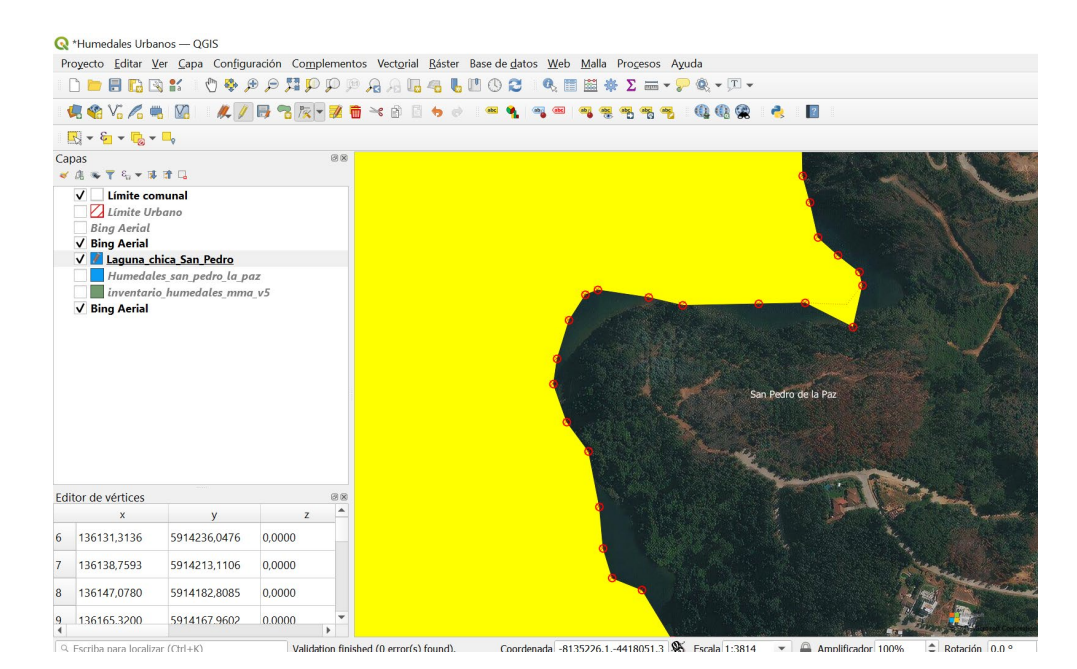

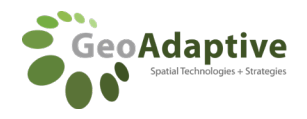

 Para guardar los cambios realizados, seleccione el icono "Guardar capa en edición", seguido de "Guardar para la capa seleccionada", tal como muestran las siguientes imágenes:

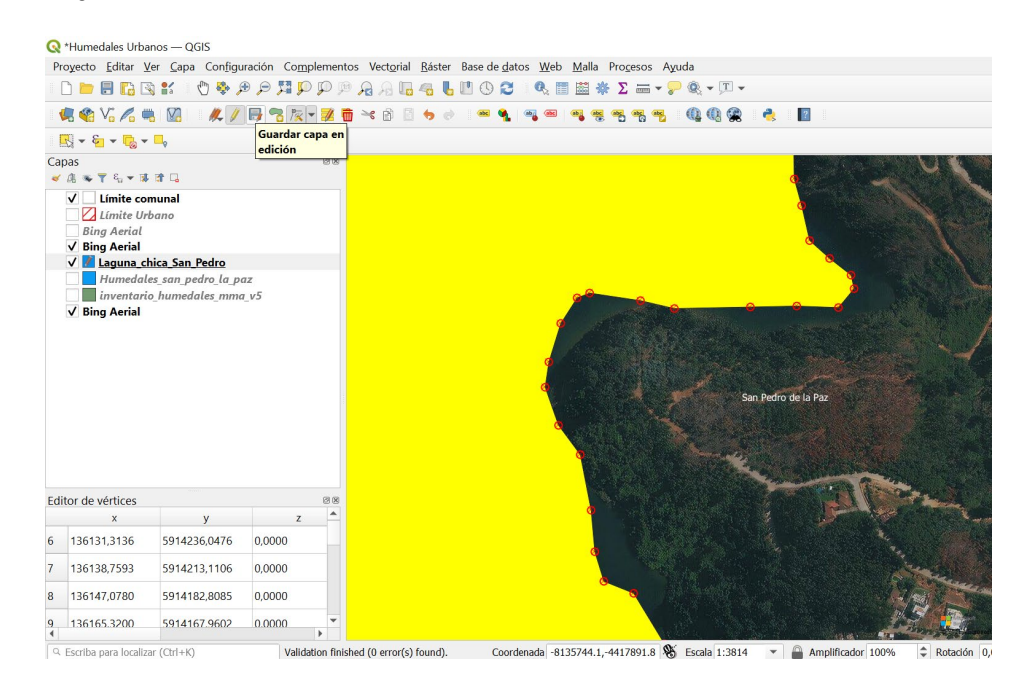

vi. Finalmente, para seguir trabajando en el proyecto debe salir del modo de edición, de lo contrario cualquier manipulación de las entidades puede alterar las capas de trabajo. Para salir del modo edición, seleccione "Ediciones actuales" en la barra de herramientas, seguido de "Cancelar para todas las capas", el programa arrojará un mensaje consultando si desea guardar los cambios, si anteriormente realizó el proceso de guardado seleccionar "No", no afectara al archivo, pero si no lo ha realizado y desea guardarlo presione "Si".

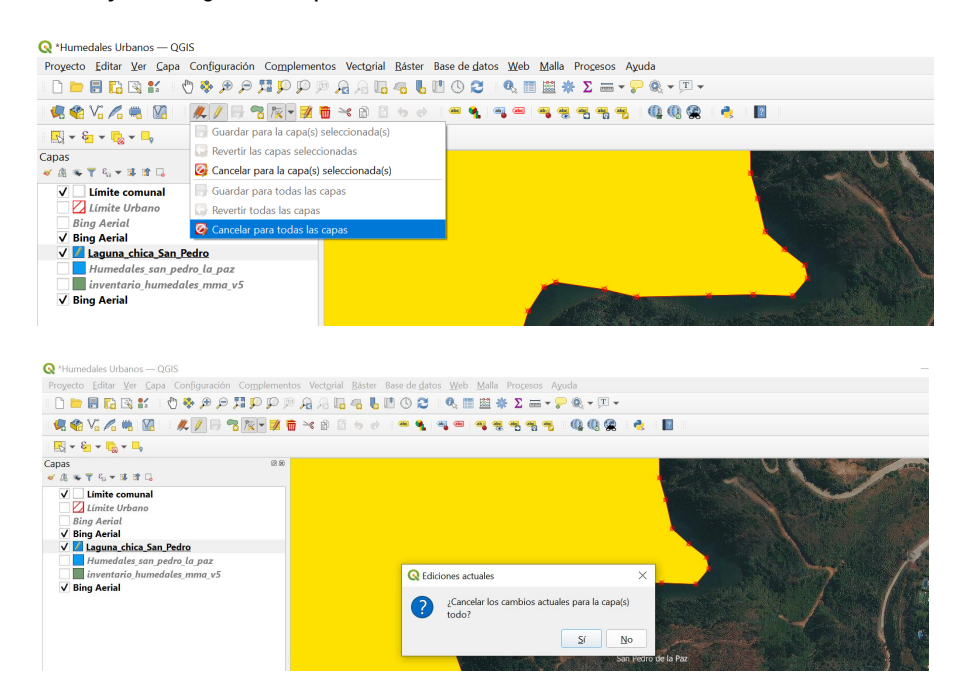

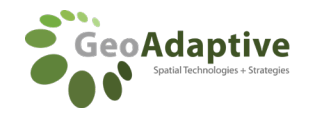

#### 17. Generación de vértices de humedales

i. Uno de los elementos clave para la ficha de postulación son los vértices del humedal y sus respectivas coordenadas geográficas. Para obtenerlos es necesario simplificar la capa del humedal, de manera tal que el número de vértices a generar posteriormente se reduzca y pueda ser incluido en la ficha de postulación. Para simplificar, seleccione la pestaña "Vectorial" en el menú principal, seguida de "Herramientas de geometría" y "Simplificar":

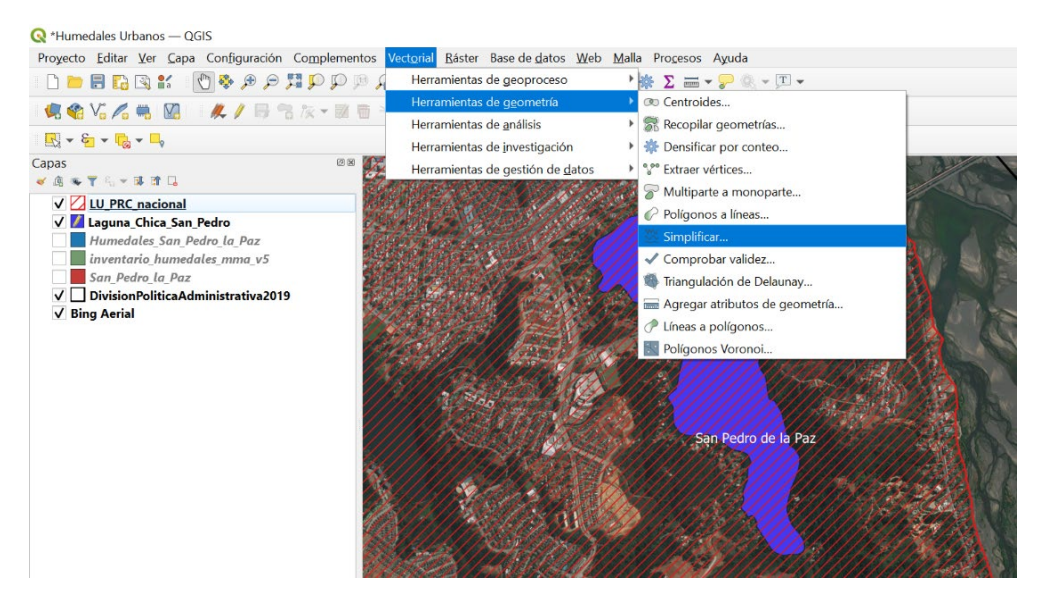

ii. Al definir los parámetros de la simplificación, es necesario seleccionar la capa a simplificar "Laguna\_Chica\_San\_Pedro.shp", el método de simplificación "Distancia (Douglas-Peucker)", la tolerancia "50" (puede variar según el tamaño del humedal y la cantidad de vértices deseados) y la unidad asociada (metros). La capa que se creará será temporal, para hacerlo permanente, guarde el archivo con nombre "Simplificado" antes de ejecutarlo, asignando el formato shapefile en las opciones disponibles:

| Capa de entrada  Capa de entrada  Simplificado [EPSG:32718]  Objetos seleccionados solamente  Método de simplificación  Distancia (Douglas-Peucker)  Tolerancia  So,00000  Ci/Users/Nicolle/Desktop/Materiales/Capas_Informacion/Simplificado.shp  Abrir el archivo de salida después de ejecutar el algoritmo  0%  Canced | Parámetros Registro                                                                                                    |   | , | Simplificar                                                                                                    |
|----------------------------------------------------------------------------------------------------|----------------------------------------------------------------------------------------------------|---|---|----------------------------------------------------------------------------------------------------|
| Abrir el archivo de salida después de ejecutar el algoritmo  0%  Cance                                                                                                    | Capa de entrada  Simplificado [EPSG:32718]  Objetos seleccionados solamente  Método de simplificación  Distancia (Douglas-Peucker)  Tolerancia  50,000000  metros  Simplificado  C:/Users/Nicolle/Desktop/Materiales/Capas_Informacion/Simplificado.shp | ~ | • | Este algoritmo simplifica las<br>geometrías de una capa de líneas ;<br>polígonos. Crea una nueva capa<br>con las mismas geometrías de la<br>capa de entrada, pero con<br>geometrías que contienen un<br>menor número de vértices.<br>El algoritmo da a elegir el método<br>de simplificación, incluyendo<br>basados en distancia (algoritmo<br>"Douglas-Peucker"), basados en<br>área (algoritmo "Visvalingam") y<br>ajuste de geometrías a una<br>cuadrícula. |
| 0%                                                                                                    | ✔ Abrir el archivo de salida después de ejecutar el algoritmo                                                                                                    |   |   |                                                                                                    |
| 0% Cance                                                                                                    |                                                                                                    |   |   |                                                                                                    |
|                                                                                                    | 0%                                                                                                    |   |   | Cancelar                                                                                                    |

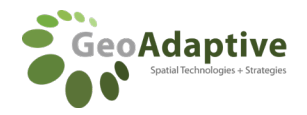

iii. Seleccionar "Ejecutar" y el resultado será una capa de la versión simplificada del humedal, llamada "Simplificado":

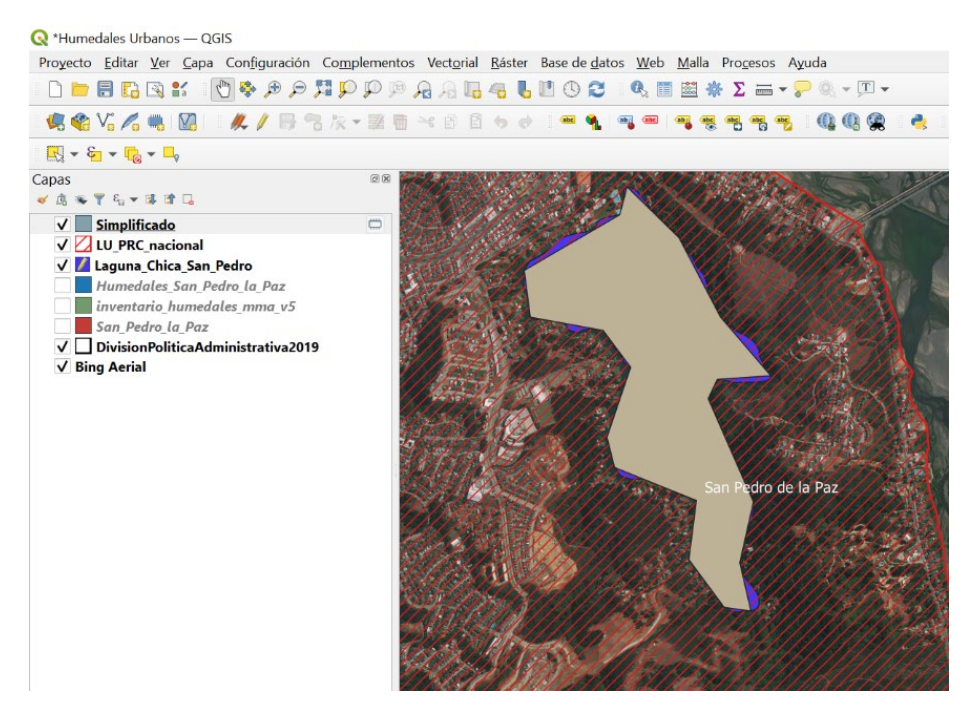

iv. La capa "Simplificado" será la fuente para extraer los vértices ya que, de usar la capa del humedal original se obtendrían demasiados vértices para incluir en la ficha de postulación. Para generar los vértices seleccionar desde el menú principal "Vectorial", seguido de "Herramientas de geometría" y "Extraer Vértices":

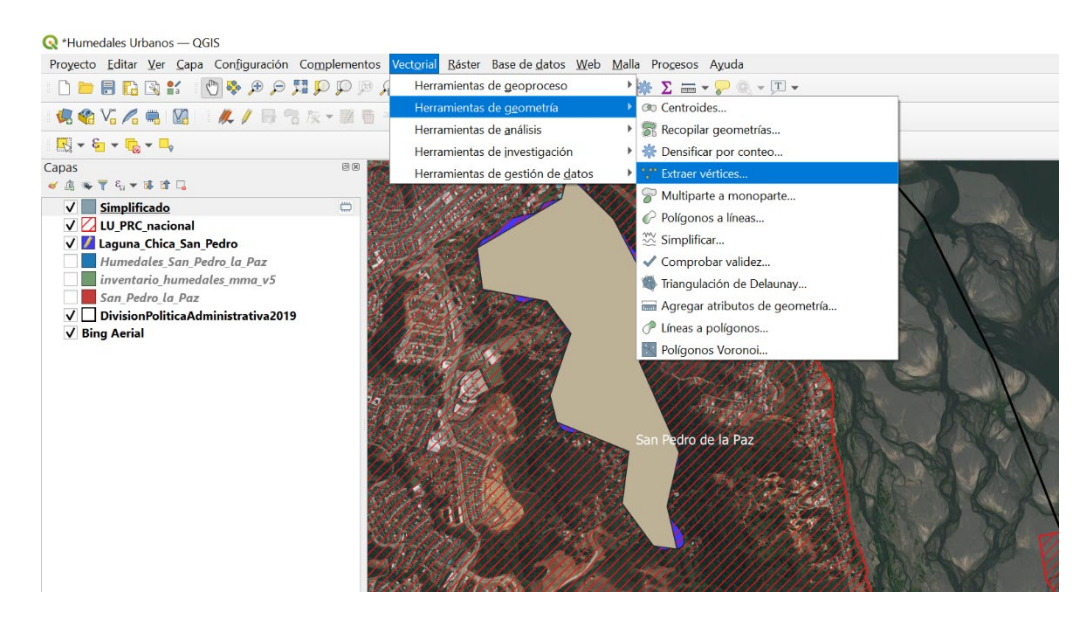

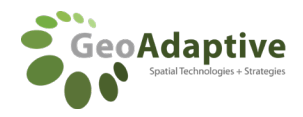

v. En la ventana de la herramienta, seleccionar "Simplificado" como capa de entrada, asignar nombre y carpeta de salida, luego seleccionar "Ejecutar":

| Parámetros                                                                  | Registro                                                                                                    |            | , | Extraer vértices                                                                                                    | 1                  |
|-----------------------------------------------------------------------------|----------------------------------------------------------------------------------------------------|------------|---|----------------------------------------------------------------------------------------------------|--------------------|
| Capa de entrad<br>Simplificad<br>Objetos sel<br>Vértices<br>C:/Users/Nicoll | a<br>lo [EPSG:32718]<br>eccionados solamente<br>e/Desktop/Materiales/Capas_Informacion/Vértices.shp<br>hivo de salida después de ejecutar el algoritmo | - <b>C</b> |   | Este algoritmo toma una capa<br>de líneas o polígonos y genera<br>una capa de puntos que<br>representan los vértices de las<br>líneas o polígonos de entrada.<br>Los atributos asociados con<br>cada punto serán los mismos<br>asociados a la línea o polígona<br>al que pertenezca el punto.<br>Se añaden campos adicionales<br>los puntos que indican el índir<br>del vértice (comarondo por<br>la parte del vértice y su índice<br>dentro de la parte (así como so<br>anillo para polígonos), la<br>distancia a lo largo de la<br>geometría original y el ángulo<br>bisector del vértice para la | a<br>e<br>)),<br>u |
|                                                                             | 004                                                                                                    |            |   | Con                                                                                                    | -ola               |

vi. Se generará una capa de puntos que contiene vértices del humedal, una vez visualizado, ya puede desactivar la capa "Simplificado":

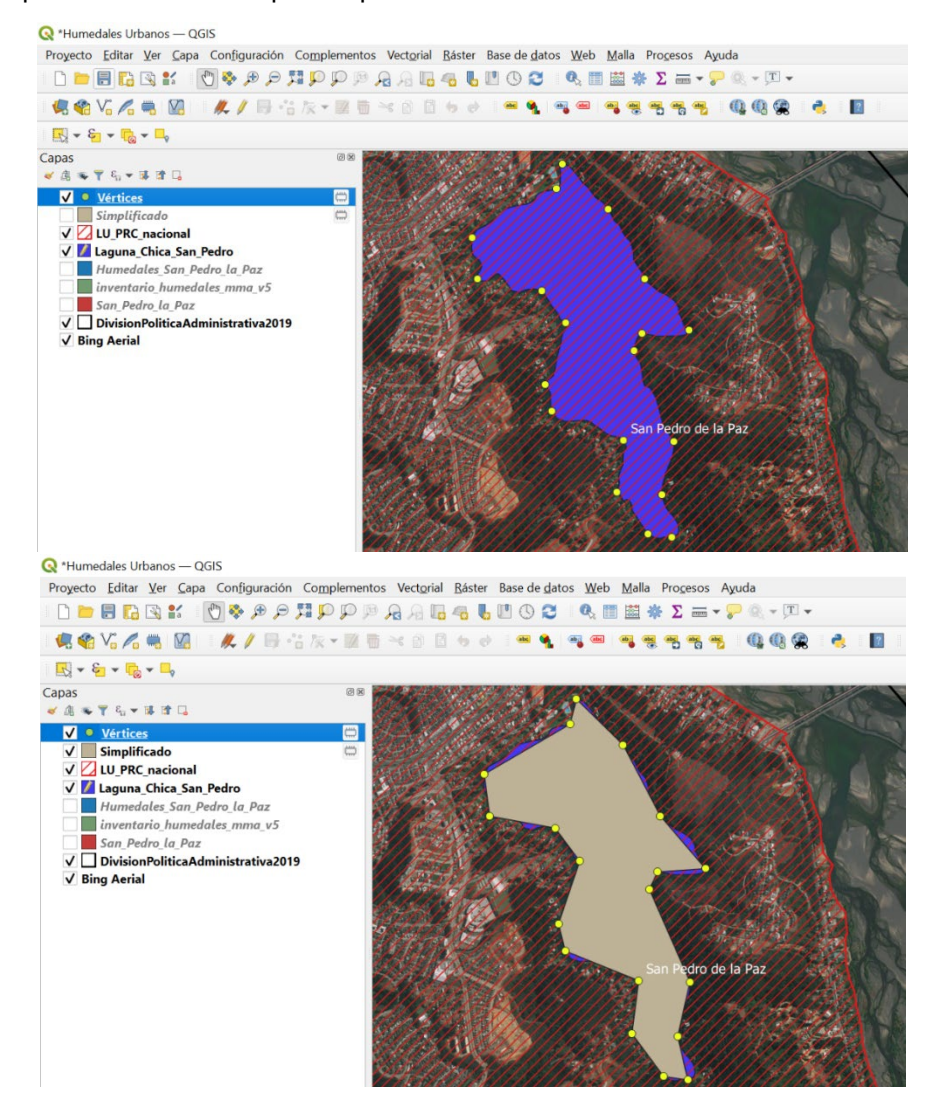

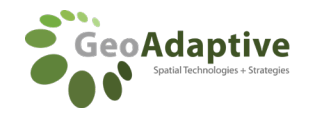

 $\times$ 

#### 18. Asignación de coordenadas a los vértices

i. Para obtener las coordenadas asociadas a los puntos generados (Vértices), diríjase al menú principal "Vectorial", luego seleccione "Herramientas de geometría" y "Agregar atributos de geometría":

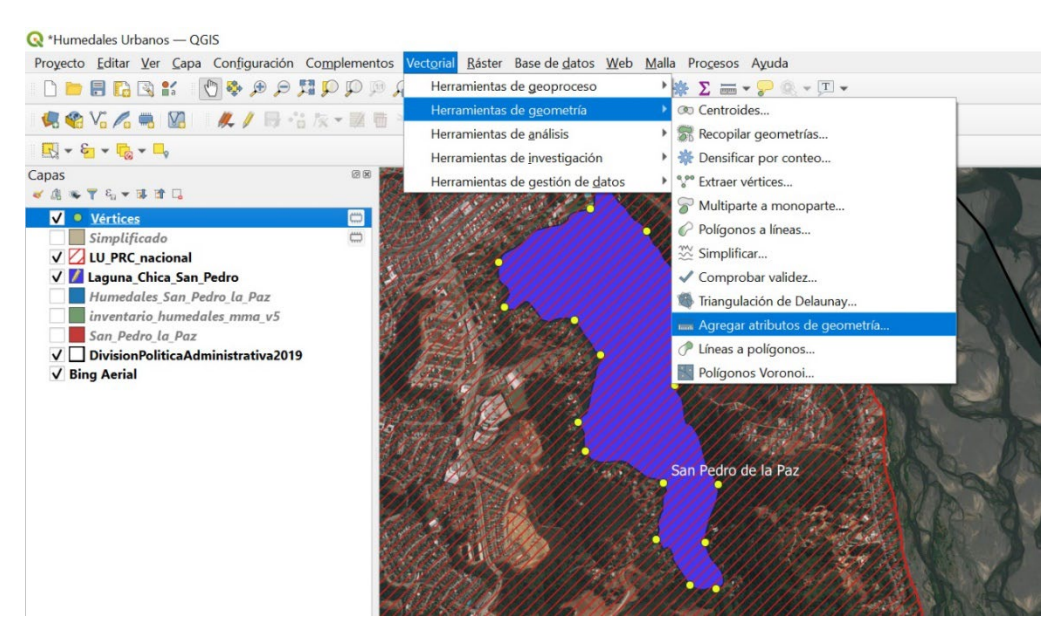

 Se desplegará la ventana de la herramienta, en ella, la capa de entrada será "Vértices", Asignar nombre y ubicación a "Coordenadas\_Vertices.shp", seleccionar "Ejecutar", tal como muestra la siguiente imagen:

| 🔇 Agregar | atributos | de | geometría |  |
|-----------|-----------|----|-----------|--|
|-----------|-----------|----|-----------|--|

| Parámetros Registro                                                                                                    | Agregar atributos de                                                                                                    |
|----------------------------------------------------------------------------------------------------|----------------------------------------------------------------------------------------------------|
| Capa de entrada                                                                                                    | geometría                                                                                                    |
| Vértices [EPSG:32718]     Vertices [EPSG:32718]     Objetos seleccionados solamente Calcular usando SRC de la capa Información de geometría añadida C:/Users/Nicolle/Desktop/Materiales/Capas_Informacion/Coordenadas_Vertices.shp     Abrir el archivo de salida después de ejecutar el algoritmo | Este algoritmo calcula propiedades<br>geométricas de los objetos en una<br>capa vectorial. Genera una nueva<br>capa con el mismo contenido<br>como entrada, pero con atributos<br>adicionales en su tabla,<br>conteniendo medidas geométricas.<br>Dependiendo del tipo de geometría<br>de la capa vectorial, los atributos<br>añadidos a la tabla serán<br>diferentes. |
| 0%                                                                                                    | Cancelar                                                                                                    |
| Ejecutar como proceso por lotes                                                                                                    | Ejecutar Cerrar Ayuda                                                                                                    |

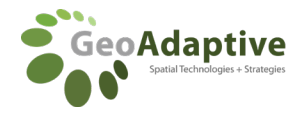

iii. A continuación, dar click derecho sobre la capa "Coordenadas Vertices" y abrir tabla de atributos.

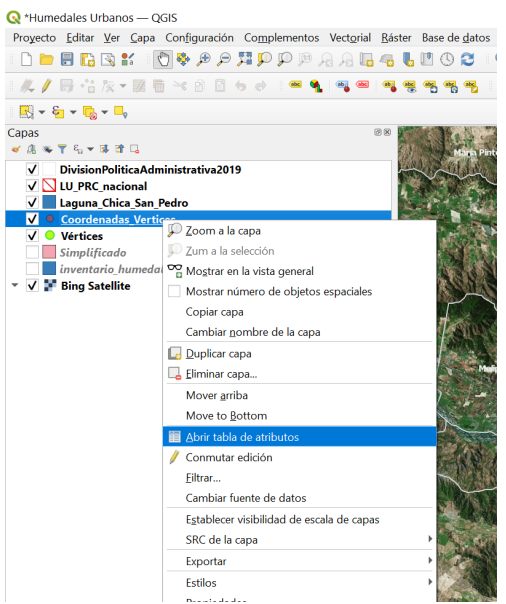

Q Coordenadas\_Vertices — Features Total: 20, Filtered: 20, Selected: 0

- 🗆 🗙

| 1   | 🖉 🖉 🕞 🗇 🖄 🗋 🐂 🗧 🖕 🦞 🖉 🌞 🌹 📓 🗞 🌾 🖓 📓 |                        |               |               |               |                 |                      |       |    |
|-----|-------------------------------------|------------------------|---------------|---------------|---------------|-----------------|----------------------|-------|----|
| 1.2 | 2 OBJECTID_1                        |                        |               |               | -             | Actualizar todo | Actualizar lo selecc | ionac | lo |
|     | vertex_p_2                          | distance               | angle         | xcoord        | ycoord        | zcoord          | mvalue               |       | •  |
| 7   | 6                                   | 1461,01292968          | 181,006178663 | 671045,343348 | 5919414,35993 |                 | 0                    | 0     |    |
| 8   | 7                                   | 1673,28155913          | 223,525468156 | 671089,038606 | 5919206,63729 |                 | 0                    | 0     |    |
| 9   | 1                                   | 183,287118979          | 139,407130586 | 671154,878580 | 5920400,50887 |                 | 0                    | 0     |    |
| 10  | 2                                   | 390,858563222          | 219,289860452 | 671196,687138 | 5920197,19151 |                 | 0                    | 0     |    |
| 11  | 3                                   | 622,984650725          | 238,364728207 | 670964,562459 | 5920198,00014 |                 | 0                    | 0     |    |
| 12  | 12                                  | 2809,02953709          | 3,55572070313 | 670486,749990 | 5919961,00008 |                 | 0                    | 0     |    |
| 13  | 13                                  | 3123,92449197          | 352,100840485 | 670594,187474 | 5920257,00012 |                 | 0                    | 0     |    |
| 14  | 14                                  | 3320,44958733          | 302,848733684 | 670479,374947 | 5920416,49995 |                 | 0                    | 0     |    |
| 15  | 15                                  | 3637,95022894          | 317,557255198 | 670168,187476 | 5920479,50007 |                 | 0                    | 0     |    |
| 16  | 8                                   | 1788,88751429          | 301,715805612 | 670974,833984 | 5919224,58279 |                 | 0                    | 0     |    |
| 17  | 9                                   | 2043,26787193          | 346,487685547 | 670827,119905 | 5919431,68160 |                 | 0                    | 0     |    |
| 18  | 10                                  | 2297,36011042          | 330,751117995 | 670864,562614 | 5919682,99994 |                 | 0                    | 0     | Ŧ  |
|     | Mostrar todos lo                    | s objetos especiales   |               |               |               |                 | F                    | -9 6  | =  |
|     | 11050101 (000310                    | o objectos espaciales, |               |               |               |                 | Ľ                    | 20 6  |    |

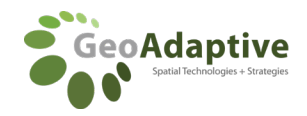

iv. La capa "Coordenadas\_Vertices", contiene todos los campos de la capa original asignados a cada vértice. Para facilitar la lectura y el trabajo con la información necesaria, active el modo edición y seleccione "Borrar campo", seleccionando todos los campos, menos los asociados a los vértices "vertex\_ind", que corresponde a la enumeración de cada vértice y las coordenadas UTM: "ycoord" y "xcoord":

| Q   | Coordenadas_Ve | rtices — Features | Total: 20, Filtered: | 20, Selected: 0 |               | _                   | o ×                                   | 間開            | COMUNA     |  |
|-----|----------------|-------------------|----------------------|-----------------|---------------|---------------------|---------------------------------------|---------------|------------|--|
| 1.2 | Ø B C B B →    | · 2 = 4 1 0       | ⊾Υ¤≎₽ 16(            | Rorrar compa    | R A           | ctualizar todo Actu | ualizar lo seleccionado               | Ē             | NOM SUBC   |  |
| 1   | OBJECTID_1     | OBJECTID_2        | OBJECTID_3           | OBJECTID        | ORDEN_1       | ORDEN_2             | ORDEN_3                               | H             | NOM CUEN   |  |
| 1   | 88929          | 88932             | 88932                | 88964           | CONTINENTALES | LACUSTRES           | PERMANENTES                           | 雷             | Shape Le 1 |  |
| 2   | 88929          | 88932             | 88932                | 88964           | CONTINENTALES | LACUSTRES           | PERMANENTES                           | 圖             | Shape Area |  |
| 3   | 88929          | 88932             | 88932                | 88964           | CONTINENTALES | LACUSTRES           | PERMANENTES                           | 圖             | Area Km1   |  |
| 4   | 88929          | 88932             | 88932                | 88964           | CONTINENTALES | LACUSTRES           | PERMANENTES                           | 8             | Area ha LU |  |
| 5   | 88929          | 88932             | 88932                | 88964           | CONTINENTALES | LACUSTRES           | PERMANENTES                           | 雷             | area ha    |  |
| 6   | 88929          | 88932             | 88932                | 88964           | CONTINENTALES | LACUSTRES           | PERMANENTES                           | 10            | vertex ind |  |
| 7   | 88929          | 88932             | 88932                | 88964           | CONTINENTALES | LACUSTRES           | PERMANENTES                           | H             | vertex par |  |
| 8   | 88929          | 88932             | 88932                | 88964           | CONTINENTALES | LACUSTRES           | PERMANENTES                           | 冒             | vertex p 1 |  |
| 9   | 88929          | 88932             | 88932                | 88964           | CONTINENTALES | LACUSTRES           | PERMANENTES                           | 圖             | vertex p 2 |  |
| 10  | 88929          | 88932             | 88932                | 88964           | CONTINENTALES | LACUSTRES           | PERMANENTES                           | H             | distance   |  |
| 11  | 88929          | 88932             | 88932                | 88964           | CONTINENTALE  | ACUSTRES            | PERMANENTE                            | Ħ             | angle      |  |
|     |                |                   |                      |                 |               |                     | · · · · · · · · · · · · · · · · · · · | Territoria di |            |  |

v. Una vez presionado aceptar, guarde los cambios en "Guardar ediciones" y obtendrá los vértices con un campo de identificación (numeración) y coordenadas asociadas:

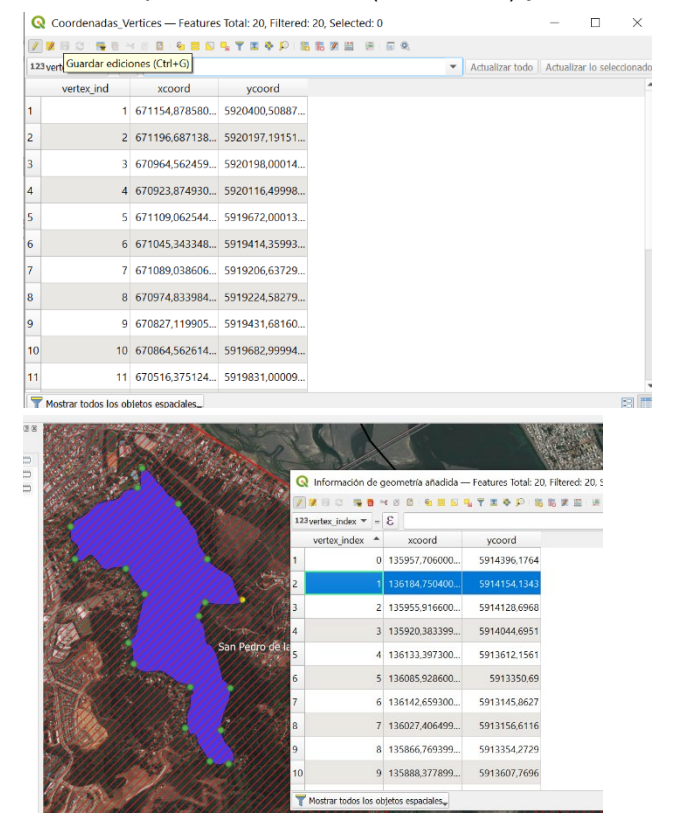

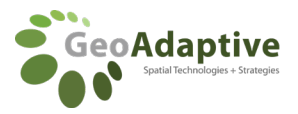

## 4. Ejercicio 3: Representación cartográfica de humedales urbanos a escala municipal

#### 19. Representación de información espacial

- i. El proceso de composición cartográfica es fundamental para compartir la información espacial anteriormente tratada como "Mapa" el cual corresponde a una representación gráfica simplificada de un contexto espacial especifico, en formato bidimensional. Esta información debe poder ser interpretable por los usuarios finales o personas que no participaron del proceso cartográfico y generalmente representa en su diseño elementos cartográficos que facilitan dicha interpretación, entre ellos Cuerpo del mapa, Título, Leyenda y Escala (en ese orden de jerarquía visual). El primer paso de composición cartográfica es definir el objetivo del mapa a crear, el que corresponde, en el marco del presente manual, a la presentación del humedal seleccionado para ser declarado humedal urbano según la ley 21.202., acorde a la ficha mínima requerida por el Ministerio del Medio Ambiente.
- Una vez definido el objetivo, revise la simbología asignada a las capas de limites administrativos, límite urbano, humedal seleccionado y sus vértices. QGIS ofrece diversas opciones para personalizar el tamaño, color, posición y forma de estos símbolos según sea necesario:

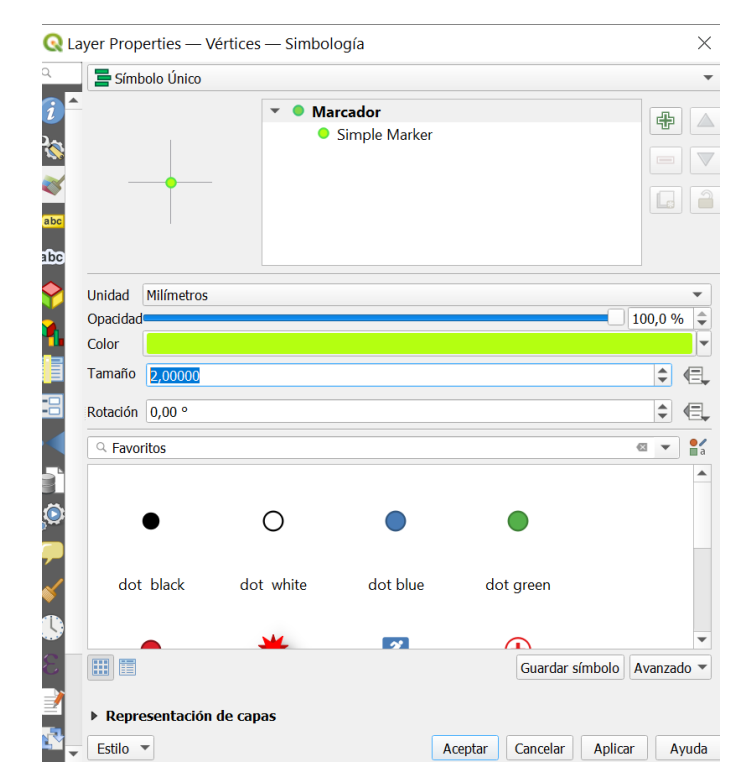

iii. Se recomienda seleccionar colores que representen adecuadamente según asociación natural al humedal (azul o verde), además de simbología puntual distintiva para los vértices sin sobrecargar la visualización del cuerpo principal del humedal. Un ejemplo de simbología para cada capa a cartografiar (activas en la imagen) se señala a continuación:

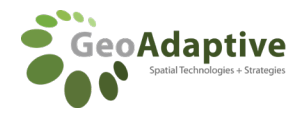

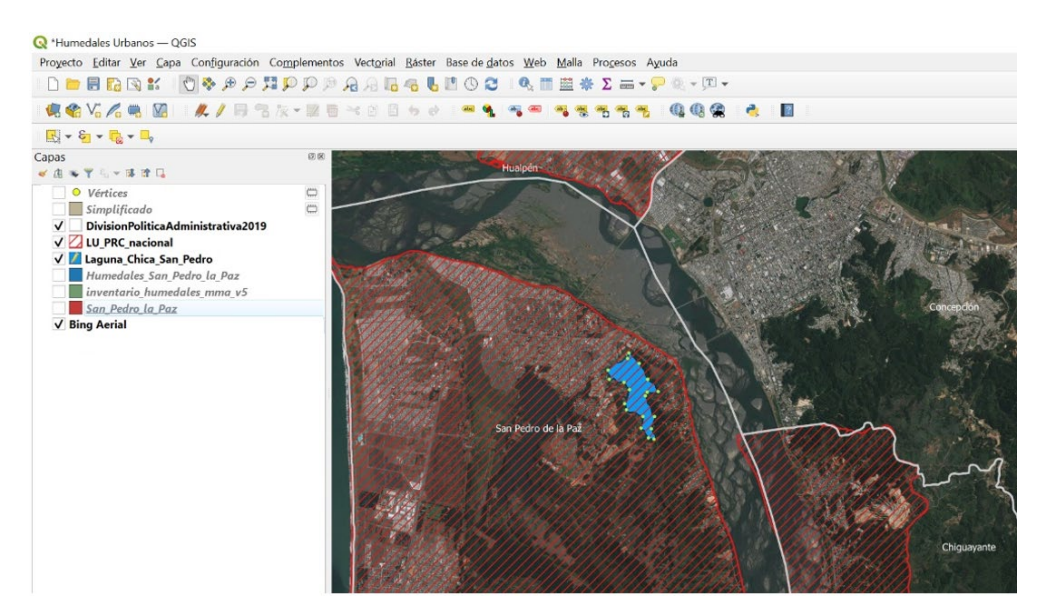

#### 20. Composición cartográfica

i. Para crear el mapa solicitado en la ficha de humedales urbanos, se debe realizar una composición cartográfica que tendrá distintos elementos asociados a las capas de información espacial y sus entidades. Para ello, deseleccione aquellas capas que no serán parte de la composición final (Ej: inventario\_humedales\_mma\_v5). Una vez definida la simbología y deseleccionadas las capas innecesarias, seleccionar el ícono "Nueva composición de impresión", tal como muestra la siguiente imagen:

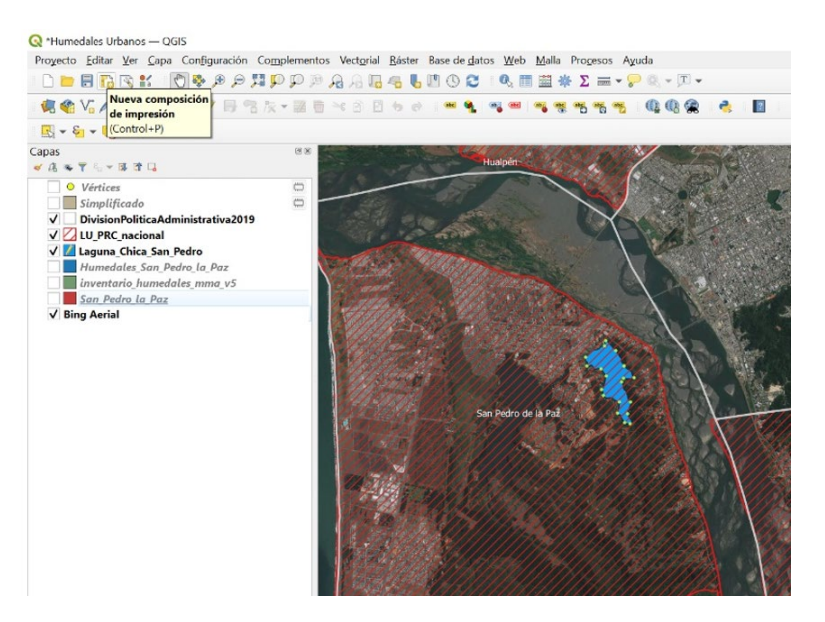

ii. Se desplegará una ventana que solicitará el nombre para la composición de mapa, en dicha ventana asigne el nombre "Humedal Urbano Laguna Chica":

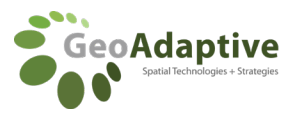

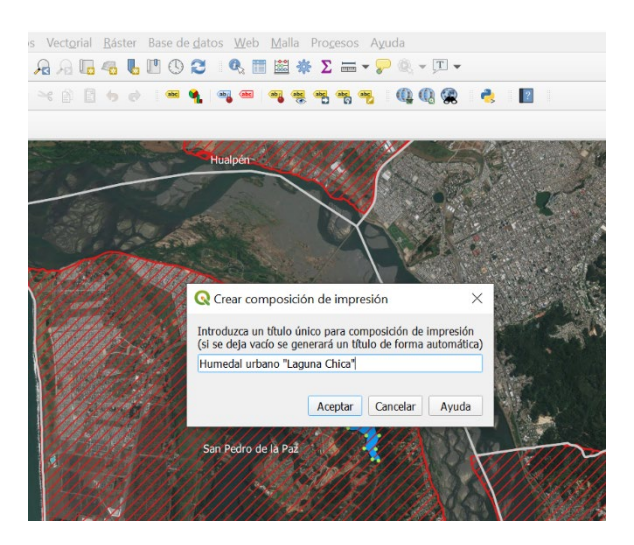

iii. Seleccione aceptar y a continuación se desplegará el entorno de trabajo para la creación de la composición de impresión (Mapa), es posible configurar el tamaño de hoja y otros elementos en la pestaña diseño, los que debe configurar según sus necesidades de impresión.

#### 21. Elementos Cartográficos

 En este nuevo entorno, el primer paso será añadir el Título, para ello seleccione "Añadir elemento", seguido de "Añadir etiqueta", que corresponde al elemento general para añadir textos no asociados a capas espaciales en el diseño de mapa:

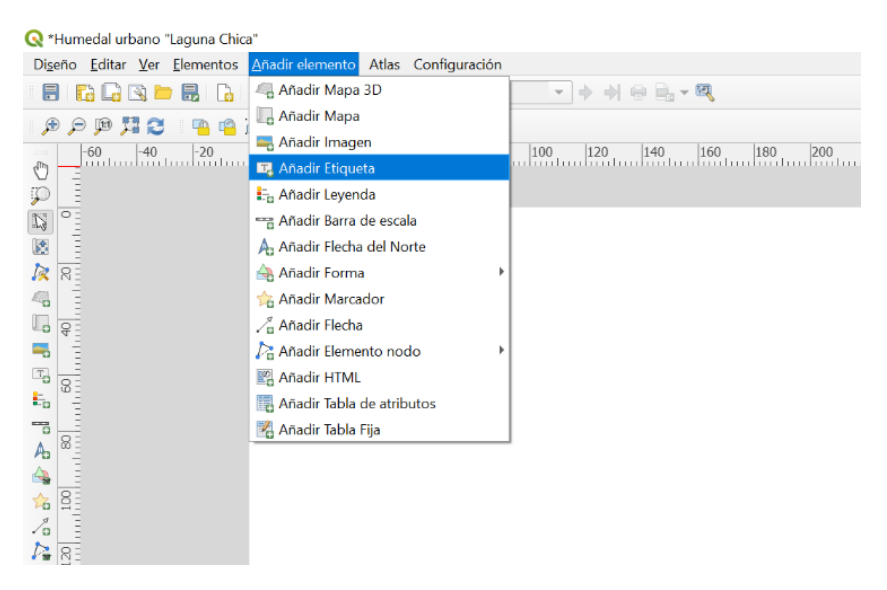

ii. Estas etiquetas, así como todos los elementos añadidos al mapa pueden ser configurados en la ventana "Elementos", desplegados automaticamente a un costado de la hoja en blanco. En esta ventana se puede editar el contenido del texto así como sus propiedades de diseño, entre ellos tamaño de letra, color y estilo. Para el Título, es recomendado asignar un tamaño visible dado que este debe ser el texto de mayor tamaño en la composición cartográfica, a continuación se ejemplifica un formato para

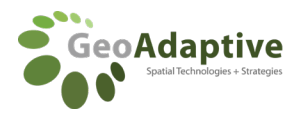

el titulo, el cual puede ser modificado una vez añadidos otros elementos del mapa para mantener la jerarquía ya señalada en parrafos anteriores:

| seño Editar Ver Elementos Añadir elemento Atlas Configuración |                                             |
|---------------------------------------------------------------|---------------------------------------------|
|                                                               |                                             |
| 2 2 2 2 2 2 2 2 2 2 2 2 2 2 2 2 2 2 2                         |                                             |
|                                                               | Elementos Deshacer historial                |
|                                                               | Elementos                                   |
|                                                               | Elemento                                    |
|                                                               | ✓ II Humedal Laguna Chica de San Pedro      |
|                                                               | Propiedades del elemento                    |
|                                                               | Etiqueta                                    |
|                                                               | <ul> <li>Propiedades principales</li> </ul> |
| 3                                                             | Humedal Laguna Chica de San Pedroj          |
|                                                               | Representar como HTML                       |
| Numedal Leguna Chies de Can Dadre                             | Insert or Edit an Expression                |
| numeual Laguna Chica de San Peuro                             | * Apariencia                                |
|                                                               | Tipo de letra                               |
|                                                               |                                             |
| ·                                                             |                                             |
|                                                               | Margen nonzontal 0,00 mm                    |
|                                                               | Margen vertical 0,00 mm                     |
|                                                               | Alineación horizontal                       |
|                                                               | Uzqueroa U Lentro U Lerecha ● Justificar    |
|                                                               | Arriba Madio Abato                          |
|                                                               |                                             |
|                                                               | <ul> <li>Posición y tamaño</li> </ul>       |
|                                                               | h Data da                                   |

iii. El siguiente elemento por añadir será el "Cuerpo del Mapa", para lo cual seleccione "Añadir elemento", seguido de "Añadir Mapa" y de click izquierdo sin dejar de presionar, trazando un rectángulo en el espacio blanco que corresponde a la hoja en la cual el mapa será insertado:

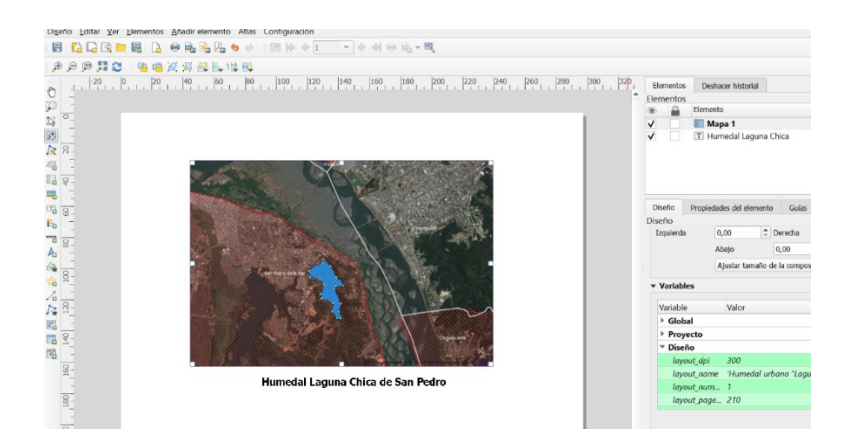

iv. Si se requiere ajustar el área a visualizar, debe seleccionar "Mover contenido del elemento" y dejar activado hasta lograr la posición deseada para luego desactivar. Dicha herramienta está disponible en la barra lateral, según muestra la siguiente imagen:

| Di <u>s</u> eño <u>E</u> ditar <u>V</u> er <u>E</u> lementos <u>A</u> ñadir elemento                                                                                                    |
|----------------------------------------------------------------------------------------------------|
|                                                                                                    |
| - 🗩 🔎 🎵 🔁 - 🐴 🗳 🖉 🖳 🧤                                                                                                    |
| <ul> <li>-</li> <li>-</li></ul> |
|                                                                                                    |
| Mover contenido del elemento                                                                                                    |
|                                                                                                    |

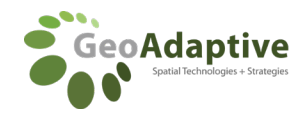

 v. El cuerpo de mapa añadido también puede ser configurado desde la ventana "Elementos", en la cual existe los elementos añadidos se visualizarán en forma de lista dinámica para ser administrados con mayor facilidad. A continuación, en esta ventana se agregará la Grilla de coordenadas, para lo cual se debe seleccionar "el símbolo "+" de la sección "Cuadrículas", lo cual añadirá una nueva cuadrícula o grilla que debe ser configurada seleccionando "Modify Grid..."

| 20 Elementos Deshacer historial             |
|---------------------------------------------|
|                                             |
| Elementos @                                 |
| Elemento                                    |
| ✓ 📃 Mapa 1                                  |
| ✓ T Humedal Laguna Chica                    |
|                                             |
|                                             |
|                                             |
|                                             |
| Diseño Propiedados del elemento Cuías Atlas |
| Diseño Propiedades del elemento Guias Atlas |
| Mapa 1                                      |
|                                             |
| Y mín -4421973,623                          |
| V = 4v 0120E46 677                          |
| X max -8129540,077                          |
| Y máx -4414147,825                          |
|                                             |
| Iemporal Range                              |
| Controlado por Atlas                        |
|                                             |
|                                             |
| Cuadrícula 1                                |
|                                             |
|                                             |
|                                             |
| Modify Grid                                 |
| ► Vistas generales                          |
| b Dosición y tamaño                         |

 vi. Las propiedades de la grilla dependen de la escala de modo tal que esta facilite la lectura. La siguiente imagen muestra los parámetros que permiten obtener una grilla que cumple los criterios de coordenadas solicitadas en la ficha de postulación de humedales urbanos (UTM WGS84 HUSO 18S o SRC del proyecto si este ya se encuentra configurado como tal). Primero, se debe seleccionar un tamaño de intervalo de 1000 para X e Y. Luego, en "Intervalo", seleccionar "Unidades del mapa". Estos pasos resuelven el problema identificado durante el Módulo 4 con respecto a la representación de las coordenadas en el cuerpo del mapa. Las propiedades de la grilla/cuadricula son: Apoyo para la implementación municipal de la ley de humedales urbanos

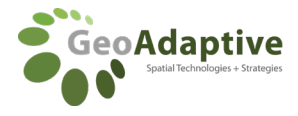

| Elementos                                                                                                    |                                                                                                    |               |  |  |  |  |
|----------------------------------------------------------------------------------------------------|----------------------------------------------------------------------------------------------------|---------------|--|--|--|--|
| Elemento                                                                                                    |                                                                                                    |               |  |  |  |  |
| ✓ Slecha                                                                                                    | del Norte                                                                                                    |               |  |  |  |  |
| ✓ 💿 <barra< td=""><td>de escala&gt;</td><td></td></barra<>                                                                                                    | de escala>                                                                                                    |               |  |  |  |  |
| ✓ == <barra< td=""><td>a de escala&gt;</td><td></td></barra<>                                                                                                    | a de escala>                                                                                                    |               |  |  |  |  |
| ✔ 🔚 Leyenda                                                                                                    |                                                                                                    |               |  |  |  |  |
| 🗸 📃 Mapa 1                                                                                                    |                                                                                                    |               |  |  |  |  |
| ✓ Rectar                                                                                                    | ngle>                                                                                                    |               |  |  |  |  |
| Diseño Propiedades                                                                                                    | del elemento Guías Atlas                                                                                                    |               |  |  |  |  |
| Propiedades del eleme                                                                                                    | ento                                                                                                    |               |  |  |  |  |
| Propiedades de la cua                                                                                                    | adrícula del mapa                                                                                                    |               |  |  |  |  |
| _                                                                                                    |                                                                                                    |               |  |  |  |  |
| 🗸 Activar quadríqula de                                                                                                    | 1                                                                                                    |               |  |  |  |  |
| Anariencia                                                                                                    | <b>~</b>                                                                                                    |               |  |  |  |  |
|                                                                                                    |                                                                                                    |               |  |  |  |  |
| Tipo de cuadrícula                                                                                                    | Marco y anotaciones solamente                                                                                                    | -             |  |  |  |  |
| Tipo de cuadrícula                                                                                                    | Marco y anotaciones solamente                                                                                                    | ▼             |  |  |  |  |
| Tipo de cuadrícula<br>SRC                                                                                                    | Marco y anotaciones solamente<br>EPSG:32718 - WGS 84 / UTM zone 185                                                                                                    | •<br>•        |  |  |  |  |
| Tipo de cuadrícula<br>SRC<br>Intervalo                                                                                                    | Marco y anotaciones solamente<br>EPSG:32718 - WGS 84 / UTM zone 185<br>Unidades del mapa                                                                                                    | •<br>• @      |  |  |  |  |
| Tipo de cuadrícula<br>SRC<br>Intervalo<br>X 1000,00000000000                                                                                                    | Marco y anotaciones solamente<br>EPSG:32718 - WGS 84 / UTM zone 185<br>Unidades del mapa                                                                                                    | •<br>• @<br>• |  |  |  |  |
| Tipo de cuadrícula           SRC           Intervalo           X           1000,000000000000           Y           1000,000000000000000000000000000000000                                               | Marco y anotaciones solamente<br>EPSG:32718 - WGS 84 / UTM zone 185<br>Unidades del mapa                                                                                                    |               |  |  |  |  |
| Tipo de cuadrícula           SRC           Intervalo           X         1000,000000000000000000000000000000000                                                                                         | Marco y anotaciones solamente<br>EPSG:32718 - WGS 84 / UTM zone 185<br>Unidades del mapa<br>0<br>0<br>X0.000000000000                                                                                                    |               |  |  |  |  |
| Tipo de cuadrícula           SRC           Intervalo           X         1000,00000000000           Y         1000,00000000000           Desplazamiento                                                 | Marco y anotaciones solamente<br>EPSG:32718 - WGS 84 / UTM zone 18S<br>Unidades del mapa<br>0<br>2<br>2<br>3<br>3<br>3<br>3<br>3<br>3<br>3<br>3<br>3<br>3<br>3<br>3<br>3<br>3<br>3<br>3<br>3                                                                                                    |               |  |  |  |  |
| Tipo de cuadrícula           SRC           Intervalo           X         1000,00000000000           Y         1000,00000000000           Desplazamiento                                                 | Marco y anotadones solamente           EPSG:32718 - WGS 84 / UTM zone 185           Unidades del mapa           0           2           X0,00000000000           Y0,0000000000           Y0,0000000000                                                                                                    |               |  |  |  |  |
| Tipo de cuadrícula<br>SRC<br>Intervalo<br>X 1000,00000000000<br>Y 1000,00000000000<br>Desplazamiento<br>V Marco                                                                                         | Marco y anotadones solamente           EPSG:32718 - WGS 84 / UTM zone 18S           Unidades del mapa           0           0           0           10           10           10           10           10           10           10           10           10           10           10                                                                                                    |               |  |  |  |  |
| Tipo de cuadrícula<br>SRC<br>Intervalo<br>X 1000,00000000000<br>Y 1000,00000000000<br>Desplazamiento<br>▼ Marco<br>Estilo del marco                                                                     | Marco y anotadones solamente           EPSG:32718 - WGS 84 / UTM zone 18S           Unidades del mapa           0           0           0           0           0           0           0           0           0           0           0           0           0           0           0           0           0           0           0           0           0           0           0           0           0           0           0           0           0           0           0           0           0           0           0           0           0           0           0           0           0           0           0           0           0           0           0           0           0  |               |  |  |  |  |
| Tipo de cuadrícula           SRC           Intervalo           X           1000,00000000000           Y           Desplazamiento           F Marco           Estilo del marco           Tamaño de marco | Marco y anotadiones solamente           EPSG:32718 - WGS 84 / UTM zone 185           Unidades del mapa           0           0           0           0           0           0           0           0           0           0           0           0           0           0           0           0           0           0           0           0           0           0           0           0           0           0           0           0           0           0           0           0           0           0           0           0           0           0           0           0           0           0           0           0           0           0           0           0           0 |               |  |  |  |  |

Para mostrar coordenadas, debe estar activada la sección "Dibujar coordenadas", mientras que para no mostrar decimales y simplificar la lectura, asegúrese de definir la precisión de coordenadas en "0", en las propiedades de la cuadricula:

| V Dibujar coordenadas       |                |   |    |
|-----------------------------|----------------|---|----|
| Formato                     | Decimal        | Ŧ | 3  |
| Izquierda                   | Mostrar todo   | • | €, |
|                             | Marco exterior |   | Ŧ  |
|                             | Horizontal     |   | ٣  |
| Derecha                     | Mostrar todo   | • | e, |
|                             | Marco exterior |   | Ŧ  |
|                             | Horizontal     |   | ٣  |
| Arriba                      | Mostrar todo   | • | €, |
|                             | Marco exterior |   | ٣  |
|                             | Horizontal     |   | ٣  |
| Abajo                       | Mostrar todo   | • | e, |
|                             | Marco exterior |   | Ŧ  |
|                             | Horizontal     |   | •  |
| Tipo de letra               | Tipo de letra  |   | -  |
| Distancia al marco del mapa | 1,00 mm        |   | e, |
| Precisión de coordenadas    | 0              |   | *  |
| Follow grid rotation        |                |   |    |

vii. El siguiente elemento para añadir es la escala, la cual indica tamaño del mapa en relación con la superficie terrestre. Por ejemplo, una escala de 1/50.000 indica que un centímetro en el mapa equivale a 50.000 centímetros en la superficie terrestre. La escala, puede ser gráfica y/o numérica, para añadir la escala gráfica, seleccionar "Añadir elemento", seguido de "Añadir Barra de escala":

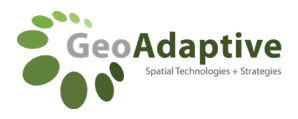

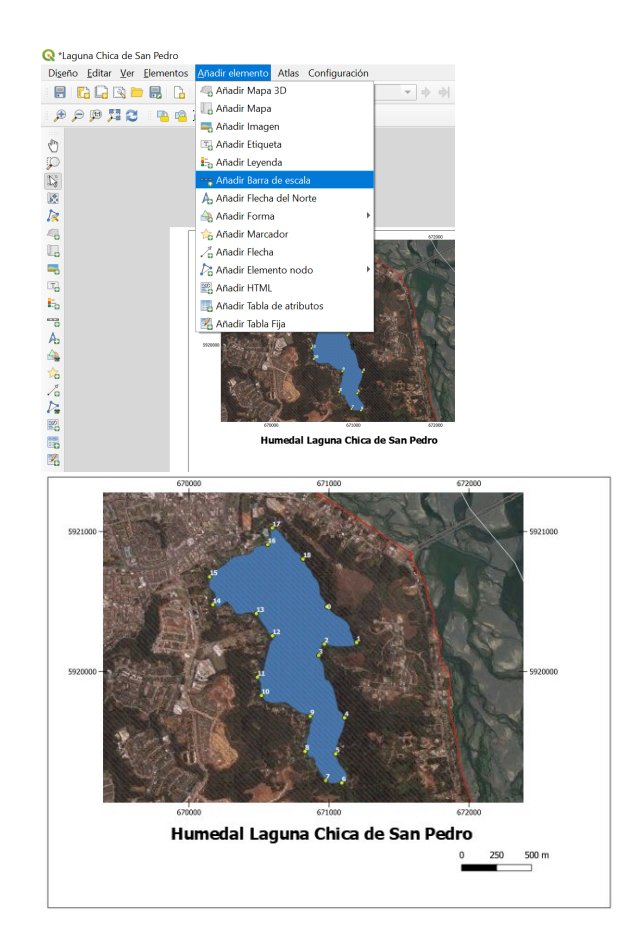

viii. Para añadir escala numérica, es necesario agregar otra barra de escala, pero esta vez se debe cambiar el estilo en la barra lateral y seleccionar "Numérico", siguiendo el ejemplo señalado a continuación:

|                     | Propiedades del elemento<br>Barra de escala  |  |  |  |  |
|---------------------|----------------------------------------------|--|--|--|--|
|                     |                                              |  |  |  |  |
| 672000<br>- 5921000 | <ul> <li>Propiedades principales</li> </ul>  |  |  |  |  |
|                     | Mapa 🛄 Mapa 1                                |  |  |  |  |
|                     | Est <u>i</u> lo Numérico                     |  |  |  |  |
|                     | ▼ Unidades                                   |  |  |  |  |
|                     | Unidades de la barra de escala Metros        |  |  |  |  |
| - 5920000           | Multiplicador de unidad de etiqueta 1,000000 |  |  |  |  |
|                     | Etiqueta para unidades m                     |  |  |  |  |
|                     | Formato de número                            |  |  |  |  |
|                     | ▼ Segmentos                                  |  |  |  |  |
| 1 Pedro             | Segmentos                                    |  |  |  |  |
| 0 250 500 m         |                                              |  |  |  |  |
|                     | <ul> <li>Anchura fija</li> </ul>             |  |  |  |  |
|                     | O Ajustar anchura de segmento                |  |  |  |  |

ix. Para mostrar un numero de facil interpretación, cambie la escala del mapa en propiedades del elemento "Mapa", seguido de "Propiedades principales", en donde se

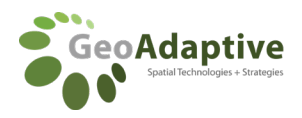

modificará la escala del cuerpo del mapa desde 1:12.110 (del ejemplo en la imagen) a 1:15.000.

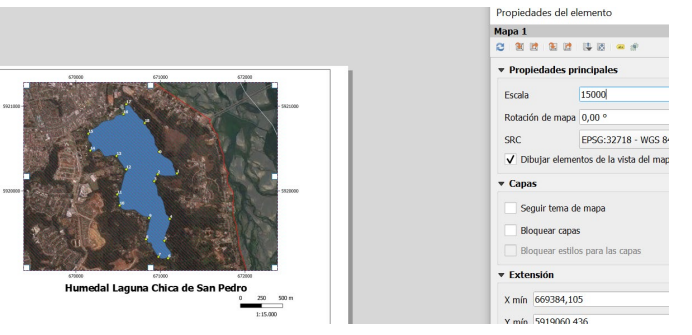

x. A continuación, el elemento a agregar será el "Norte" que representa la ubicación del norte geográfico en la orientación del mapa. Para ello, seleccione "Añadir elemento", seguido de "Añadir Flecha del Norte", personalizable en la barra lateral al igual que los demás elementos cartográficos:

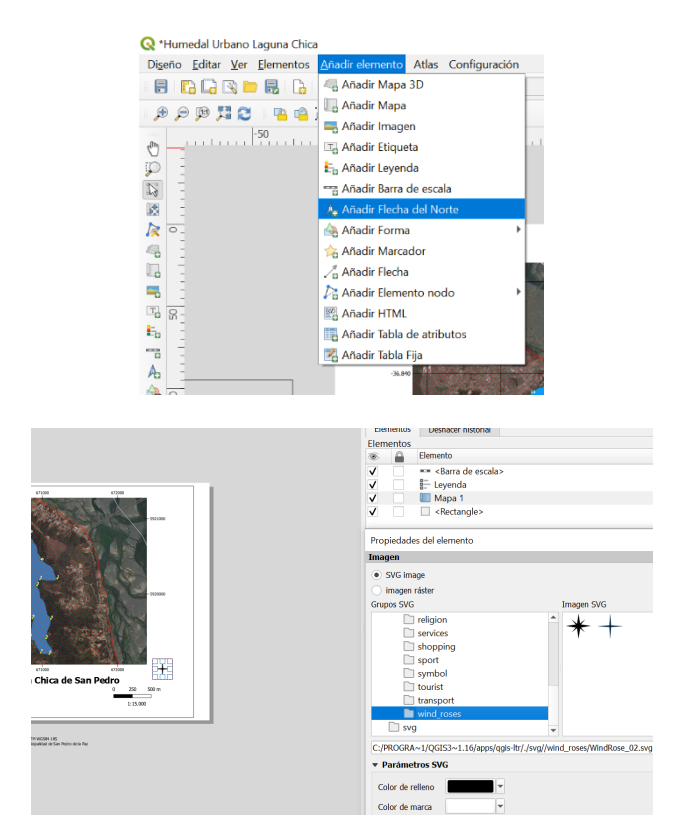

xi. Finalmente, añada la leyenda desde "Añadir elemento", la cual mostrará el conjunto de capas representadas en el mapa y su simbología asignada (Colores, categorías y formas).

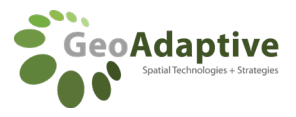

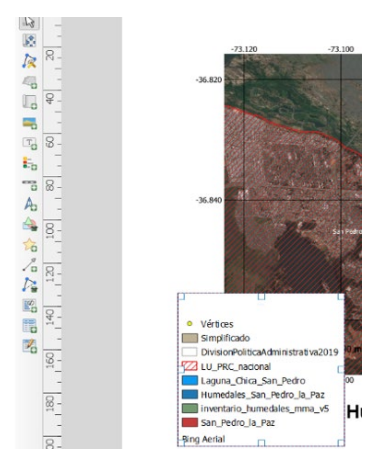

## 22. Edición de la Leyenda y Vértices

i. Para editar los nombres de la capa en la leyenda, vuelva al proyecto QGIS sin cerrar el visor de composición de mapa y cambie el nombre de las capas tal como muestra la siguiente imagen:

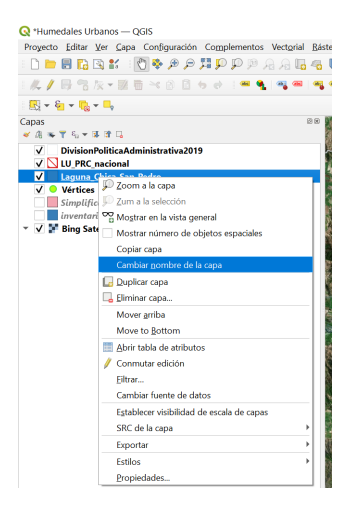

- ii. El nombre asignado a cada capa puede ser cualquiera que quiera ser mostrado en la leyenda. Por ejemplo, la capa Vértices" se dejará con ese nombre, y la capa LU\_PRC\_nacional será nombrado "Limite Urbano".
- iii. A continuación, asigne etiquetas a los Vértices de la misma manera que asigno, al comienzo de este manual, las etiquetas de las comunas. Este paso es importante ya que los vértices del humedal deben ser enumerados de forma correlativa a una tabla que indique sus coordenadas, según lo solicitado por la ficha oficial de postulación, para ello debe asignar etiquetas tal como se señala a continuación:

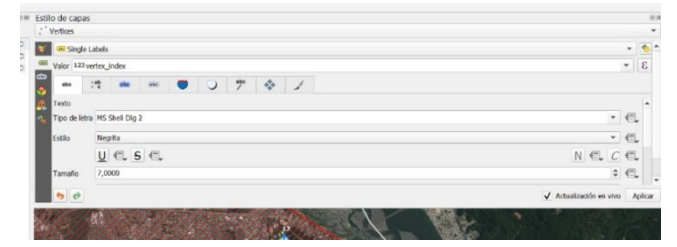

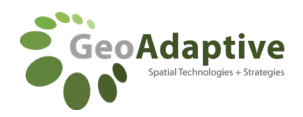

iv. De vuelta en el visor de composición de mapa, configure las propiedades de la leyenda para que muestre los elementos actualizados y solo las capas activadas en el proyecto, según la siguiente imagen:

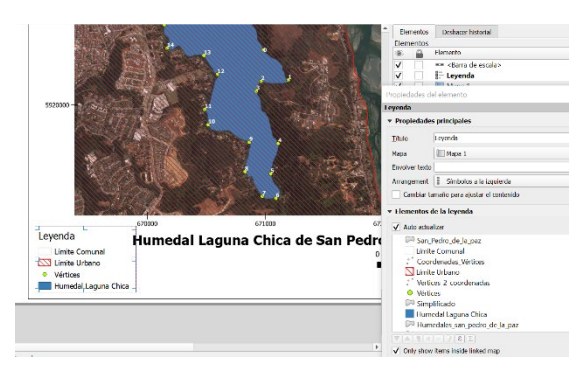

 v. Finalmente, puede personalizar la cartografía final con detalles adicionales. Un ejemplo de esto se señala a continuación en el cual se añade un marco negro entorno a los elementos cartográficos, así como una nueva etiqueta que muestra el sistema de coordenadas y Datum, más la fuente/autor (El Municipio):

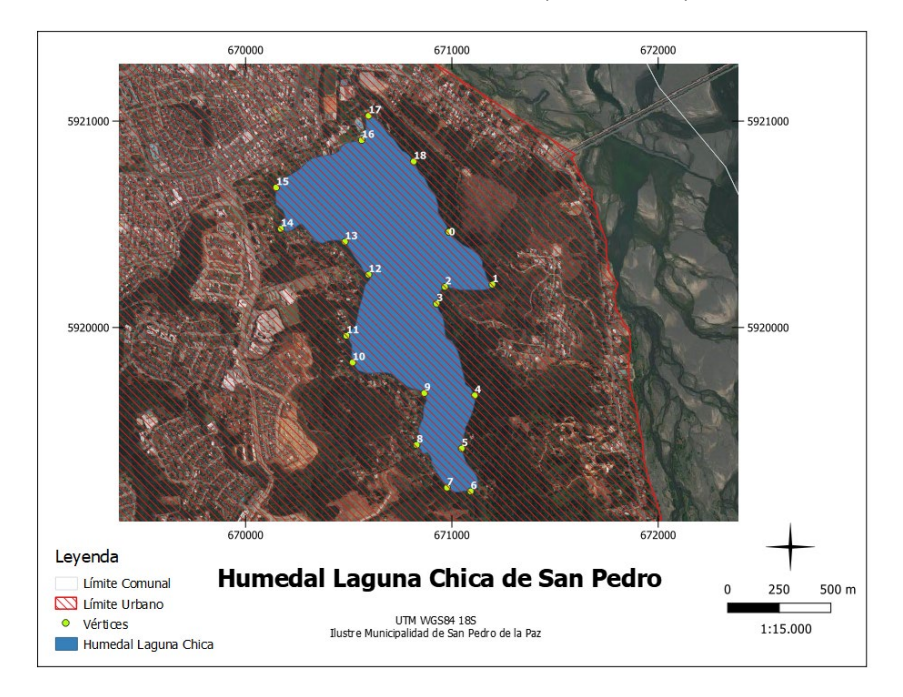

vi. Para exportar el mapa, seleccione exportar como PDF, desde la pestaña "Diseño", en el menú principal:

| Diseño | Editar          | Ver           | Elementos    | Añadir elemento | Atlas   | Configuración |
|--------|-----------------|---------------|--------------|-----------------|---------|---------------|
| 🗄 Gua  | ardar pro       | -<br>oyecto   | >            | Co              | ntrol+S | ;             |
| 🔂 Nuc  | eva com         | posic         | ión          | Co              | ntrol+N | 4             |
| 🔓 Duj  | olicar co       | mpos          | ición        |                 |         |               |
| 📅 Bor  | rar com         | posici        | ón           |                 |         |               |
| 🛐 Lay  | out <u>M</u> ar | ager.         |              |                 |         |               |
| Cor    | nposicio        | nes           |              |                 |         | •             |
| Pro    | piedade         | s de l        | a composici  | ón              |         |               |
| Car    | nbiar no        | mbre          | de compos    | ición           |         |               |
| 🔒 Aña  | adir pági       | inas          |              |                 |         |               |
| 📄 🗛    | ndir elem       | ento          | s desde plan | tilla           |         |               |
| 🗒 Gua  | ardar co        | mo <u>p</u> l | antilla      |                 |         |               |
| 🖦 Exp  | ortar co        | mo ir         | nagen        |                 |         |               |
| 🔒 Ехр  | ortar co        | mo S          | <u>V</u> G   |                 |         |               |
| 🛵 Ехр  | ortar co        | mo P          | DF           |                 |         |               |
| Cor    | nfigurar        | págin         | a            | Co              | ntrol+N | /layúsculas+P |
| 🖶 Prin | it              |               |              | Co              | ntrol+F | •             |

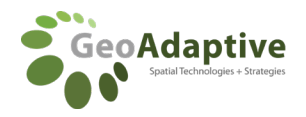

## 5. Ejercicio 4: Exportación y aplicaciones de la información espacial extraída

#### 23. Tablas de atributos

i. Las tablas que contienen los atributos de las capas pueden ser exportadas para ser trabajadas en Excel o en otros formatos tabulares. La ficha de postulación para humedales urbanos del Ministerio del Medio Ambiente solicita que los vértices del humedal se asocien a una tabla donde se señalen las coordenadas geográficas de los vértices. Para exportar la tabla de la capa deseada, en este caso "Coordenadas\_Vertices", haga click derecho en la capa y seleccione "Exportar", seguido de "Guardar objetos como":

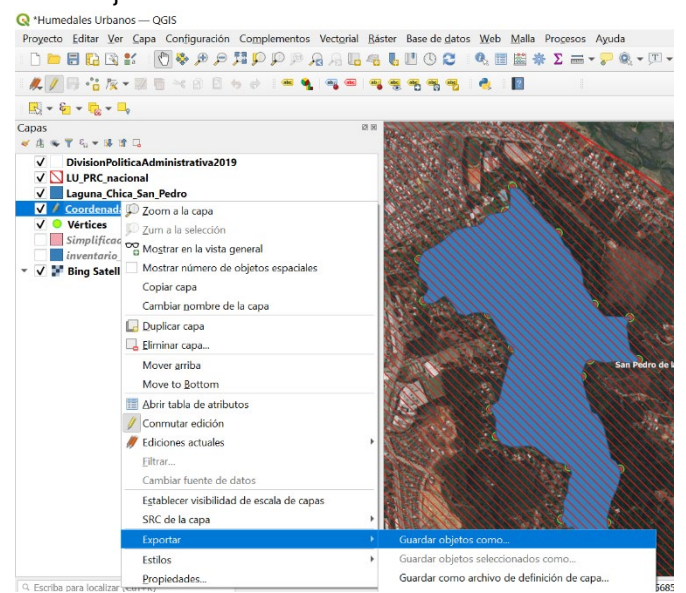

ii. A continuación, se desplegará la ventana de "Guardar capa vectorial como...", en ella seleccione el formato "Hoja de cálculo de MS Office Open XML(XLSX)", seleccione la carpeta y el nombre del archivo Excel a generar, tal como muestra la siguiente imagen:

| 🔇 Guardar capa v                                      | ectorial                                                     | como                       |           |           |          |      | $\times$ |
|-------------------------------------------------------|--------------------------------------------------------------|----------------------------|-----------|-----------|----------|------|----------|
|                                                       |                                                              |                            |           |           |          |      |          |
| Formato                                               | Formato Hoja de cálculo de MS Office Open XML [XLSX]         |                            |           |           |          |      | •        |
| Nombre de archivo                                     | colle\Desktop\Materiales\Tabla_Coordenadas_Vertices.xlsx 🗠 🗌 |                            |           |           |          |      |          |
| Nombre de la capa                                     | Tabla_Co                                                     | Tabla_Coordenadas_Vertices |           |           |          |      |          |
| SRC                                                   | EPSG:32                                                      | 718 - WGS 84               | / UTM zor | ne 18S    |          | -    |          |
| <ul> <li>Seleccione can</li> <li>Geometría</li> </ul> | npos a ex                                                    | kportar y sus              | opciones  | de export | ación    |      | •        |
| Tipo de geometrí                                      | Tipo de geometría                                            |                            |           | :0        |          | •    |          |
| Forzar multi t                                        | ipo                                                          |                            |           |           |          |      |          |
| $\checkmark$ Incluir dimen                            | sión Z                                                       |                            |           |           |          |      |          |
| Extensión                                             | (actual:                                                     | ninguno)                   |           |           |          |      |          |
| <ul> <li>Opciones de ca</li> </ul>                    | ipa                                                          |                            |           |           |          |      |          |
| OGR_XLSX_FIELD                                        | )_TYPES                                                      | AUTO                       |           |           |          | •    |          |
| OGR_XLSX_HEAD                                         | DERS                                                         | AUTO                       |           |           |          | •    | -        |
|                                                       |                                                              |                            |           |           |          |      | •        |
| ✓ 4                                                   | Añadir ard                                                   | hivo guardado              | al mapa   | Aceptar   | Cancelar | Ayuc | la       |

iii. Seleccione aceptar y se exportará el Excel con los campos de la capa de origen

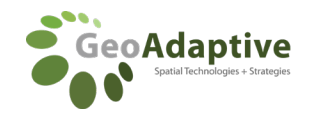

#### 24. Capas a formato Google Earth

i. Uno de los formatos de mayor uso asociado a la información espacial vectorial, además del ya revisado en este manual "Shapefile", es el formato KML y su versión comprimida KMZ. Este formato es más simple y de gran uso para envío de información a no usuarios habituales de información espacial, ya que puede ser visualizado en plataformas SIG sencillas como Google Earth. Para exportar las capas a este tipo de formato, haga click derecho en la capa deseada (pudiendo ser el humedal y los vértices según el ejercicio práctico), en este caso será la capa del humedal a postular "Laguna Chica", seguido de la selección de "Exportar y "Guardar objetos como" y aceptar:

| Formato                                                                                                    | Keyhole Markun Land                                                                                                    | wage [KML]                                                                                                    |
|----------------------------------------------------------------------------------------------------|----------------------------------------------------------------------------------------------------|----------------------------------------------------------------------------------------------------|
| Nombre de archive                                                                                                    | Nicollo) Docktop Mat                                                                                                    | arialas) aguna Chica Can Dadra kml 🔊                                                                                                    |
| Nombre de archivo                                                                                                    | s (Micolle (Desktop (Mat                                                                                                    |                                                                                                    |
| Nombre de la capa                                                                                                    | Laguna_Chica_San_P                                                                                                    | edro                                                                                                    |
| SRC                                                                                                    | EPSG:32718 - WGS 8                                                                                                    | 34 / UTM zone 18S                                                                                                    |
| Codificación                                                                                                    |                                                                                                    | UTF-8                                                                                                    |
| Guardar sólo los                                                                                                    | objetos espaciales se                                                                                                    | leccionados                                                                                                    |
| ▶ Seleccione can                                                                                                    | ipos a exportar y si                                                                                                    | is opciones de exportación                                                                                                    |
| Exportación de simb                                                                                                    | ología                                                                                                    | Sin Simbología 🔹                                                                                                    |
| Escala                                                                                                    |                                                                                                    | 1:1000000 🔹 🔤                                                                                                    |
| ▼ Geometría                                                                                                    |                                                                                                    |                                                                                                    |
| Tipo de geometría                                                                                                    | 3                                                                                                    | Automático                                                                                                    |
| Eorzar multi t                                                                                                    | ino                                                                                                    |                                                                                                    |
|                                                                                                    | 14- 7                                                                                                    |                                                                                                    |
| <b>V</b> Incluir dimens                                                                                                    | SION Z                                                                                                    |                                                                                                    |
| Extensión (                                                                                                    | actual: ninguno)                                                                                                    |                                                                                                    |
|                                                                                                    |                                                                                                    |                                                                                                    |
| ✓ A                                                                                                    | ñadir archivo guardac                                                                                                    | lo al mapa Aceptar Cancelar Ay                                                                                                    |
| ✓ A                                                                                                    | ñadir archivo guardac                                                                                                    | lo al mapa Aceptar Cancelar Ay                                                                                                    |
| les Urbanos — QGIS<br>;ditar Ver <u>C</u> apa Configuraci                                                                                                    | ñadir archivo guardac                                                                                                    | lo al mapa Aceptar Cancelar Ay<br>Báster Base de glatos Web Malla Progesos Ayuda                                                                                                    |
| es Urbanos — QGIS<br>(ditar ⊻er Capa Configurad                                                                                                    | ñadir archivo guardac<br><sup>ón</sup> Complementos Vectorial<br>의 및 우 우 윤 윤 윤 등 등                                                                                                    | lo al mapa Aceptar Cancelar Ay<br>Báster Base de datos Web Malla Procesos Ayuda<br>                                                                                                    |
| Iles Urbanos — QGIS<br>(ditar Ver Capa Configurad<br>) Carlo Strategy (Carlo Strategy)<br>(Carlo Strategy) (Carlo Strategy)<br>(Carlo Strategy) (Carlo Strategy) (Carlo Strategy)<br>(Carlo Strategy) (Carlo Strategy) (Carlo Str | ñadir archivo guardac<br>on Complementos Vectorial<br>の 月 戸 戸 戸 月 月 月 日<br>電 床 マ 副 画 へ の 日                                                                                                    | io al mapa Aceptar Cancelar Ay<br>Báster Base de gatos Web Malla Procesos Ayuda<br>중 2 10 3 3 4 10 10 10 10 10 10 10 10 10 10 10 10 10                                                                                                    |
| Configuration     Configuration     Config                      | ñadir archivo guardac<br>on Complementos Vectorial<br>う見いののので、「のの」ので、「のの」ので、「の」の、「の」の                                                                                                    | lo al mapa Aceptar Cancelar Ay<br>Báster Base de gatos Web Malla Procesos Ayuda<br>중 1 1 3 3 3 4 1 1 1 1 1 1 1 1 1 1 1 1 1 1                                                                                                    |
| A      A                        | fiadir archivo guardac<br>on Complementos Vectorial<br>○ □ ○ ○ ○ ○ ○ ○<br>○ ○ ○ ○ ○ ○<br>○ ∞                                                                                                    | lo al mapa Aceptar Cancelar Ay<br>Báster Base de glatos Web Malla Procesos Ayuda<br>G U O O O Q Q III III III III III IIII II                                                                                                    |
| Les Urbanos — QGIS     Gitar Ver Capa Configurad     Configurad     Configurad     Configurad     Configurad     Configurad     Configurad     Configurad     Configurad     Configurad     Configurad     Configurad     Configurad     Configurad     Configurad     Configurad     Configurad                                                                                                        | fiadir archivo guardad                                                                                                    | lo al mapa Aceptar Cancelar Ay<br>Báster Base de glatos Web Malla Procesos Ayuda<br>3 U O O O A III III IIII IIII IIIIIIIIIII                                                                                                    |
| Les Urbanos — QGIS     Gitar Ver Capa Configurad     Capa 2 Configurad     Capa 2 C                     | Anadir archivo guardac         Image: Complementor Vectorial         Image: Complementor Vectorial                                                                                                    | lo al mapa Aceptar Cancelar Ay<br>Báster Base de glatos Web Malla Procesos Ayuda<br>Concelar Ay<br>Báster Base de glatos Web Malla Procesos Ayuda<br>Concelar Ay<br>Báster Base de glatos Web Malla Procesos Ayuda<br>Concelar Ay<br>Báster Base de glatos Web Malla Procesos Ayuda<br>Concelar Ay<br>Báster Base de glatos Web Malla Procesos Ayuda<br>Concelar Ay<br>Báster Base de glatos Web Malla Procesos Ayuda<br>Concelar Ay<br>Báster Base de glatos Web Malla Procesos Ayuda<br>Concelar Ay<br>Báster Base de glatos Web Malla Procesos Ayuda<br>Concelar Ay<br>Concelar Ay<br>Báster Base de glatos Web Malla Procesos Ayuda<br>Concelar Ay<br>Concelar Ay<br>Concelar                                                                                                    |
| Ides Urbanos — QGIS     Gitar Ver Capa Configurad     Ga S Configurad     Ga S Co                     | fiadir archivo guardac<br>on Complementos Vectorial<br>○ 第 ♀ ♀ ♀ ♀ ♀ ∩ ∩<br>◎ ★ ♥ ◎ ♥ ♀ ♀ ○ ○<br>○ ♥<br>■ ↓ ↓ ↓ ↓ ↓ ↓ ↓ ↓ ↓ ↓ ↓ ↓ ↓ ↓ ↓ ↓ ↓ ↓ ↓                                                                                                    | lo al mapa Aceptar Cancelar Ay<br>Báster Base de glatos Web Malla Procesos Ayuda<br>Concelar Cancelar Ay<br>Báster Base de glatos Web Malla Procesos Ayuda<br>Concelar Cancelar Ay<br>Báster Base de glatos Web Malla Procesos Ayuda<br>Concelar Ay<br>Báster Base de glatos Web Malla Procesos Ayuda<br>Concelar Ay<br>Báster Base de glatos Web Malla Procesos Ayuda<br>Concelar Ay<br>Báster Base de glatos Web Malla Procesos Ayuda<br>Concelar Ay<br>Concelar Ay<br>Báster Base de glatos Web Malla Procesos Ayuda<br>Concelar Ay<br>Concelar Ay<br>Concelar                                                                                                |
| Ales Urbanos — QGIS     Gitar Ver Capa Configurad     Ga S Configurad     Ga S Configurad     Ga S Configurad     Ga S Configurad     Ga S Configurad     Ga S Configurad     Ga S Configurad     Ga S Configurad     Configurad     Configurad     Configurad     Configurad     Configurad     Configurad     Configurad                                                                                                    | fiadir archivo guardac<br>on Complementos Vectorial<br>○ 第 ♀ ♀ ♀ ♀ ♀ ♀ ∩ □<br>◎ ☆ ♀ ♀ ♀ ♀ ○ ○<br>◎ ☆ ↓ ♀ ♀ ♀ ○ ○<br>○ ○<br>■ a capa<br>a capa<br>a capa<br>a la vista general<br>número de objetos espaciales<br>sapa                                                                                                    | io al mapa Aceptar Cancelar Ay<br>Báster Base de gatos Web Malla Progesos Ayuda<br>C C C C C C C C C C C C C C C C C C C                                                                                                     |
| Les Urbanos — QGIS     Gitar Ver Capa Configurad     Ga S 1 1 1 1 1 1 1 1 1 1 1 1 1 1 1 1 1 1                                                                                                    | Anadir archivo guardad<br>on Complementos Vectorial<br>○ 第 ♀ ♀ ♀ ♀ ♀ ♀ ↓ ↓<br>● ★ ↓ ↓ ↓ ↓ ↓ ↓ ↓<br>● ★ ↓ ↓ ↓ ↓ ↓ ↓ ↓ ↓ ↓ ↓ ↓ ↓ ↓ ↓ ↓ ↓ ↓ ↓                                                                                                    | io al mapa Aceptar Cancelar Ay<br>Báster Base de gatos Web Malla Progesos Ayuda<br>Concelar Ay<br>Báster Base de gatos Web Malla Progesos Ayuda<br>Concelar Ay<br>Báster Base de gatos Web Malla Progesos Ayuda<br>Concelar Ay<br>Báster Base de gatos Web Malla Progesos Ayuda<br>Concelar Ay<br>Báster Base de gatos Web Malla Progesos Ayuda<br>Concelar Ay<br>Báster Base de gatos Web Malla Progesos Ayuda<br>Concelar Ay<br>Báster Base de gatos Web Malla Progesos Ayuda<br>Concelar Ay<br>Concelar Ay<br>Concelar                                                                                           |
| Les Urbanos — QGIS<br>Gitar Ver Capa Configurad<br>Gara Ver Capa Configurad<br>Capa Ver Capa Configurad<br>Capa Ver Capa Configurad<br>Capa Ver Capa Configurad<br>Capa Ver Capa Configurad<br>Capa Ver Capa Ver Capa V  | Anadir archivo guardad<br>on Complementos Vectorial<br>○ 第 ○ ○ ○ ○ ○ ○ ○<br>③ ☆ ○ ○ ○ ○ ○<br>③ ☆ ○ ○ ○ ○ ○<br>○ ○ ○<br>○ ○ ○ ○ ○<br>○ ○ ○<br>○ ○ ○ ○                                                                                                    | io al mapa Aceptar Cancelar Ay<br>Báster Base de gatos Web Malla Progesos Ayuda<br>Concelar I Ay<br>Báster Base de gatos Web Malla Progesos Ayuda<br>Concelar I Ay<br>Báster Base de gatos Web Malla Progesos Ayuda<br>Concelar I Ay<br>Báster Base de gatos Web Malla Progesos Ayuda<br>Concelar I Ay<br>Báster Base de gatos Web Malla Progesos Ayuda<br>Concelar I Ay<br>Báster Base de gatos Web Malla Progesos Ayuda<br>Concelar I Ay<br>Báster Base de gatos Web Malla Progesos Ayuda<br>Concelar I Ay<br>Concelar I Ay<br>Conce                                                                                                    |
| les Urbanos - QGIS<br>iditar Yer Capa Configurad<br>i i i i i i i i i i i i i i i i i i i                                                                                                     | n Complementos Vectorial<br>n Complementos Vectorial<br>n Complementos Vec                                                                                                    | Io al mapa Aceptar Cancelar Ay<br>Báster Base de gatos Web Malia Procesos Ayuda<br>G U O O O O O O O O O O O O O O O O O O                                                                                                    |
| les Urbanos - QGIS<br>iditar Ver Capa Configurad<br>i i i i i i i i i i i i i i i i i i i                                                                                                     | Anadir archivo guardac         Image: Complementor Vectorial         Image: Complementor Vectorial         Image: Complementorial                                                                                                    | lo al mapa Aceptar Cancelar Ay<br>Réster Base de gatos Web Malla Procesos Ayuda                                                                                                    |
| Les Urbanos - QGIS<br>iditar Ver Capa Configurad<br>i a a a a a a a a a a a a a a a a a a a                                                                                                    | Anadir archivo guardac         Image: Complementor Vectorial         Image: Complementor Vectorial                                                                                                    | lo al mapa Aceptar Cancelar Ay                                                                                                    |
| Les Urbanos — QGIS     Configurad     Configurad     Configur                     | Anadir archivo guardad<br>n Complementos Vectorial                                                                                                    | io al mapa Aceptar Cancelar Ay                                                                                                    |
| Aerial                                                                                                    | Anadir archivo guardad<br>on Complementos Vectorial<br>○ 第 ○ ○ ○ ○ ○ ○<br>● ★ ○ ○ ○ ○ ○<br>● ★ ○ ○ ○ ○<br>● ★ ○ ○ ○ ○<br>● ★ ○ ○ ○ ○<br>● ★ ○ ○ ○ ○<br>● ★ ○ ○ ○ ○<br>● ★ ○ ○ ○ ○<br>● ★ ○ ○ ○ ○<br>● ★ ○ ○ ○ ○ ○<br>● ★ ○ ○ ○ ○ ○<br>● ★ ○ ○ ○ ○ ○ ○<br>● ★ ○ ○ ○ ○ ○ ○ ○<br>● ★ ○ ○ ○ ○ ○ ○ ○ ○<br>● ★ ○ ○ ○ ○ ○ ○ ○ ○ ○ ○<br>● ★ ○ ○ ○ ○ ○ ○ ○ ○ ○ ○ ○ ○ ○ ○ ○ ○ ○ ○                                                                                                    | io al mapa Aceptar Cancelar Ay                                                                                                    |
| A      A     A                          | Anadir archivo guardad<br>on Complementos Vectorial<br>Complementos Vectorial<br>Complementos Vectorial<br>Complementos Vectorial<br>Complementos<br>Complementos<br>Compl | io al mapa Aceptar Cancelar Ay                                                                                                    |
| les Urbanos QGIS<br>iditar Ver Capa Configurad<br>i i i i i i i i i i i i i i i i i i i                                                                                                     | Anadir archivo guardac         In Complementos Vectorial         Image: Image: I                                                                                                    | Io al mapa Aceptar Cancelar Ay<br>Báster Base de gatos Web Malia Procesos Ayuda                                                                                                    |
| les Urbanos - QGIS<br>iditar Ver Capa Configurad<br>i i i i i i i i i i i i i i i i i i i                                                                                                     | Anadir archivo guardad                                                                                                    | lo al mapa Aceptar Cancelar Ay                                                                                                    |
| A set urbanos - QGIS     Gitar Ver Capa Configurad     Ga Capa Configurad     Ga Capa                      | Anadir archivo guardad                                                                                                    | Io al mapa Aceptar Cancelar Ay                                                                                                    |
| A state state                     | Anadir archivo guardad                                                                                                    | lo al mapa Aceptar Cancelar Ay<br>Baster Base de gatos Web Malla Progesos Ayuda<br>Baster Base de gatos Web Malla Progesos Ayuda<br>Company Company Company<br>Company Company Company<br>Company Company Company<br>Company Company Company<br>Company Company Company<br>Company Company Company<br>Company Company Company<br>Company Company Company<br>Company Company<br>Company<br>Company Company<br>Company<br>Compa |

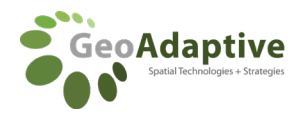

ii. Si completó la instalación de Google Earth, el archivo podrá ser reconocido en el explorador de archivos del computador con la siguiente iconografía:

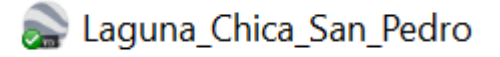

iii. Este archivo puede ser abierto seleccionándolo con doble click o bien desde el menú principal de Google Earth, el cual se señala a continuación junto a los demás componentes de la plataforma:

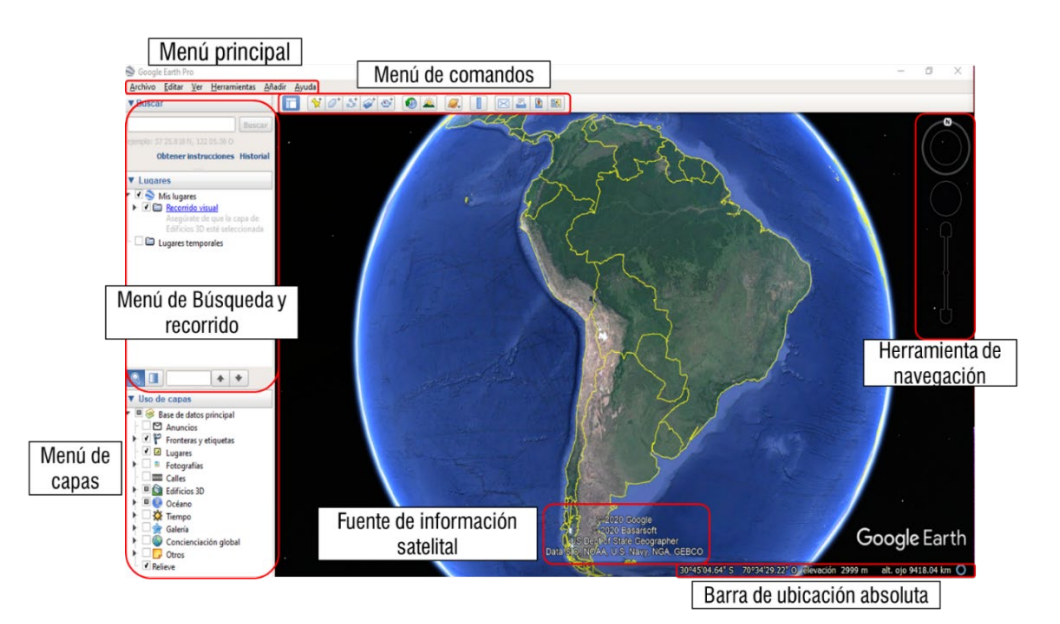

iv. Una vez abierto en el software, el humedal exportado lucirá de la siguiente manera:

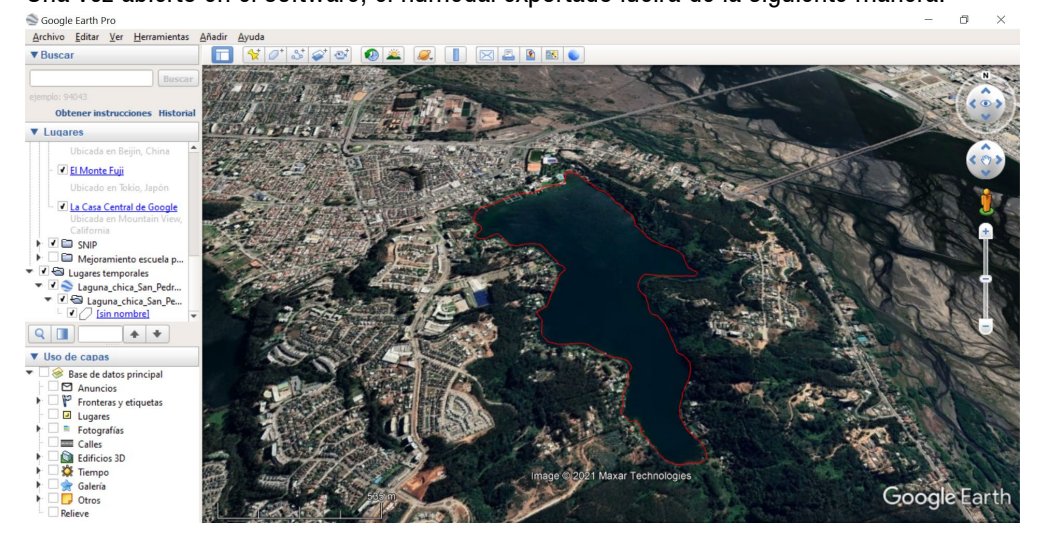

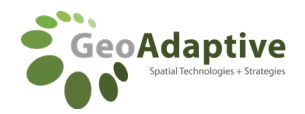

v. Para efectos de la actividad práctica y el formato de archivo requerido en el formulario de solicitud de declaración de humedal urbano, deberá guardar el archivo de Google Earth en su versión comprimida, es decir en formato KMZ. Para ello, haga click derecho sobre la capa "Laguna\_Chica\_San\_Pedro", seleccione "Guardar lugar como" y en "Tipo" seleccione ".kmz", tal como muestran las siguientes imágenes:

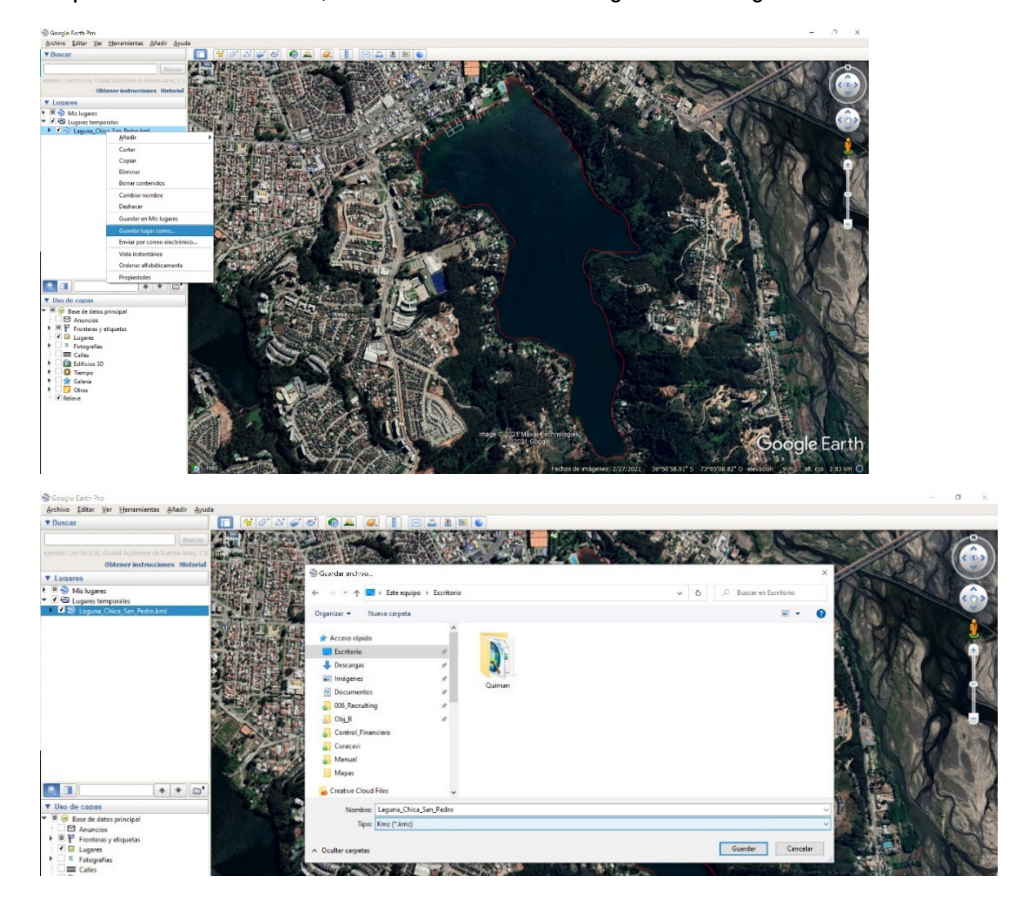

www.geoadaptive.com

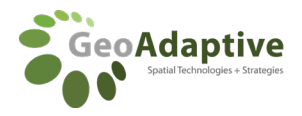

#### 25. Edición y georreferenciación de entidades en Google Earth

i. Antes de editar o georreferenciar, configure el entorno de Google Earth, seleccione "Opciones" desde la pestaña "Herramientas".

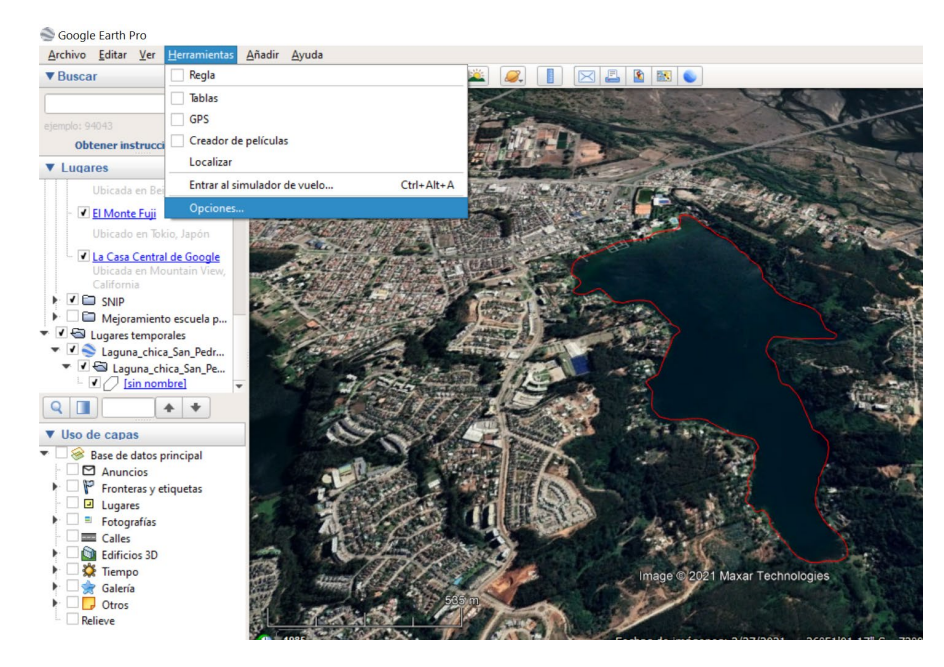

ii. Se desplegará una nueva ventana en la que debe seleccionar" Universal Transversal de Mercator", esta selección cambiará el sistema de coordenadas visualizado de grados (por defecto) a metros.

| uscar                                                                                                    |                                                                                                    |                  |                                                                                                    |                            |                                |  |  |
|----------------------------------------------------------------------------------------------------|----------------------------------------------------------------------------------------------------|------------------|----------------------------------------------------------------------------------------------------|----------------------------|--------------------------------|--|--|
| Busc                                                                                                    | Vista 3D Caché Viajes                                                                                                    | Navegación       | General                                                                                                   |                            |                                |  |  |
| plo: 94043                                                                                                    | Colores de texturas                                                                                                    |                  | Filtrado anisotrópico                                                                                     | Tamaño de etiquetas/iconos | Modo de gráficos               |  |  |
| Obtener instrucciones Histor                                                                                                    | O Color de alta densidad (16                                                                                                    | bits)            | O Desactivado                                                                                             | O Pequeño                  | OpenGL                         |  |  |
| uqares                                                                                                    | Color verdadero (32 bits)                                                                                                    |                  | Medio                                                                                                    | Medio                      | O DirectX                      |  |  |
| Ubicada en Beijin, China<br>- 💽 <u>El Monte Fuji</u><br>Ubicado en Tokio, Janón                                                                                                    | Comprimir                                                                                                    |                  | O Alto                                                                                                    | O Grande                   | Utilizar modo seguro           |  |  |
|                                                                                                    | Mostrar lat./long.                                                                                                    |                  | Unidades de medida Fuentes                                                                                |                            | Suavizado                      |  |  |
| <ul> <li>La Casa Central de Google<br/>Ubicada en Mountain View,<br/>California</li> <li>SNIP</li> </ul>                                                                                                    | Grados decimales<br>Grados, minutos, segundos<br>Grados, minutos decimales<br>Universal Transversal de M                                                                                                    | ercator          | <ul> <li>Valores predeterminados del sistema</li> <li>Pies, millas</li> <li>Metros, kilómetros</li> </ul> | Seleccionar fuente 3D      | Desactivado     Medio     Alto |  |  |
| Mejoramiento escuela p Lugares temporales                                                                                                    | Sistema de referencia de cu                                                                                                    | adrícula militar |                                                                                                    |                            |                                |  |  |
| 🖉 📚 Laguna_chica_San_Pedr                                                                                                    | Terreno                                                                                                    |                  |                                                                                                    |                            |                                |  |  |
| Image: Construction     Image: Construction     Image: Construction | Exagerar elevación (también modifica a escala edificios en 3D y árboles): 1 (de 0,01 a 3)<br>✓ Utilizar releve de alta calidad (inhabilitar esta opción para obtener resolución y procesamiento más rápidos)<br>✓ Usa imágenes 3D (inhabilita para usar edificios en 3D existentes). |                  |                                                                                                    |                            |                                |  |  |
| o de capas                                                                                                    | Atmósfera                                                                                                    |                  |                                                                                                    |                            |                                |  |  |
| <ul> <li>Base de datos principal</li> <li>Anuncios</li> <li>Fronteras y etiquetas</li> </ul>                                                                                                    | Usar procesamiento fotorrealista de atmósfera (EXPERIMENTAL)                                                                                                    |                  |                                                                                                    |                            |                                |  |  |
| Lugares                                                                                                    | Vista general del mapa                                                                                                    |                  |                                                                                                    |                            |                                |  |  |
| Fotografías     Calles     Edificios 3D                                                                                                    | Tamaño del mapa: Pequeño Grande<br>Relación de acercamiento: infinito 1:1 C                                                                                                    |                  |                                                                                                    |                            |                                |  |  |
| 🚖 Galería                                                                                                    | Restaurar valores predeterminado                                                                                                    |                  |                                                                                                    | Acent                      | tar Cancelar Anlicar           |  |  |

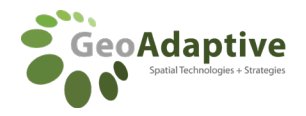

iii. En la misma ventana, diríjase a la pestaña "Navegación" y seleccione "No inclinar automáticamente al acercar o alejar", esto facilitará la navegación y visualización de las entidades en el visor principal.

| Soogle Earth Pro                                                              |                                                        |                                                                                                    |         |
|-------------------------------------------------------------------------------|--------------------------------------------------------|----------------------------------------------------------------------------------------------------|---------|
| <u>Archivo</u> <u>Editar</u> <u>V</u> er <u>H</u> erramienta                  | Sopciones de Google Earth                              |                                                                                                    | ×       |
| ▼ Buscar                                                                      |                                                        |                                                                                                    |         |
| Busc                                                                          | Vista 3D Caché Viajes Navegación General               |                                                                                                    |         |
| ejemplo: 94043                                                                | Volar a                                                |                                                                                                    |         |
| Obtener instrucciones Histor                                                  |                                                        |                                                                                                    | Dárida  |
| ▼ Lugares                                                                     |                                                        |                                                                                                    | Rapido  |
| Ubicada en Beijin, China                                                      | Rueda del mouse                                        |                                                                                                    |         |
| El Monte Fuii                                                                 | Velocidad: Lenta                                       |                                                                                                    | rápida  |
| Ubicado en Tokio, Japón                                                       | Invertir dirección de acercamiento de la rueda del mou | se                                                                                                    |         |
| La Casa Central de Google                                                     | Controlador distinto del mouse                         | Navegación                                                                                                    |         |
| California  California  SNIP  Meioramiento escuela n                          | Activar controlador                                    | <ul> <li>No inclinar automáticamente al acercar o alejar</li> <li>Inclinar automáticamente al acercar o alejar</li> </ul>                                    |         |
| <ul> <li>✓ S Lugares temporales</li> <li>✓ S Laguna_chica_San_Pedr</li> </ul> | Activar la visualización                               | <ul> <li>Indinar automáticamente e ingresar en la vista de nivel de suelo</li> <li>Ralentizar gradualmente la Tierra al girar o acercar la imagen</li> </ul> |         |
| Laguna_chica_San_Pe                                                           |                                                        |                                                                                                    |         |
|                                                                               |                                                        |                                                                                                    |         |
| ▼ Uso de capas                                                                |                                                        |                                                                                                    |         |
| Base de datos principal                                                       |                                                        |                                                                                                    |         |
| P Fronteras y etiquetas                                                       |                                                        |                                                                                                    |         |
|                                                                               |                                                        |                                                                                                    |         |
| Fotografías                                                                   |                                                        |                                                                                                    |         |
| Calles                                                                        |                                                        |                                                                                                    |         |
| Edificios 3D                                                                  |                                                        |                                                                                                    |         |
|                                                                               |                                                        |                                                                                                    |         |
| Otros                                                                         | Restaurar valores predeterminados                      | Aceptar Cancelar                                                                                                    | Aplicar |
| Relieve                                                                       |                                                        |                                                                                                    |         |

iv. Para editar el archivo importado, diríjase al archivo en la barra lateral y expanda su contenido, en la siguiente imagen se muestra cómo se ve la entidad poligonal "sin nombre", que corresponde al cuerpo del humedal exportado en QGIS"

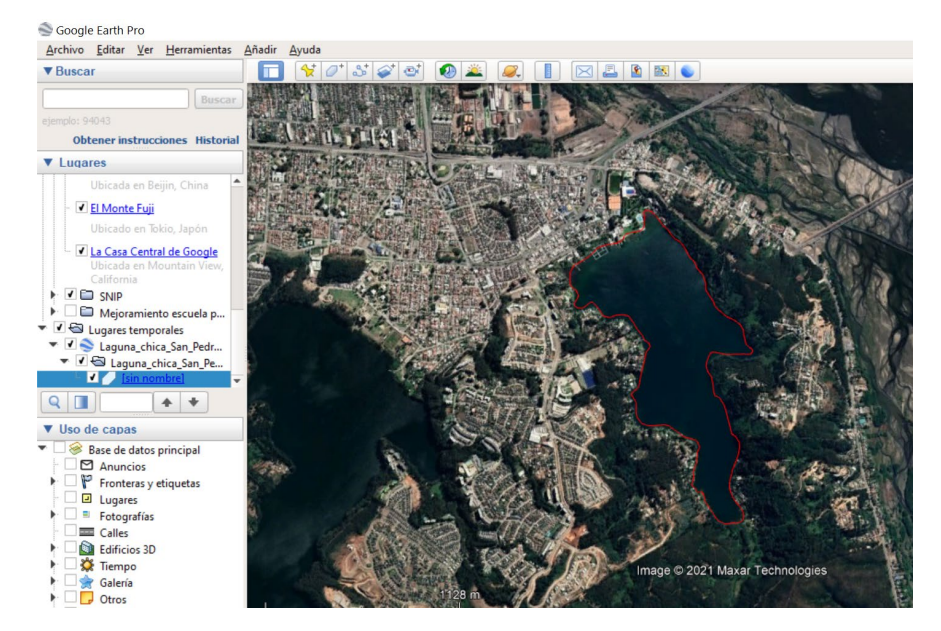

v. A continuación, seleccione "Propiedades", dando click derecho a la entidad poligonal, tal como muestra la siguiente imagen:

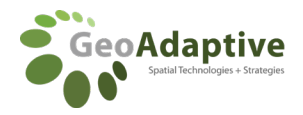

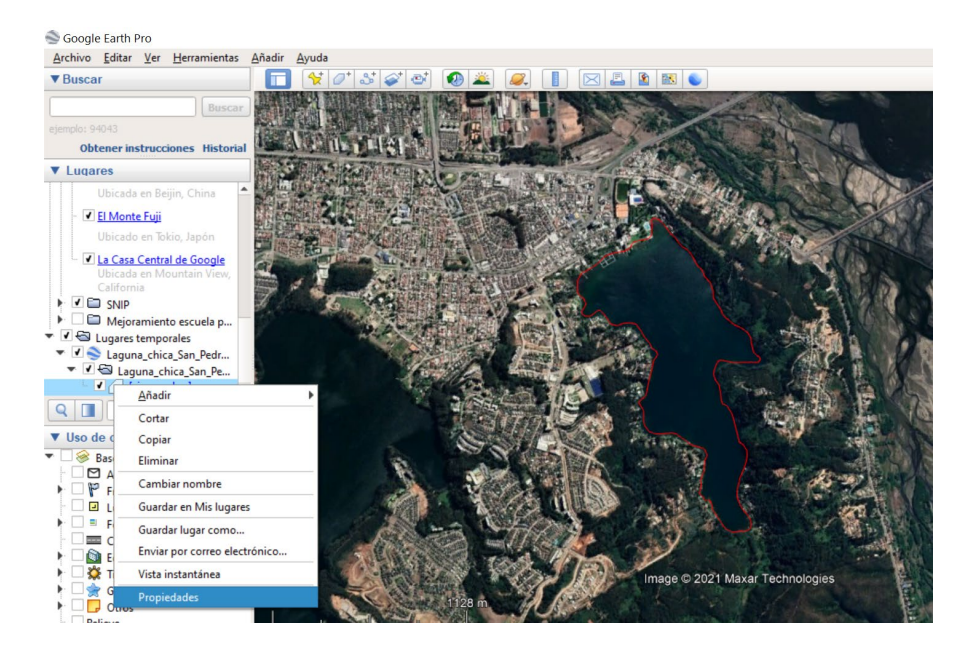

vi. Luego, se desplegará una ventana en la cual podrá configurar los atributos, entre ellos la descripción y simbología, cambie el color de las líneas de contorno y el relleno tal como muestra la siguiente imagen:

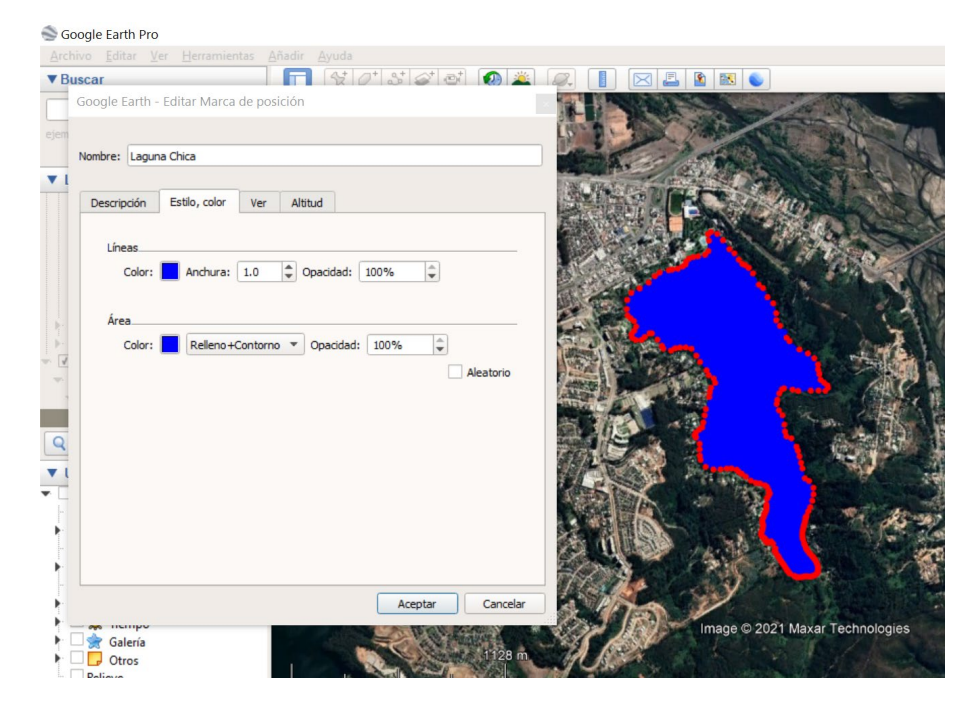

- vii. Para editar el polígono original, la ventana editar, desplegada en el paso anterior debe permanecer abierta, puede seleccionar los vértices y moverlos sólo si esta ventana permanece activa y los cambios se guardarán una vez se seleccione aceptar.
- viii. Adicionalmente, los archivos exportados desde QGIS incluirán los campos de la tabla de atributos original, esta información puede ser consultada pero no modificada a través de la selección directa de la entidad en el visor principal:

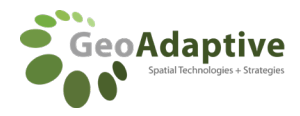

| Google Earth Pro                                               |                                                      |                                                                                                    |                                                     |                           |
|----------------------------------------------------------------|------------------------------------------------------|----------------------------------------------------------------------------------------------------|-----------------------------------------------------|---------------------------|
| <u>Archivo</u> <u>E</u> ditar <u>V</u> er <u>H</u> erramientas | Añadir Ayuda                                         |                                                                                                    |                                                     |                           |
| ▼ Buscar                                                       | 🔲 🙀 🖉 🎸 🧉                                            | 🞯 🛎 🤍 📘 🖂 🚢                                                                                                    | 🛐 📧 👟                                               |                           |
|                                                                | ALL HARD HARD AND AND AND AND AND AND AND AND AND AN |                                                                                                    |                                                     |                           |
|                                                                |                                                      | and the second second sec |                                                     | VA. CANADANCE A MA        |
| obtenes instancians unstant                                    |                                                      |                                                                                                    |                                                     |                           |
| obtener instructiones instonal                                 | THE REAL PROPERTY.                                   | Laguna Chica                                                                                                    |                                                     | - San Pegro de la Paz     |
|                                                                | N. MARINE STREET                                     | Lanua aking Can DadayOD (COTID 4                                                                                                    | 00000                                               |                           |
| lugares                                                        | and the second of the                                | Laguna_chica_san_Pedro:OBJECTID_1                                                                                                    | 88929                                               |                           |
| Ubicado en Tokio, Japón                                        |                                                      | Laguna_chica_san_Pedro:OBJECTID_2                                                                                                    | 88932                                               |                           |
| I a Cara Central de Google                                     |                                                      | Laguna_chica_san_Pedro:OBJECTID_3                                                                                                    | 88932                                               |                           |
| Ubicada en Mountain View,                                      | A BAR STREET, BAR STREET, STREET,                    | Laguna_chica_San_Pedro:OBJECTID                                                                                                    | 88964                                               | BB - ATAL                 |
| California                                                     | - ANT AND                                            | Laguna_chica_San_Pedro:ORDEN_1                                                                                                    | CONTINENTALES                                       |                           |
| SNIP                                                           | Lomas Colc                                           | Laguna_chica_San_Pedro:ORDEN_2                                                                                                    | LACUSTRES                                           |                           |
| Mejoramiento escuela                                           |                                                      | Laguna_chica_San_Pedro:ORDEN_3                                                                                                    | PERMANENTES                                         |                           |
| Lugares temporales                                             |                                                      | Laguna_chica_San_Pedro:ORDEN_4                                                                                                    | LAGO                                                |                           |
| Laguna_chica_san_Ped                                           | <b>这一个保证的方</b> 法                                     | Laguna_chica_San_Pedro:ORDEN_5                                                                                                    | LAGO                                                | Contraction of the        |
| Laguna Chica                                                   | Participation of the second second                   | Laguna_chica_San_Pedro:COD_HUMEDA                                                                                                    | HUR-08-35                                           | The state of the strength |
| 🗹 🥇 Municipalidad San                                          |                                                      | Laguna_chica_San_Pedro:NOM_HUMEDA                                                                                                    | Laguna Chica de San Pedro                           |                           |
| 🖉 🗞 Ruta al humedal 👻                                          | HEAD IN NO.                                          | Laguna_chica_San_Pedro:REG_FID_1                                                                                                    | 8_99                                                |                           |
|                                                                | A REAL PROPERTY OF                                   | Laguna_chica_San_Pedro:TIPO                                                                                                    | Humedal asociado a límite urbano                    | 1                         |
|                                                                |                                                      | Laguna_chica_San_Pedro:FID_REF_2                                                                                                    | 99.00000000000000                                   | To -                      |
| Uso de capas                                                   | THERE'S CHANNELLY AND AND                            | Laguna_chica_San_Pedro:COD_CUEN                                                                                                    | 083                                                 | Venado                    |
| Base de datos principal                                        |                                                      | Laguna_chica_San_Pedro:COD_SUBC                                                                                                    | 0839                                                | Venadu                    |
| Anuncios                                                       | Cantano Can                                          | Laguna chica San Pedro:COD SSUBC                                                                                                    | 08394                                               |                           |
| Fronteras y etiquetas                                          |                                                      | Laguna_chica_San_Pedro:NOM_SSUBC                                                                                                    | Rio Bio-Bio Entre Estero Hualqui y<br>Desembocadura | A A A A                   |
| Fotografias                                                    |                                                      | Laguna_chica_San_Pedro:POLY_AREA                                                                                                    | 76.520273581785389                                  | Contraction of the second |
| Edificios 3D                                                   |                                                      | Laguna_chica_San_Pedro:Datum_Area                                                                                                    | WGS 1984 UTM Zone 19S                               |                           |
| Tiempo                                                         | The second second                                    | Laguna chica San Pedro:CUT REG                                                                                                    | 08                                                  |                           |
| 🕨 🔤 🌸 Galería                                                  | ALL STAT                                             | Laguna chica San Pedro:CUT PROV                                                                                                    | 081                                                 | - Contraction G           |
| Ctros                                                          |                                                      |                                                                                                    |                                                     |                           |

- ix. Existe la posibilidad de georreferenciar puntos, líneas y polígonos en Google Earth, el primer paso será georreferenciar un punto de interés, para ello, en el buscador escriba "Municipalidad de San pedro de la Paz" y luego "Buscar". El programa realiza una búsqueda asociada a Google Maps a través de internet, por lo que es esencial estar conectado para que la búsqueda sea exitosa.
- x. Una vez localizada, seleccione "agregar nueva marca de posición" (Puntos en Google Earth) de la barra de opciones, graficada en el siguiente icono destacado en rojo:

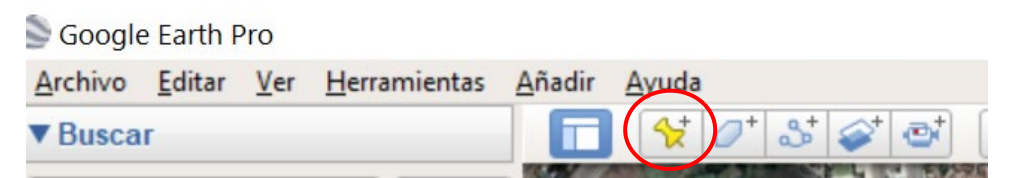

xi. Arrastre la marca de posición creada hasta el lugar donde se encuentra el municipio y luego, en propiedades asigne el nombre "Municipalidad San Pedro de la Paz", presione aceptar y el nuevo punto estará creado en el entorno de trabajo:

| 🚭 Google Earth Pro                                                                                                    |                                                      |                                                   |                                                                           |
|----------------------------------------------------------------------------------------------------|------------------------------------------------------|---------------------------------------------------|---------------------------------------------------------------------------|
|                                                                                                    |                                                      |                                                   |                                                                           |
| ▼ Buscar                                                                                                    | 🗖 🙀                                                  | / 강 / 강 이 🏔 🔍                                     |                                                                           |
| de la Paz, San Pedro de la<br>ejemplo: 94043                                                                                                    | Google Earth: Nueva/o Marca                          | a de posición                                     | alg-Paz                                                                   |
| Obcener instrucci                                                                                                    |                                                      |                                                   |                                                                           |
| A Municipalida<br>Pedro de la I<br>Avenida Los Bat<br>Segundo piso, e                                                                                                    | Nombre: Municipalidad San Pedra<br>Zona:             | 2 de la Paz                                       |                                                                           |
| Alemán, San Pec<br>(41) 250 4050                                                                                                    | Coordenada Este:                                     | 669080.26 m E                                     |                                                                           |
| the same and same and same a | Coordenada Norte:                                    | 5921035.81 m S                                    |                                                                           |
|                                                                                                    | Descripción Estilo, color<br>Agregar vínculo Agregar | Ver Altitud imagen de la Web Agregar imagen local | Studiqualidad San Pedro de la Paz<br>Municipalidad de San Pedro de la Paz |
| La D ⊕                                                                                                    |                                                      |                                                   |                                                                           |
| Ubicada en Be                                                                                                    |                                                      |                                                   |                                                                           |
| 🗹 <u>El Monte Fuji</u>                                                                                                    |                                                      |                                                   |                                                                           |
| Ubicado en To                                                                                                    |                                                      |                                                   | and the second                                                            |
| Q 🔳 💽 -                                                                                                    |                                                      |                                                   |                                                                           |
| ▼ Uso de capas                                                                                                    |                                                      |                                                   | © 2021 Google<br>Image © 2021 Mayar Tesphologies                          |
| Base de datos j                                                                                                    |                                                      |                                                   |                                                                           |
| Anuncios Fronteras y é                                                                                                    |                                                      | Aceptar                                           | Cancelar                                                                  |

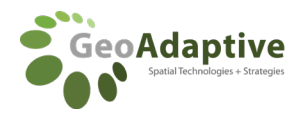

xii. Para crear líneas, seleccione "agregar ruta" (Líneas en Google Earth) de la barra de opciones, graficada en el siguiente icono destacado en rojo:

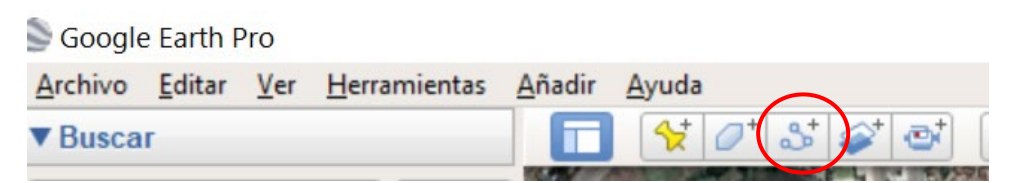

xiii. Se desplegará la ventana de propiedades de la nueva ruta, mientras está abierta puede añadir vértices de la nueva línea. La siguiente imagen muestra un ejemplo de una entidad lineal que muestra una posible ruta desde el municipio al humedal laguna chica, grafique una ruta similar (no debe necesariamente ser igual) y asigne el nombre "Ruta al humedal", seleccione aceptar y la línea estará creada en el entorno de trabajo.

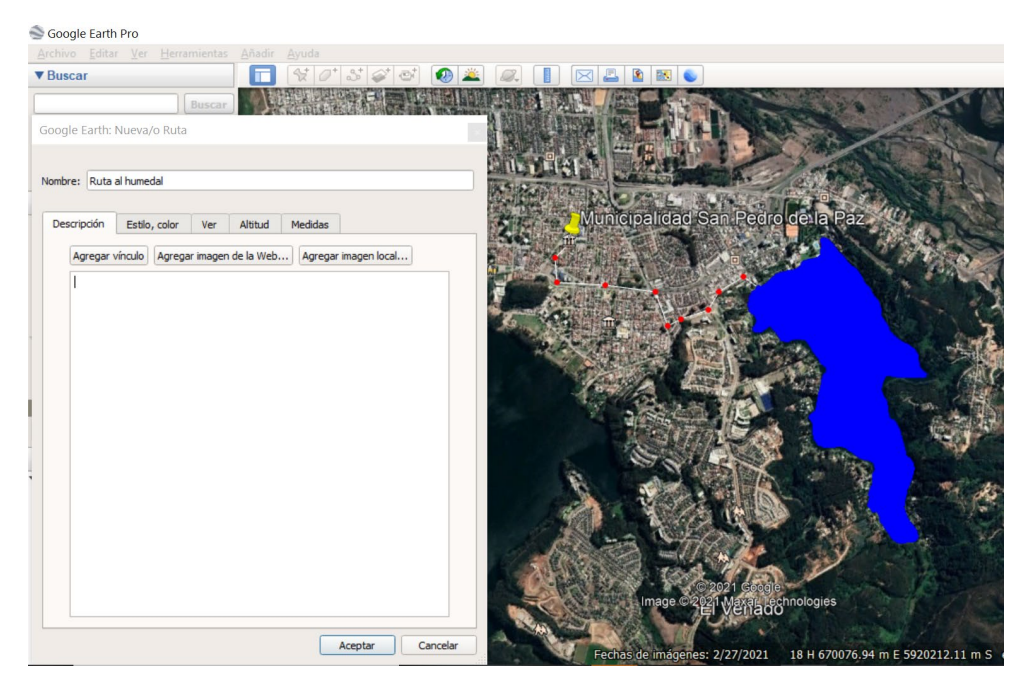

xiv. Para crear polígonos, seleccione "agregar polígono" de la barra de opciones, graficada en el siguiente icono destacado en rojo:

| Googl   | e Earth F | Pro |                      |                |       |        |          |   |
|---------|-----------|-----|----------------------|----------------|-------|--------|----------|---|
| Archivo | Editar    | Ver | <u>H</u> erramientas | <u>A</u> ñadir | Ayuda |        |          |   |
| ▼ Busca | r         |     |                      |                | 1 😒 🖉 | * \\$* | <b>*</b> | ₫ |

xv. Se desplegará la ventana de propiedades del nuevo polígono, mientras está abierta puede añadir vértices del nuevo polígono. En esta ocasión, georrefenciará el Humedal "Laguna Grande" que se encuentra al Oeste del humedal "Laguna Chica", el proceso de asignar todos los vértices de un elemento en la imagen se denomina "digitalización", digitalice el polígono del nuevo humedal a georreferenciar con un número no mayor a

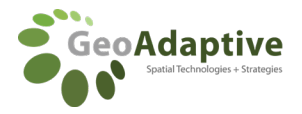

50 vértices, asigne el nombre "Laguna Grande", seleccione aceptar y el polígono estará creado en el entorno de trabajo:

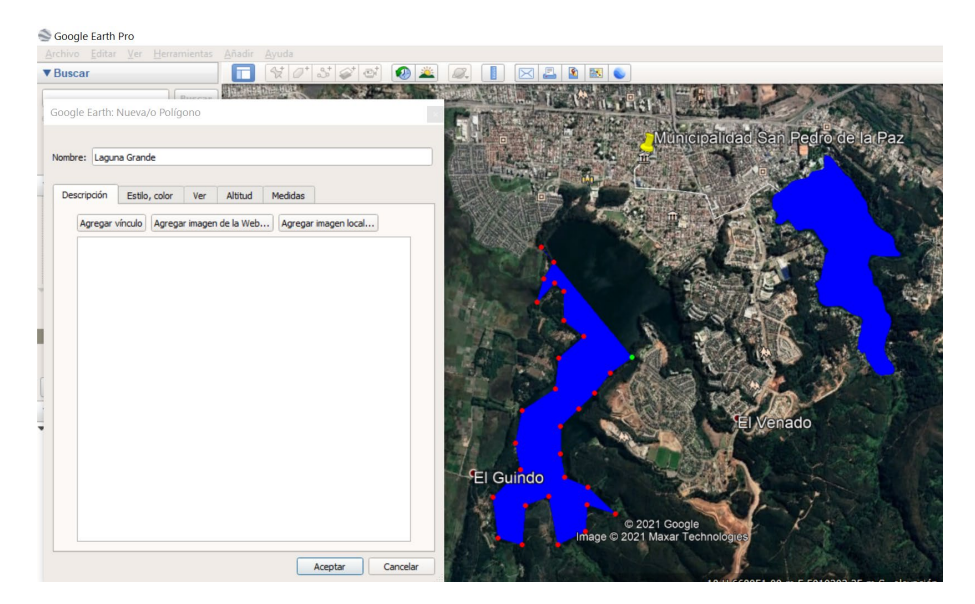

xvi. Los archivos creados visibles en el entorno de trabajo son sólo temporales, para guardarlos en formato KMZ o KML. En este caso para cumplir con los requerimientos de la postulación y la actividad práctica del presente curso, haga click derecho en la entidad que desea guardar y seleccione "Guardar lugar como" y en "Tipo" seleccione ".kmz", tal como muestran las siguientes imágenes:

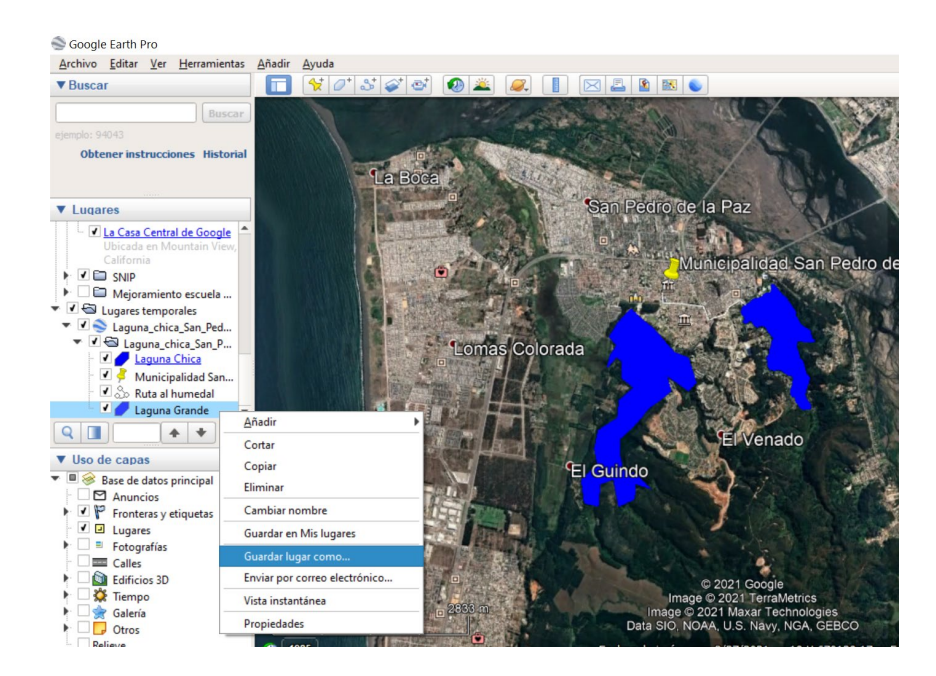

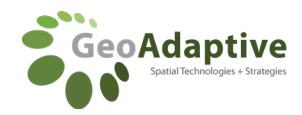

| Suardar archivo                                                                                                    |                           |                                   |                                           |                       |                | ×         |
|----------------------------------------------------------------------------------------------------|---------------------------|-----------------------------------|-------------------------------------------|-----------------------|----------------|-----------|
| ← → • ↑ 📕                                                                                                    | << 2020_08_MMA_Ley21202 > | DOCS > 2_Project_Development > Cu | urso_QGIS > Materiales                    | 5 V                   | D Buscar en Ma | ateriales |
| Organizar 🔻 No                                                                                                    | ueva carpeta              |                                   |                                           |                       |                | BII - (?) |
| <ul> <li>Acceso rápido</li> <li>Escritorio</li> <li>Descargas</li> <li>Documentos</li> <li>Imágenes</li> <li>Analysis</li> <li>Manual</li> <li>Materiales</li> <li>Puerto Barrios</li> </ul> | *<br>*                    | Nombre                            | Fecha de modificación<br>30-03-2021 18:15 | Tipo<br>Carpeta de ar | Tamaño         |           |
| Nombre:                                                                                                    | Laguna Grande             |                                   |                                           |                       |                | ~         |
| Tipo:                                                                                                    | Kmz (*.kmz)               |                                   |                                           |                       |                | ~         |
| <ul> <li>Ocultar carpetas</li> </ul>                                                                                                    |                           |                                   |                                           |                       | Guardar        | Cancelar  |

#### 26. Desplegar KML/KMZ en QGIS

i. Para visualizar el archivo creado en QGIS, el procedimiento es el mismo que para abrir archivos shapefile, sin embargo, en esta ocasión no es necesario descomprimir ya que QGIS puede leer sin problemas el archivo exportado desde Google Earth. En QGIS, seleccione "Administrador de fuentes de datos" en la barra de herramientas principal, diríjase a la pestaña "Navegador" y busque la carpeta "Materiales", se desplegarán los archivos que ha guardado en dicha carpeta a lo largo de la aplicación del presente Manual. A continuación, haga click derecho en el archivo "Laguna Grande.kmz." y luego añadir al proyecto, se desplegará la capa mencionada a continuación

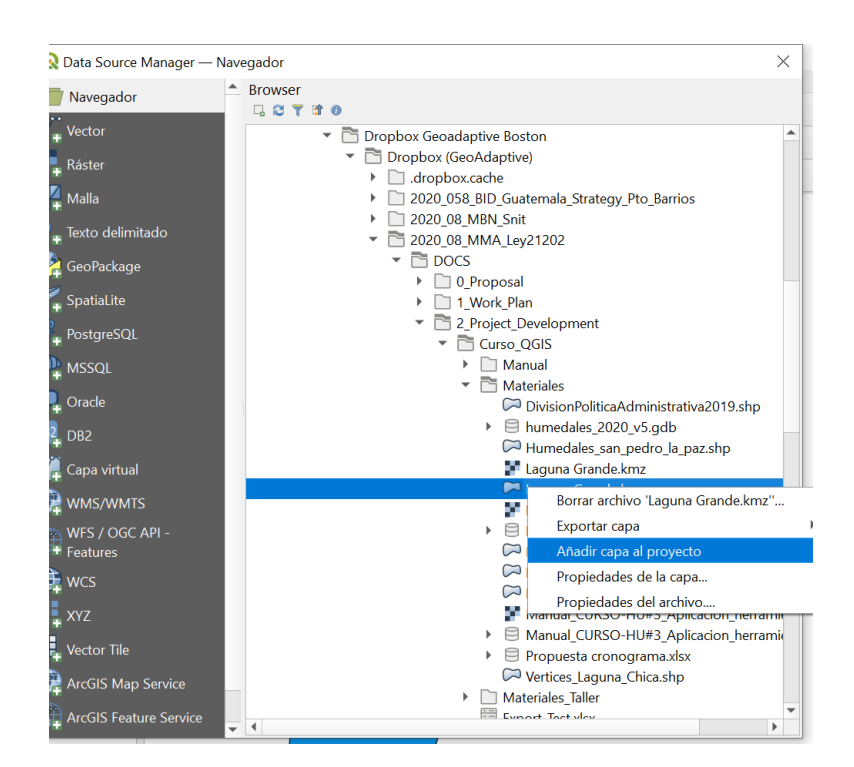

![](_page_61_Picture_1.jpeg)

![](_page_61_Picture_2.jpeg)

#### 27. Transformación KMZ a Shapefile

i. Existen 2 formas de exportar el archivo "Laguna Grande.kmz" a shapefile (.shp) en QGIS, la primera, es directamente desde el administrador de datos, haciendo click derecho en el archivo y seleccionando "Exportar capa", "Al archivo":

![](_page_61_Picture_5.jpeg)

 ii. A Continuación, se desplegará la ventana "Guardar capa vectorial como" y configure las opciones seleccionando el formato "Archivo shape de ESRI", el nombre "Laguna\_Grande.shp" y ubicación en la carpeta "Materiales" y SRC WGS84 Huso 18S, tal como muestra la siguiente imagen:

![](_page_62_Picture_1.jpeg)

 $\times$ 

Q Guardar capa vectorial como...

| Formato                       | Archivo shape de ESRI                                 | •     |
|-------------------------------|-------------------------------------------------------|-------|
| Nombre de archivo             | C:/Users/Nicolle/Desktop/Materiales/Laguna_Grande.shp | ⊠     |
| Nombre de la capa             |                                                       |       |
| SRC                           | EPSG:32718 - WGS 84 / UTM zone 18S                    | -     |
|                               |                                                       |       |
| Codificación                  | UTF-8                                                 | -     |
| Guardar sólo los              | s objetos espaciales seleccionados                    |       |
| Seleccione can                | npos a exportar y sus opciones de exportación         |       |
| <ul> <li>Geometría</li> </ul> |                                                       |       |
| Tipo de geometría             | a Automático                                          | •     |
| Forzar multi t                | ipo                                                   |       |
| ✓ Incluir dimen               | sión Z                                                |       |
| Extensión                     | (actual: ninguno)                                     |       |
| • Opciones de ca              | ipa                                                   |       |
|                               |                                                       |       |
| RESIZE NO                     |                                                       | • •   |
| V A                           | Añadir archivo guardado al mapa Aceptar Cancelar      | Ayuda |

 iii. Finalmente, en el administrador de archivos, seleccione el archivo creado y añádalo al proyecto, el mensaje error puede aparecer repetidamente en QGIS en color naranja (ignorar, sólo si es rojo significa que el proceso no fue realizado):

![](_page_62_Figure_5.jpeg)

![](_page_63_Picture_1.jpeg)

![](_page_63_Picture_2.jpeg)

iv. Finalmente, los archivos que componen el formato shapefile serán creados, recuerde que el formato shapefile integra varios archivos que son visualizados como uno solo a través de QGIS. En la carpeta "Materiales debe verse de la siguiente manera:

| J Laguna_Grande.cpg | 19-04-2021 19:30 | Archivo CPG | 1 KB |
|---------------------|------------------|-------------|------|
| 💹 Laguna_Grande     | 19-04-2021 19:30 | Archivo DBF | 2 KB |
| ┛ Laguna_Grande.prj | 19-04-2021 19:30 | Archivo PRJ | 1 KB |
| 👃 Laguna_Grande.shp | 19-04-2021 19:30 | Archivo SHP | 2 KB |
| 🔎 Laguna_Grande.shx | 19-04-2021 19:30 | Archivo SHX | 1 KB |